# LINE Ads Platform 系統操作手冊 2024 July

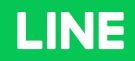

### 目錄

| 01 | 流程及架構                     |   |      |
|----|---------------------------|---|------|
|    | 廣告設定流程                    |   | P.4  |
|    | 廣告帳戶架構                    |   | P.5  |
|    | 廣告帳號各層級上限                 |   | P.6  |
| 02 | 登錄及管理畫面                   |   |      |
|    | 建立登入帳號 (LINE Business ID) |   | P.8  |
|    | 管理畫面簡介                    |   | P.9  |
| 03 | 基本設定                      |   |      |
|    | 建立群組 (Group)              |   | P.14 |
|    | 申請付款資訊 (Payer info)       |   | P.15 |
|    | 結帳費用說明                    |   | P.18 |
|    | 建立廣告帳號 (Ad account)       |   | P.20 |
|    | 上傳媒體 (Media)              |   | P.24 |
|    | 建立廣告活動 (Ad Campaign)      |   | P.25 |
|    | 建立廣告群組 (Ad group)         |   | P.26 |
|    | 建立廣告 (Ad)                 |   | P.36 |
| 04 | 廣告活動目標與自動最佳们              | 5 |      |
|    | 應用程式主動參與 (App Engagement) |   | P.42 |
|    | 加好友廣告                     |   | P.50 |
|    | 觸及人數                      |   | P.51 |
|    | 自動最佳化廣告遞送 - 優化點擊數         |   | P.52 |
|    | 自動最佳化廣告遞送 - 優化轉換數/安裝數     | ጳ | P.53 |
|    | 自訂轉換優化                    |   | P.54 |

| <b>05</b> 其他功能 |
|----------------|
|----------------|

|    | 權限管理               | <br>P.56  |
|----|--------------------|-----------|
|    | 成效報告               | <br>P.57  |
|    | 自訂報告               | <br>P.58  |
|    | 大量編輯/刪除            | <br>P.59  |
|    | 大量上傳               | <br>P.60  |
|    | 再次申請審核登陸頁面         | <br>P.77  |
|    | 複製功能               | <br>P.78  |
|    | 廣告複製編輯功能           | <br>P.79  |
|    | 變更紀錄               | <br>P.80  |
| 06 | 轉換與再行銷             |           |
|    | 追蹤 (LINE Tag)      | <br>P.82  |
|    | 應用程式轉換追蹤           | <br>P.94  |
|    | 上傳 IDFA/AAID       | <br>P.95  |
|    | 上傳電話號碼             | <br>P.96  |
|    | 上傳電子郵件帳號           | <br>P.97  |
|    | LINE官方帳號好友的受眾      | <br>P.98  |
|    | 類似廣告受眾 (Lookalike) | <br>P.99  |
|    | 觀看影片受眾             | <br>P.100 |
|    | 點擊圖片受眾             | <br>P.101 |
| 07 | 跨產品精準行銷            |           |
|    | 跨產品受眾設定            | <br>P.103 |

# 01 流程及架構

### 廣告設定流程

用戶

LINE

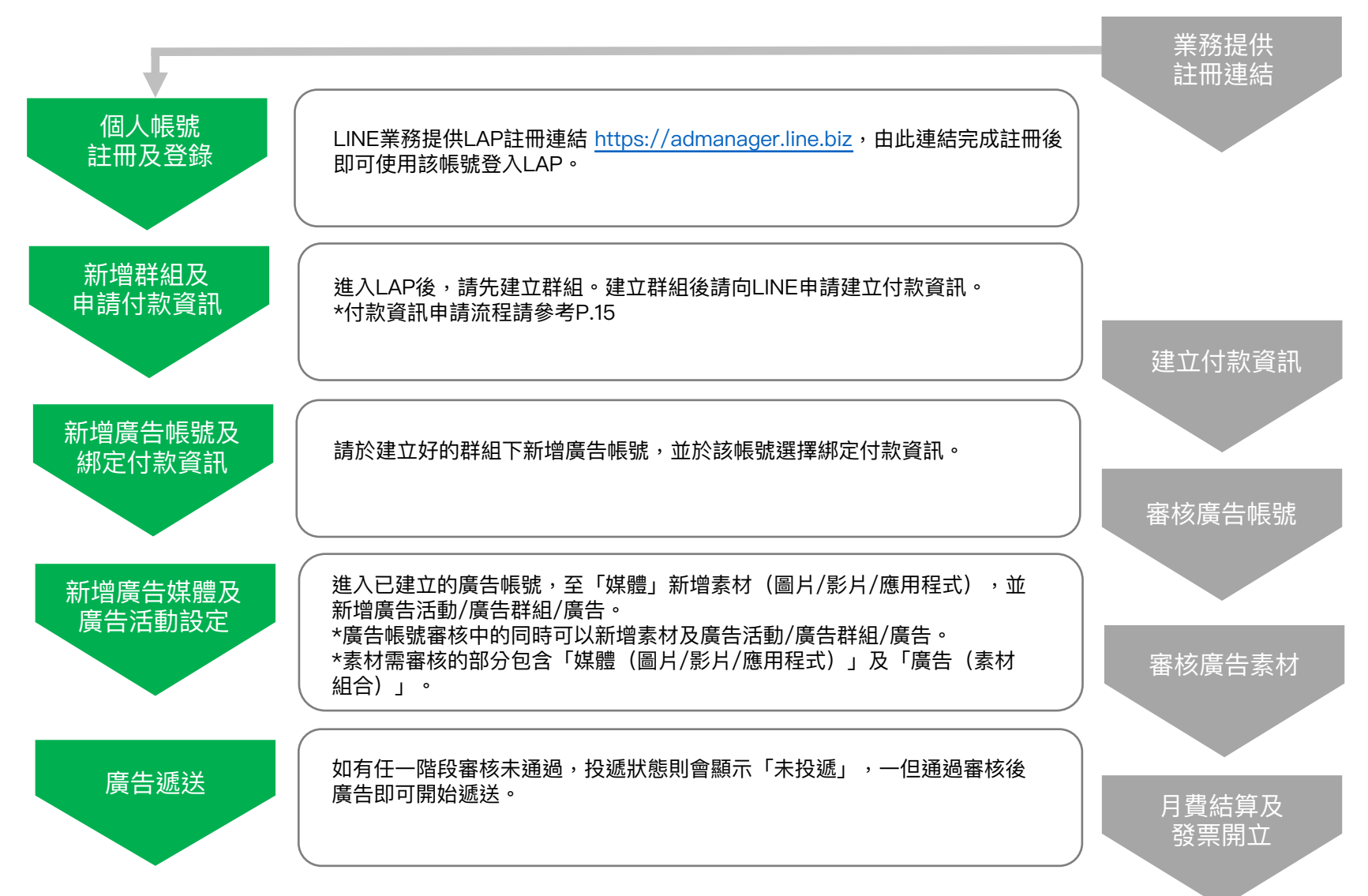

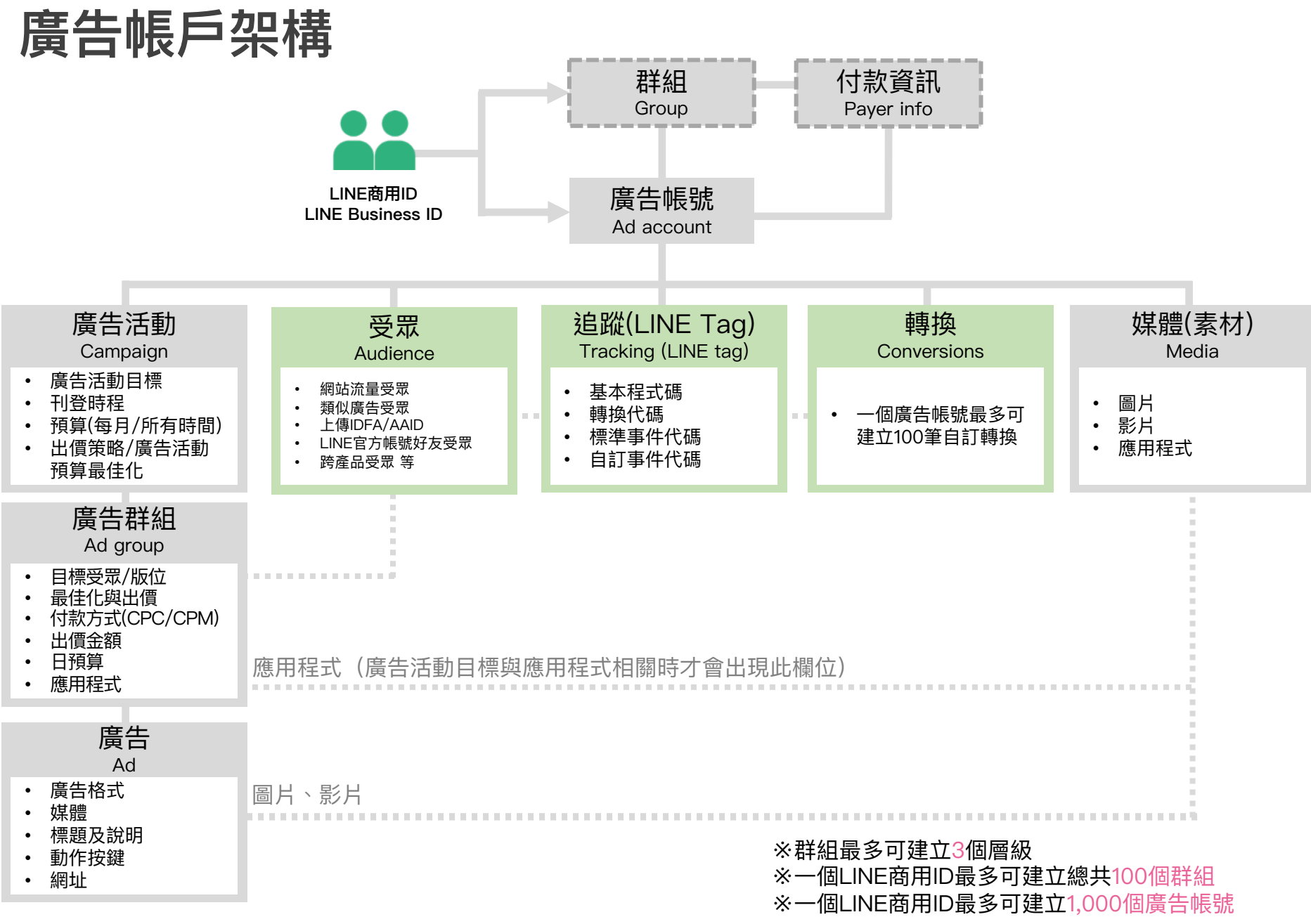

### 廣告帳號各層級上限

| 層級                          | 上限數(以廣告帳號為單位)                                                    |
|-----------------------------|------------------------------------------------------------------|
| 廣告活動 Ad Campaign            | 300                                                              |
| 廣告群組 Ad Group               | 100,000<br>※每1 Ad Campaign最多為1,000                               |
| 廣告 Ad                       | 50,000<br>※每1 Ad Group最多為1,000                                   |
| 媒體 Media<br>(廣告素材 Creative) | 圖片最多為 10,000<br>影片最多為 10,000<br>APP最多為 2(iOS, AOS各1)<br>※上限數分開計算 |
| ※以上數學不句今沖刪除的項日              |                                                                  |

※以上數量不包含被刪除的項目

# 02 登錄及管理畫面

## 建立登入帳號 (LINE Business ID)

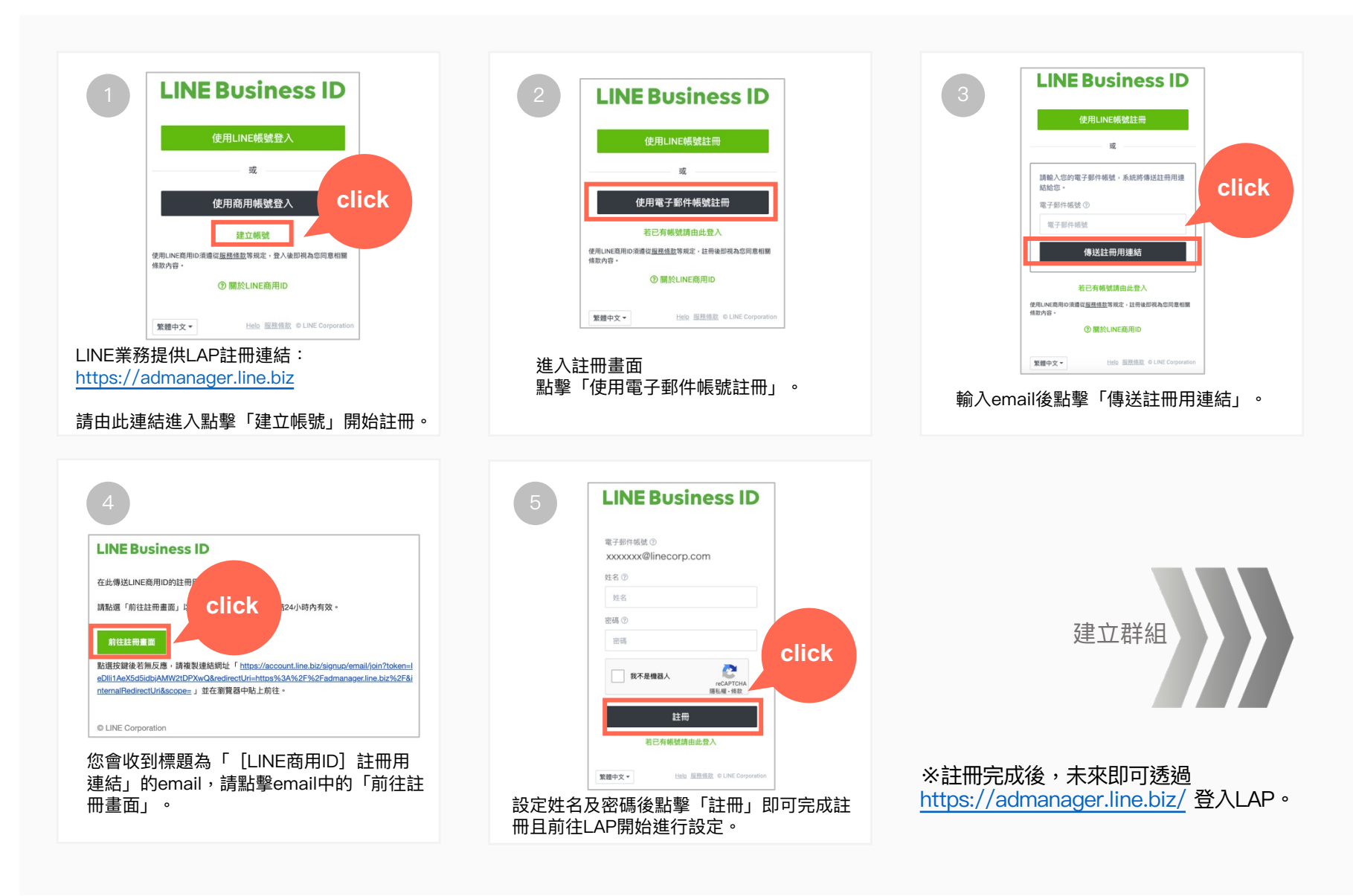

## 管理畫面簡介①

#### LAP管理畫面主要分成三個部分,分別為「主頁」、「群組」及「廣告帳號」。

| 1. 用 | 1戶首頁             |                                           |              |           |        |       |           |      | Α           | В                 |        |
|------|------------------|-------------------------------------------|--------------|-----------|--------|-------|-----------|------|-------------|-------------------|--------|
|      | 用戶首頁             |                                           |              |           |        |       |           |      | © TW        | ′ Test User ▼ 🚺   | . 0    |
| С    | 用戶: TW Test User | r<br>···································· |              |           |        |       | Q 1       |      | <b>兰</b> 今天 | 2021/1/28 - 2021/ | 1/28 - |
|      | + 新增廣告帳號         |                                           |              |           |        |       |           |      | 1 - 65 /    | 65 < > 🗆 顯示       | 词目▼    |
|      | ⇔投遞狀態            | ▲廣告帳號名稱                                   | ≑廣告帳號ID      | ≑曝光數      | ⇔點擊數   | ≑ CTR | \$ CPC    | ⇔ CV | ≑ CVR       | ⇔ CPA             | ≑費用    |
|      | -                | 65 items                                  | -            | 4,073,477 | 25,594 | 0.63% | NT\$5.83  | 246  | 0.96%       | NT\$607.04        | NT\$   |
|      | 未投遞 🛛            | 00000_test 管理員                            | A60653197166 | 0         | 0      | 0.00% | NT\$ 0.00 | 0    | 0.00%       | NT\$ 0.00         |        |

#### Α

#### 用戶名稱。 下拉選單可回到用戶首頁、設 定使用者基本資料及登出。

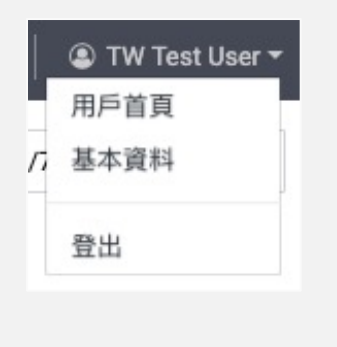

#### Β

#### 廣告相關通知。有新通知時鈴鐺右上角會出 現綠點。Email通知預設為關閉,如希望收 到通知可選擇開啟。

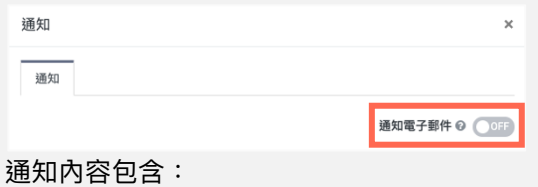

- 廣告帳號狀態(審核通過/拒絕/官方帳號 狀態)
- 廣告活動花費狀態
- 廣告審核狀態(每10分鐘更新)
- 付款資訊審核狀態
- 與廣告帳號連結的邀請

以上通知除了廣告審核狀態為每10分鐘更新 外,其他皆是即時更新。

#### С

群組/廣告帳號分頁可分別看到用 戶所擁有的全部群組/廣告帳號清 單。

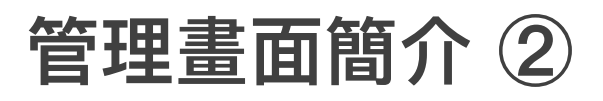

#### LAP管理畫面「主頁」為查看系統公告頁面。

2. 主頁

| 用戶首頁                                          |        | 🏽 TW Test User ▾ 📔 🌲 🖗 |
|-----------------------------------------------|--------|------------------------|
| 用戶: TW Test User                              | Q 搜尋名稱 |                        |
| 主頁 群組 廣告帳號                                    |        |                        |
| A 公告                                          |        |                        |
| 全部 新功能 營運 其他                                  |        |                        |
|                                               |        | 1 - 5 / 5 < 🔉          |
| 標題                                            | 類型     | 刊載日期                   |
| [repost] Terms and Conditions of Use revision | 其他     | 2021/1/28              |
| "LINE Ad Platform" New Feature Release        | 新功能    | 2021/1/28              |
| ★ 春節假期廣告審核公告                                  | 營運     | 2021/1/28              |
| 新功能公告                                         | 新功能    | 2021/1/28              |
| ★ Home Tab Release Announcement               | 新功能    | 2021/1/27              |
|                                               |        | €                      |

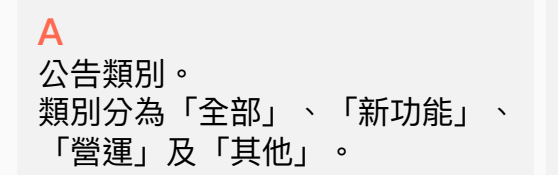

#### Β

公告列表。 點選標題可進入查看詳細公告內容。

#### С

主頁最多顯示5則公告,若要查看 過去公告,可點選「查看更多」。

## 管理畫面簡介③

#### 進入到任一群組或廣告帳號即可進入「廣告管理員」畫面,以下為群組層級畫面。

#### 3. 廣告管理員 - 群組層級

| В | ≡   廣告管理員                                                                                                    |                   |                     |                                   |                 |                 | Α             | 📕 Group A 📲    | 管理員 - 🗍 😩 TW | / Test User 👻 💧 🌲  | •   0  |
|---|----------------------------------------------------------------------------------------------------|-------------------|---------------------|-----------------------------------|-----------------|-----------------|---------------|----------------|--------------|--------------------|--------|
| С | 群組: Group A                                                                                                    |                   |                     |                                   |                 |                 | Q             | 搜尋名稱           | ₩            | 2021/1/28 - 2021/1 | 1/28 👻 |
|   | + 新增廣告帳號 + 與廣告                                                                                                    | 皆帳號連結             |                     |                                   |                 |                 |               |                | 1 - 5 /      | / 5 く > 田 顯示       | 示項目▼   |
|   | ≑投遞狀態                                                                                                    | ≑ 廣告帳號名稱          | ≑廣告帳號ID             | ≑曝光數                              | ⇒點擊數            | ≑ CTR           | ≑ CPC         | \$ CV          | ≑ CVR        | ≑ CPA              | ≑費用    |
| D | -                                                                                                    | 5 items           | -                   | 0                                 | 0               | 0.00%           | 0             | 0              | 0.00%        | 0                  |        |
|   | 未投遞 🛛                                                                                                    | C test_0 管理員      | A57464178948        | 0                                 | 0               | 0.00%           | NT\$ 0.00     | 0              | 0.00%        | NT\$ 0.00          |        |
|   | 未投遞 🛛                                                                                                    | C tes_1 管理員       | A98852179057        | 0                                 | 0               | 0.00%           | NT\$ 0.00     | 0              | 0.00%        | NT\$ 0.00          |        |
|   | A<br>點擊可搜尋並<br>的其他群組/                                                                                                    | 並進入自己所擁有<br>廣告帳號。 | B<br>點擊<br>選單<br>管理 | 「 = MEN<br>」。<br>建選單會根排<br>「確的管理」 | IU」可展開<br>豪不同權限 | 閉群組管理<br>!層級而顯示 | C<br>顯示       | 為目前所有          | 在層級。         |                    |        |
|   | Carol group 3A 管理員           群組: 016320130966           Group B 管理員           群組: 089515125501           財根: 028605125500 |                   | 竹田美小                | 1版印1日 4日 4日                       | R II ~          |                 | D<br>成效<br>效。 | <b>江摘</b> 要,方( | 便查看帳號        | 數量及整體              | 豊成     |

restrict detect 管理員 群組: G96105125609

▼ 查看更多

### 管理畫面簡介④

#### 進入到任一群組或廣告帳號即可進入「廣告管理員」畫面,以下為廣告帳號層級畫面。

#### 4. 廣告管理員 - 廣告帳號層級

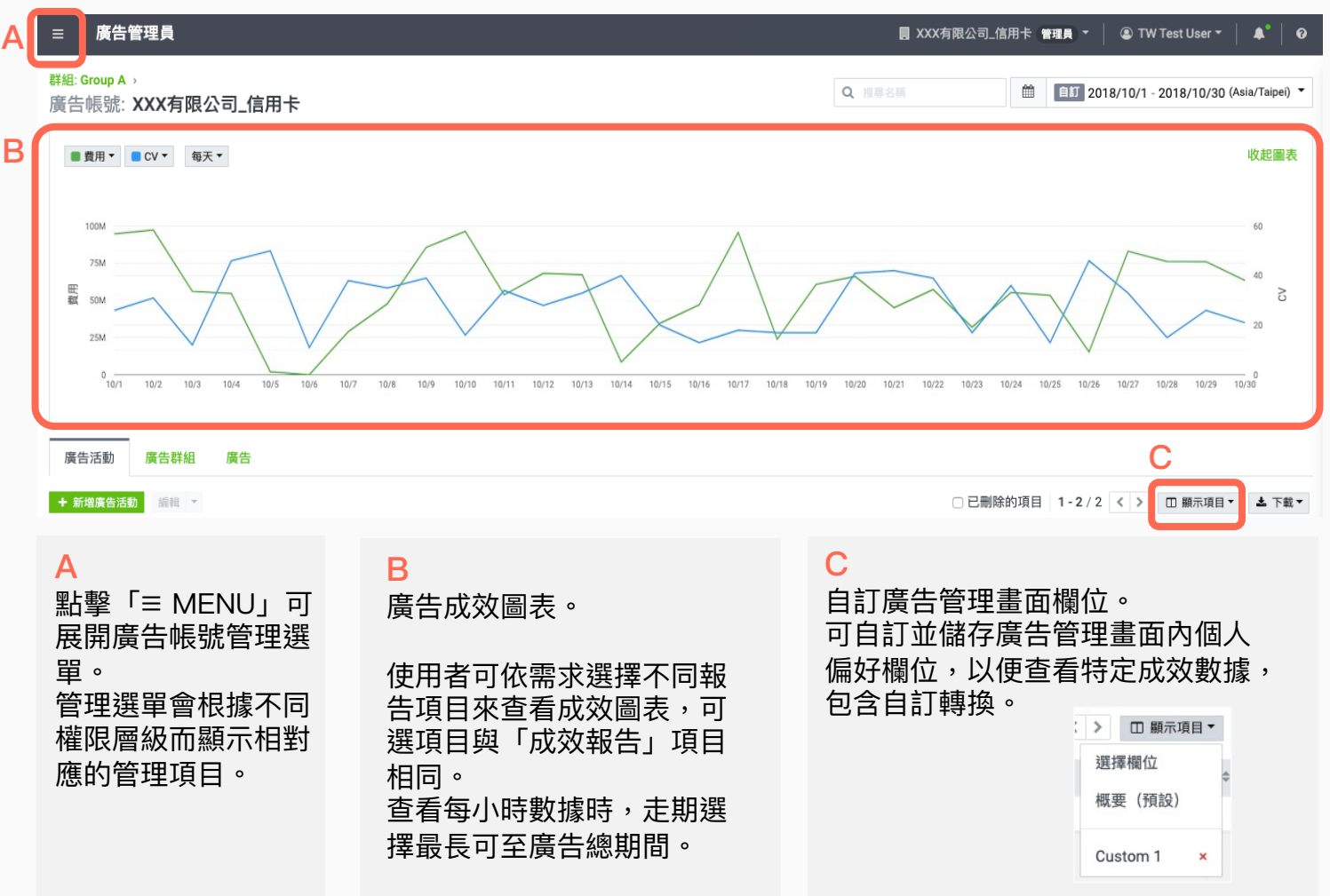

# 03 基本設定

## 建立群組(Group)

#### 請先建立群組,群組最多可建立三個層級。

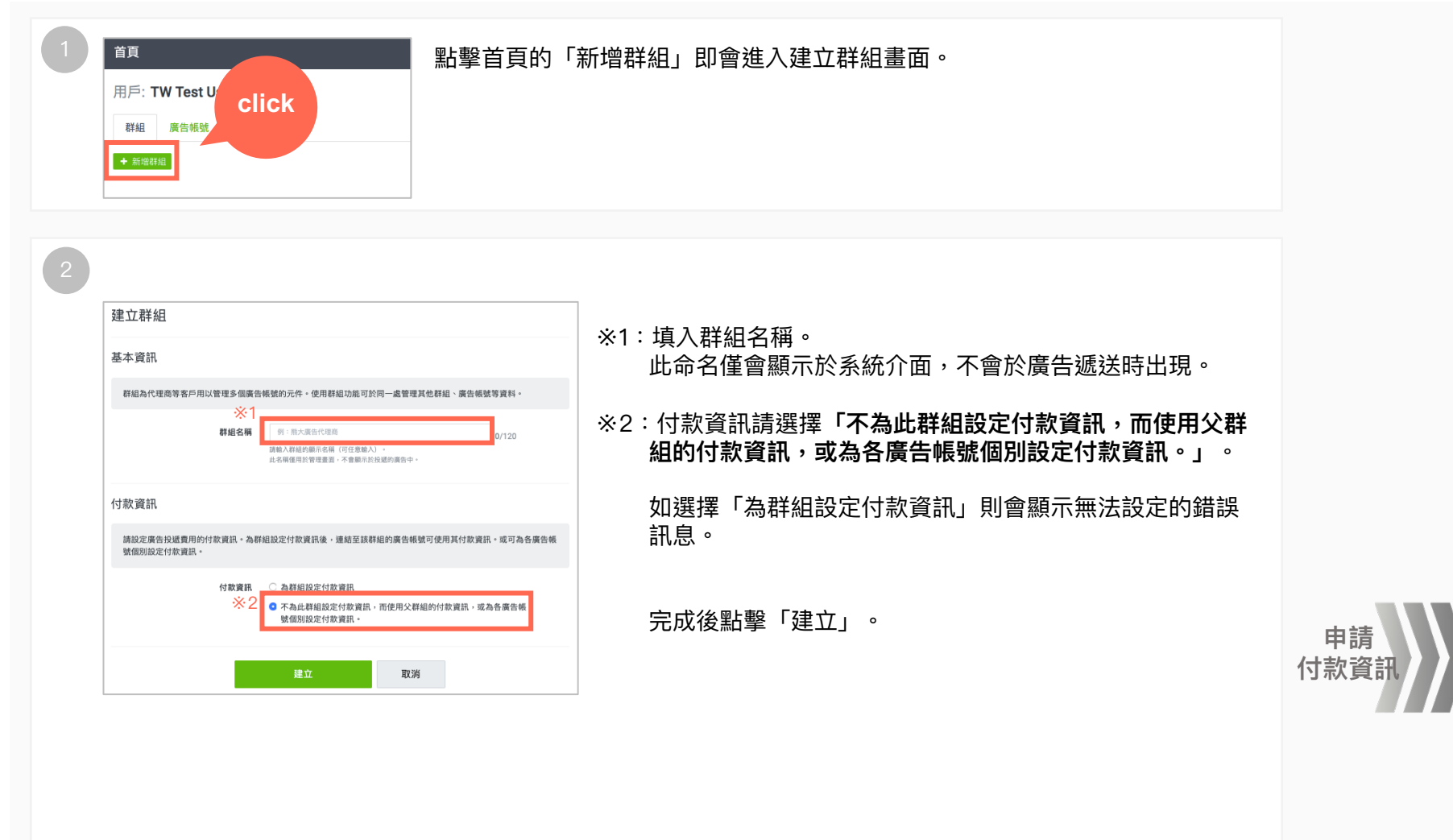

※在同一個最高層群組下,一個子群組無法綁定在多個父群組下,只能隸屬於一個父群組。 ※每個群組皆可以管理使用者權限,如一使用者未取得群組權限則無法查看該群組內容。

## 申請付款資訊 (Payer info)

#### 付款資訊需由LINE建立,並且僅能建立在群組層級,不可建立在廣告帳號層級。

請提供以下4個資訊給LINE業務窗口,供LINE建立付款資訊。

|   | 項目     | 說明           | 範例          |
|---|--------|--------------|-------------|
| 1 | 群組ID   | 付款資訊會建立在此群組下 | G0000000000 |
| 2 | 付款公司名稱 | 發票開立對象       | 熊大股份有限公司    |
| 3 | 付款公司統編 | 發票開立對象       | 00000000    |
| 4 | 財務窗口姓名 | 發票收件人        | 王大雄         |

※群組ID查看方式:

| 用戶: 1   | W Test User |              |
|---------|-------------|--------------|
| 群組      | 廣告帳號        |              |
| + 新増群   | 組           |              |
| ⇔群組名    | 稱           | ≑ 群組ID       |
| Group 1 | 管理員         | G81593162316 |

LINE建立完付款資訊後,付款資訊即會顯示於該群組管 理選單的「收費與付款」中。

| 管理<br>廣告管理員                                                            | (d)                                                    | 1 報告與圖表<br>, 成效報告                     |                                         | <ul> <li>         ・ 設定         ・ 收費與付款         ・ </li> <li>         ・ </li> <li>         ・ </li> <li>         ・ </li> <li>         詳組     </li> </ul> | 9                         |                 |
|------------------------------------------------------------------------|--------------------------------------------------------|---------------------------------------|-----------------------------------------|----------------------------------------------------------------------------------------------------|---------------------------|-----------------|
| 您可於此建立、編輯與管理廣告活                                                        | 動、廣告群組及廣告                                              | •                                     |                                         |                                                                                                    |                           |                 |
| ŧ組: Group 1                                                            |                                                        |                                       | Q 110                                   | 576                                                                                                    | 今天 2019/10/3              | 30 - 2019/10/30 |
| 群組 廣告帳號                                                                |                                                        |                                       |                                         |                                                                                                    |                           |                 |
| ▶ 新增群組 + 與群組連結                                                         |                                                        |                                       |                                         | 0                                                                                                    | 僅顯示直接子群組                  | E III 顯示項目      |
|                                                                        |                                                        |                                       |                                         |                                                                                                    |                           |                 |
|                                                                        |                                                        |                                       |                                         |                                                                                                    |                           |                 |
| 付款資訊一                                                                  | -覧                                                     |                                       |                                         |                                                                                                    |                           |                 |
| 付款資訊-                                                                  | -覧<br>#IR                                              |                                       |                                         |                                                                                                    |                           |                 |
| 付款資訊-<br>+ <b>5</b> %約4<br>付款54編                                       | - ម៉ិ                                                  | 付款人ID                                 | 交費時區                                    | 正在使用品付款資訊的廣告補號                                                                                                    | 審核狀態                      |                 |
| 付款資訊-<br>+ Initional<br>付款方名稱<br>Billing informatic                    | - 覽<br>RER<br>n - 20191028141054                       | 付款入ID<br>875843163671                 | 交費時區<br>(GMT+8) 台北                      | 正在使用此付款提供的面包模號<br>1                                                                                                    | <b>審核試題</b><br>可使用        |                 |
| 付款資訊-<br>◆ Killed<br>付款方名稱<br>Billing informatic<br>Billing informatic | - 覽<br>RIR<br>n - 20191028141054<br>n - 20191030181019 | 付款人ID<br>B75843163671<br>B08033165423 | <b>收费時區</b><br>(GMT+8) 台北<br>(GMT+8) 台北 | 正在使用此付款資訊的廣告補號<br>1<br>0                                                                                                    | <b>審核狀態</b><br>可使用<br>可使用 |                 |

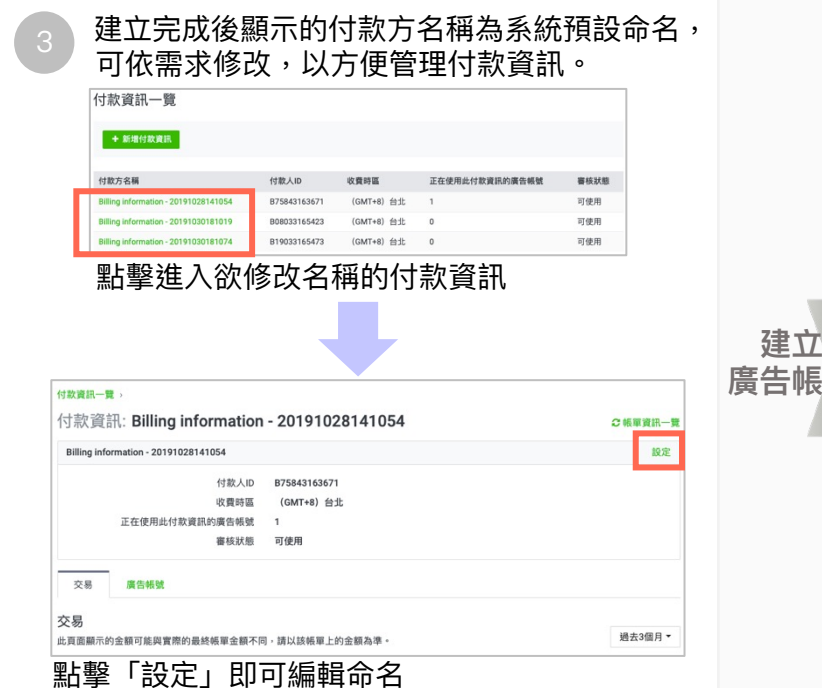

SLI OUIP.

## 付款資訊 (Payer info) - 更換付款資訊

如果您的廣告帳號需要更換付款資訊,請參考以下步驟。

| <ol> <li>進入廣告帳</li> <li>點擊「廣告</li> </ol>                               | 號,點擊左上角<br>i帳號設定」。                                                                | 的MENU標示展                                                                                                   | 開管理選單,                                 |
|------------------------------------------------------------------------|-----------------------------------------------------------------------------------|----------------------------------------------------------------------------------------------------|----------------------------------------|
| 血 管理<br>- 庶管理典<br>- 大胆上傳<br>- 提更記錄                                     | <ul> <li>□ 報告與圖表</li> <li>• 点交報告</li> <li>• 追旋(UNETag)</li> <li>• 自訂時決</li> </ul> | <ul> <li>○ 共享的資料庫</li> <li>・ 採薦</li> <li>・ 受売</li> <li>・ 府穴中請審按登陸貢面</li> <li>・ Creative Lab (2)</li> </ul> | NOTICE HELP                            |
| ◎ 意可於此違立、編編問管理書言該書、集合書相及選<br>用戶實算,新組.coup.A.,<br>廣告補號:ABC股份有限公司_新車款(/) | en - (1997)<br>175618126367)                                                      | Q. 118 618                                                                                                 | 1 2022/10/6 - 2022/10/6 (Asia/Tapel) • |

| 基本資訊<br>廣告帳紙名稱 ABC Corp<br>目標面家 編 台湾<br>時高 (GMT+8)台北<br>全常 TWD<br>編載 翻除 | 進入廣告帳號設定 | ē畫面,至畫面最下方點擊「編輯」 |
|-------------------------------------------------------------------------|----------|------------------|
| 廣告報號名稱 ABC Corp<br>目標題家 M 台湾<br>時區 (GMT+8)台北<br>貨幣 TWD<br>編輯 開除         | 基本資訊     |                  |
| 目標國家 III 台湾<br>時區 (GMT+8)台北<br>貨幣 TWD<br>/編輯 開除                         | 廣告帳號名稱   | ABC Corp         |
| 時區 (GMT+8) 台北<br>貨幣 TWD<br>編輯 刪除                                        | 目標國家     | ■ 台灣             |
| 編輯<br>開除                                                                | 時臨       | (GMT+8) 台北       |
|                                                                         | 貨幣       | TWD              |
|                                                                         |          |                  |
|                                                                         |          |                  |
|                                                                         |          |                  |
|                                                                         |          |                  |

付款資訊處可下拉選擇要更換的付款資訊。 選擇完後點擊「更新」。

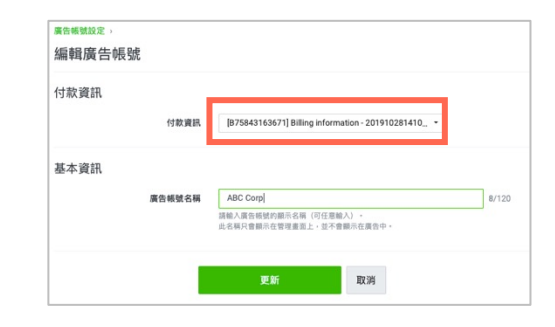

#### 【注意事項】

除了每個月1號(00:00~23:59 JST 系統結帳作業)以 外均可更改付款資訊。無論改了幾次,系統會以關帳日 當下廣告帳號所綁定的付款資訊來開立發票。

## 付款資訊 (Payer info) – 根據不同需求申請付款資訊

#### ① 1個群組綁定1組付款資訊

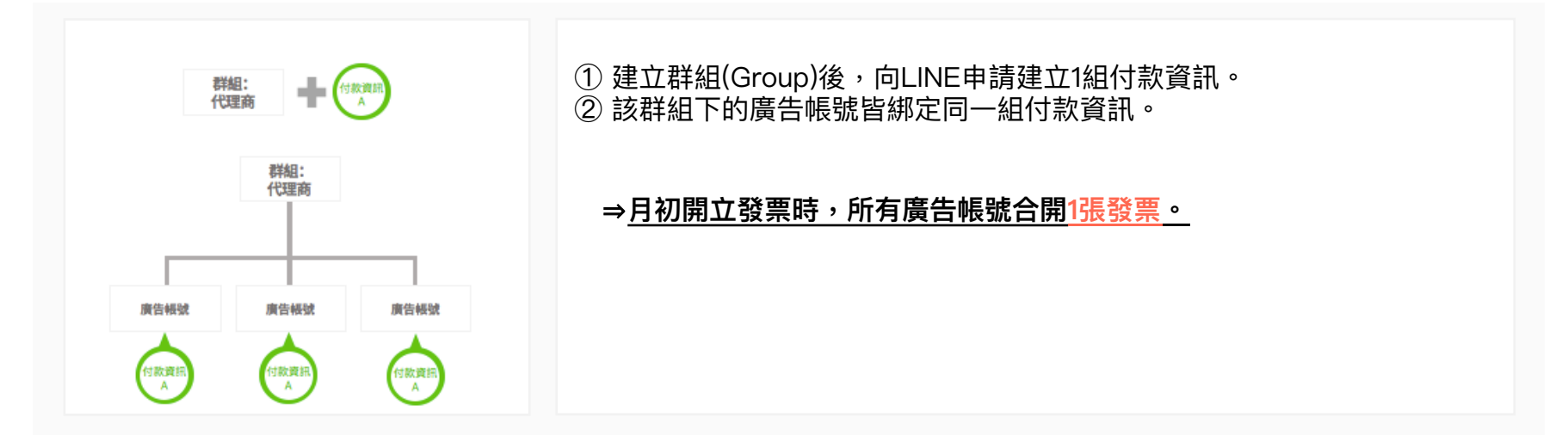

② 一個群組綁定多組付款資訊

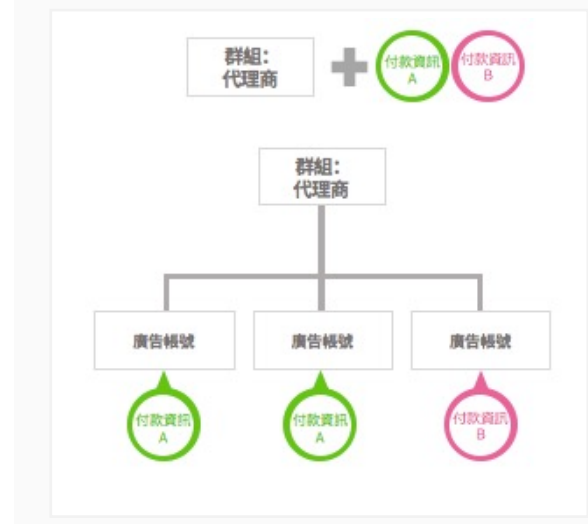

① 建立群組(Group)後,向LINE申請建立多組付款資訊。
 ② 該群組下的廣告帳號可從多組付款資訊中選擇綁定其一。

#### ⇒<u>月初開立發票時,根據您綁定的付款資訊數量開立多張發票。</u>

#### ※一個群組最多可建立10組付款資訊

※N組付款資訊等於會開立N張發票,請避免重複申請建立不必要的付款資訊。※同一個付款方公司可新增多組付款資訊,但不同付款資訊會分別開立不同發票。(例如:即使付款資訊A、B中的付款方公司相同,結帳時仍會分別開立A、B兩張發票)。

### 結帳費用說明 - 廣告活動未開啟預算最佳化功能

如有以下情況,每月結帳時系統會自動將該金額扣除,不會向您收取該費用。關於廣告活動走期結束後的收費及成效數據的顯示說明,請參考下表:

| 曝光/點擊產生時間    | 收費  | 管理畫面 | 成效報告 |
|--------------|-----|------|------|
| 廣告走期結束後24小時內 | 不收費 | 顯示   | 顯示   |
| 廣告走期結束後24小時後 | 不收費 | 不顯示  | 不顯示  |

※單日預算

廣告群組日預算超花時的收費基準:

- 日預算小於 1000 日圓時,若當日實際花費金額在 2000 日圓以內,依實際花費金額收費;
   若當日實際花費金額超過 2000 日圓,最多共收取 2000 日圓。
- 日預算大於 1000 日圓時,不論當日實際花費金額多少,最多共收取日預算的兩倍金額。
- 以上結帳金額仍不會超過廣告活動總預算。
- 若使用其他幣值出價,將會有匯率換算差異。
- ※ 上述金額調整項顯示會在每十分鐘時調整。
- ※每月月底結帳時,會以月底當天的廣告活動總預算為基準。

例:6/1 總預算為\$10,000,6/30調整總預算為\$15,000,結帳基準為\$15,000

### 結帳費用說明 - 廣告活動曾開啟預算最佳化功能

當廣告活動有開啟預算最佳化功能並且費用超過單日預算時,系統將比較「廣告活動單日預算」和「有產生曝光之廣告群組單日預算總和」,以較高的日預算兩倍金額收費。

| 預算最佳化<br>開啟時 | 廣告活動單日預算:\$10,000           |          |          |          |  |  |
|--------------|-----------------------------|----------|----------|----------|--|--|
| 預算最佳化<br>關閉時 | 廣告群組單日預算<br>實際曝光費用:\$50,001 |          |          |          |  |  |
|              |                             | 廣告群組1    | 廣告群組2    | 廣告群組3    |  |  |
|              | 單日預算                        | \$10,000 | \$10,000 | \$10,000 |  |  |
|              | 實際費用                        | \$50,000 | \$1      | \$0      |  |  |

※計算規則

有產生曝光之廣告群組單日預算總和 \$20,000 (廣告群組1+廣告群組2) > 廣告活動單日預算 \$10,000

最終收費 廣告群組單日預算總和兩倍的金額 = \$40,000

※若有設定廣告活動總預算,最終結帳金額會以廣告活動總預算金額為基準。

### 建立廣告帳號 (Ad account)

#### 請於已建立的群組下新增廣告帳號。

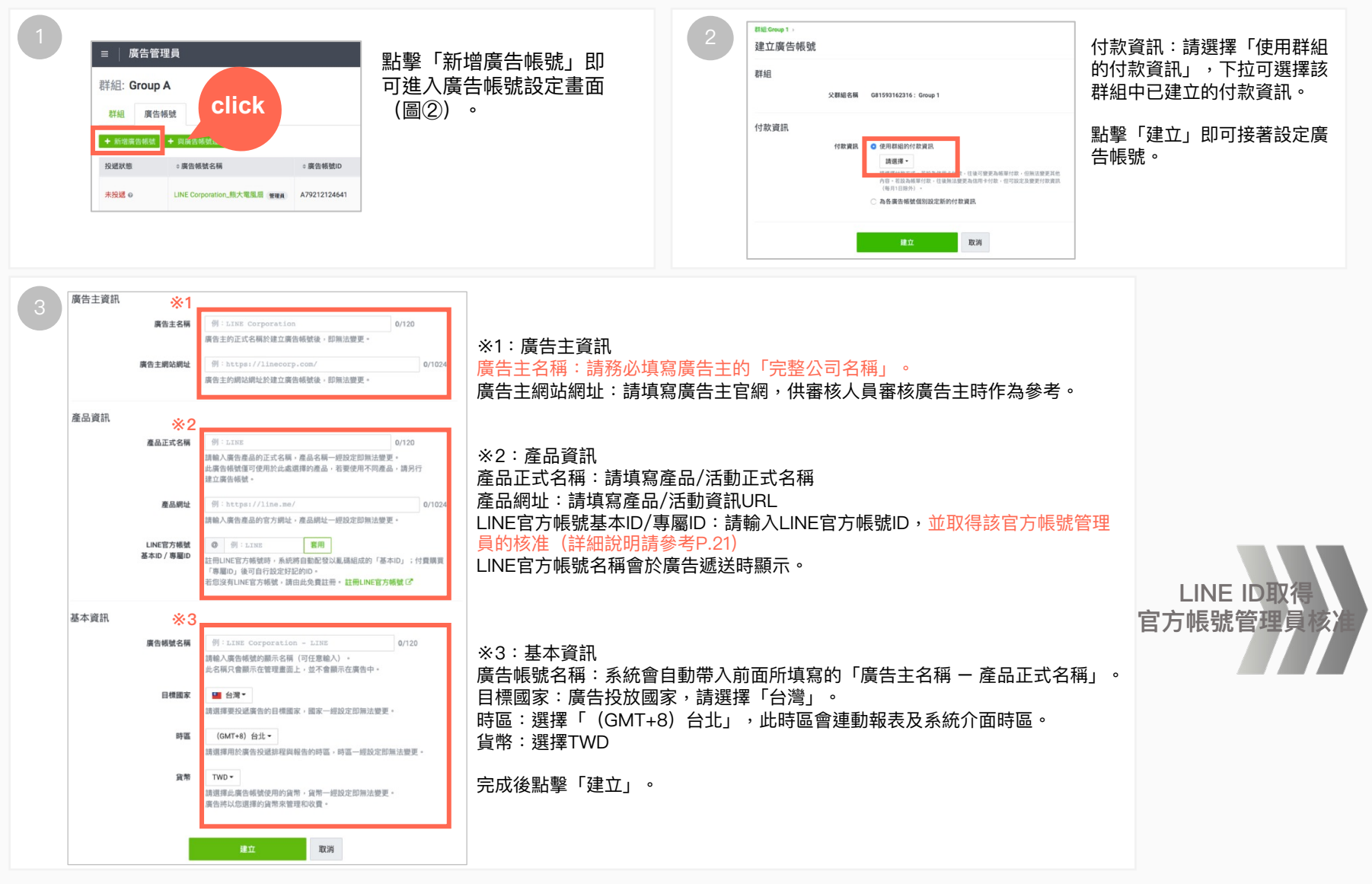

### 建立廣告帳號 (Ad account) - LINE ID取得官方帳號管理員核准

廣告帳號中綁定的LINE ID必須取得該官方帳號管理員的核准。

| 1                                                              |                                                                                              | 2                               |                                                                                  |                                                          |
|----------------------------------------------------------------|----------------------------------------------------------------------------------------------|---------------------------------|----------------------------------------------------------------------------------|----------------------------------------------------------|
| LINE ID                                                        | ID—短鉛空印细诗雕画。                                                                                 | 二 原告管理員                         | 力破壊的管理具構成・講種製以下連結整備活動調にNK官方構築的管理具・特其低温体才可刊整面合・                                   | B ABC Corp ₩84 *   ② TW Test User *   ♣ <sup>1</sup>   ❷ |
| 8/1487/V/64/2/861235(3/10/10/10/10/10/10/10/10/10/10/10/10/10/ | ID BERKERPERIASS                                                                             | 群組: Group 1 )<br>廣告帳號: ABC Corp | G interview                                                                      | 🗎 😥 2019/10/28 - 2019/10/28 (Asia/Taipei) 🍷              |
|                                                                |                                                                                              | 未找到資料                           |                                                                                  | 15 BE 17 M                                               |
| 巡没有您所輸入LINE官万帳號的管理員權限。請點選「複製<br>傳送給該LINE官方帳號的管理員,待其核准後才可刊登廣告   | 審核貝面網址」,並將複製的網址 。                                                                            | 廣告活動 廣告群組 廣                     | ·告                                                                               |                                                          |
|                                                                |                                                                                              | ◆新增廣告活動 延報 ~                    |                                                                                  | □ 已删除的项目 □ 顯示项目 · ▲ 下載 ·                                 |
| 後表會恢員風的址                                                       |                                                                                              | • •                             | <ul> <li>202道状態 (単合活動名稱 (単合活動10)(開始日期 (結束日))</li> <li>9 Hems</li> <li></li></ul> | 1期 0廣告活動預算 0曝光数<br>- 0                                   |
|                                                                |                                                                                              | 一但取待官。                          | <b>万</b> 哌弧官理貝核准俊, <b>匕</b> 进逈畨核旳质                                               | ē 古 晋 且 按 <b>開 炬 遞 达</b> 。                               |
| 【官方帳號管理員核准流程】                                                  |                                                                                              |                                 |                                                                                  |                                                          |
| LINE Business ID<br>使用LINE帳號登入                                 | 点處顯示的LINE官方板號已將定LINE Ads Platform的資格條號,包需要要得具相<br>变」,<br>等待審核中                               | 章 · 若要称为使用杨敏 · 满私道 「涂           | ※此審核頁面與官方帳號CMS沒<br>有連動,故只能透過LAP所產<br>生的審核頁面網址連結登入。                               | 上傳媒體/                                                    |
| <u>-</u>                                                       | XOX account name     廣告報號名冊: X00000000000     廣告報題已: X00000000000     廣告報題已: X000000000000   | 接受 拒絕                           |                                                                                  | 建立廣告活動                                                   |
| 使用商用編號登入                                                       | XXX account name<br>回-6101gcze  属合柄型(D: XXXXXXXXXXXXXXXXXXXXXXXXXXXXXXXXXXXX                 | 接受拒绝                            | ※ 官方帳號管理員可更改既有帳                                                                  |                                                          |
| DC/1/10/1/94/30/22/ Y                                          | XXX account name     廣告帳就名帳: XXX0000000000000000000000000000000000                           | 接受拒絕                            | 號的審核結果。                                                                          |                                                          |
| 建立·粮號<br>使用LINE商用ID須通 <u>從服務</u> 值款等規定,量入後部現為您同意相關             | XXX account name     原告報数名類: 20000000000     展告報題位: 200000000000     展告報題位: 2000000000000    | 接受拒絕                            |                                                                                  |                                                          |
| 権政内容・                                                          | 已連線                                                                                          |                                 |                                                                                  |                                                          |
|                                                                | XXX account name     良告報数名編: XXXX0000000000     展告報題10: XXX000000000000000000000000000000000 | 4 <b>5</b>                      |                                                                                  |                                                          |
| 繁體中文 ▼ Help 照照痕版 © LINE Corporation                            | X0X account name<br>◎401 zgcze 展音構動(2): 000000000000000000000000000000000000                 | 中斷                              |                                                                                  |                                                          |
| 點擊進入審核頁面網址,以官<br>方帳號CMS帳號及密碼登入                                 | 依需求核准或拒絕待確認的                                                                                 | 勺帳號                             |                                                                                  |                                                          |

### 建立廣告帳號 (Ad account) - 審核未通過、編輯廣告帳號重審

若廣告帳號審核未通過時,會依照未通過的原因開放部分資訊供編輯並重審。

| 1                             |                                                               |                 |                      | 2 若可以編輯會出現「編輯」按鈕,點擊進入編輯廣告帳號資訊畫面                             |
|-------------------------------|---------------------------------------------------------------|-----------------|----------------------|-------------------------------------------------------------|
| ≡ │ 廣告管理員                     |                                                               |                 |                      | 廣告帳號設定                                                      |
| ▲ 此廣告帳號未獲核准,請<br>廣告帳號設定       | <b>修正設定內容。</b>                                                |                 |                      | 此廣告帳號未獲核准。<br>請填寫公司正確的商工登記名稱 り頃を持辺宮生主に完成習 (告主回覆)<br>編輯      |
| 廣告帳號: <b>熊大商店</b>             | - 熊大咖啡                                                        |                 |                      | 若不可編輯會出現「刪除」按鈕,需另外新建廣告帳號。                                   |
| 若廣告帳號審核未通該                    | 過時,廣告管理員畫面會顯示提                                                | 醒訊息             | (如上圖)。               | 廣告帳號設定                                                      |
| 點擊「廣告帳號設定_                    | 查看詳細拒絕原因。                                                     |                 |                      | 此廣告帳號未獲核准。<br>違反LAP規範→禁止刊登產業<br>刪除                          |
| <sub>廣告帳號設定</sub> ,<br>編輯廣告帳號 |                                                               |                 |                      |                                                             |
| 付款資訊                          | [835728183131] 熊大商店 🖌                                         |                 | 編輯完資<br>「審核中<br>請注意, | 資訊後點擊「更新」,系統會自動送出申請重審,廣告帳號會改成<br>Þ」狀態。<br>,申請審核後將無法再編輯設定內容。 |
| 廣告主資訊                         |                                                               |                 | 「庄仁山                 |                                                             |
| 廣告主名稱                         | 熊大商店                                                          | 4/120           |                      |                                                             |
| 廣告主網站網址                       | https://line.com                                              | <b>16</b> /1024 | 廣告帷                  | 長號設定                                                        |
| 基本資訊                          |                                                               |                 |                      |                                                             |
| 廣告帳號名稱                        | 糖大菌店-酸大咖啡<br>調輸入資等感討定關示名稱(可任意輸入)。<br>此名稱只會顯示在管理畫面上,並不會顯示在實告中。 | 11/120          |                      | 此廣告帳號正在審核中,通過審核即可開始投遞廣告。                                    |
|                               | 更新 取消                                                         |                 |                      |                                                             |

### 建立廣告帳號 (Ad account) - 變更隸屬群組

廣告帳號可同時隸屬於多個群組之下,但群組間需為獨立群組(不得隸屬於同一個最高層群組)。

| <ol> <li>在群組頁的廣告分頁點擊「+與廣告帳號連結」。(如下圖)</li> <li>(若希望在此群組綁定已存在群組為子群組,則在群組分頁點擊<br/>「+與群組連結」。)</li> </ol> | 2 點擊「與                 | <sup>與</sup> 廣告帳號連結           | 訂 按鈕,點擊進<br>                     | 入編輯廣告                      | 帳號資訊畫面。             |
|----------------------------------------------------------------------------------------------------|------------------------|-------------------------------|----------------------------------|----------------------------|---------------------|
|                                                                                                    | 已連結的廣告帳號的              | 过我主义日                         |                                  |                            |                     |
| □ ☰                                                                                                  | 群組 廣告帳號                |                               |                                  |                            |                     |
| 用戶首頁                                                                                                 | 與廣告帳號連結                |                               |                                  | 搜尋廣告                       | 機號或群組               |
| 群組: TW test group(G95835122652)                                                                      |                        |                               |                                  |                            | 1-1/1 < >           |
|                                                                                                    | ID                     | 廣告帳號名稱                        | 連結邀請傳送時間                         | 狀態                         |                     |
| 群組 廣告帳號                                                                                              | A16635122793           | LINE test                     | 192週前                            | 已連結                        | 取消連結                |
| 3 輸入希望綁定廣告帳號的ID,並傳送連結。<br>廣告帳號管理員需進信箱中確認核准。                                                          | 4<br>廣告帳<br>町依照<br>僅當廣 | 號管理員核准領<br>管理需求確認是<br>吉帳號未使用言 | 後,廣告帳號正式<br>是否解除廣告帳號<br>亥群組付款資訊時 | 、隸屬於此群<br>虎與原群組解<br>昏,才可解除 | 組。<br>除連結。<br>群組連結。 |
|                                                                                                    | 群組:TW test group →     |                               |                                  |                            |                     |
| 廣告帳號ID         請輸入廣告帳號ID                                                                             | 已連結的廣告帳號               | 與群組                           |                                  |                            |                     |
|                                                                                                    | 與廣告帳號連結                |                               |                                  | 搜尋                         | 廣告帳號或詳組             |
|                                                                                                    |                        |                               |                                  |                            |                     |
| 傳送連結邀請取消                                                                                             | 10                     | NT /+ 48 GA /7 10             | 218-0-128-18-24-78-18            | U.S. det                   | 1-2/2 < >           |
| · · · · · · · · · · · · · · · · · · ·                                                                | A90613180034           | 廣古報55名稱<br>每年1-15水            | 建始趣前博达时间<br>即回                   |                            | 11772年1日本出          |
|                                                                                                    | A16635122793           | LINE test                     | 192週前                            | 已連結                        | 取消連結                |
|                                                                                                    |                        |                               |                                  |                            |                     |
|                                                                                                    |                        |                               |                                  |                            |                     |

## 上傳媒體 (Media)

請於「媒體」上傳欲使用的素材(圖片/影片/應用程式)。

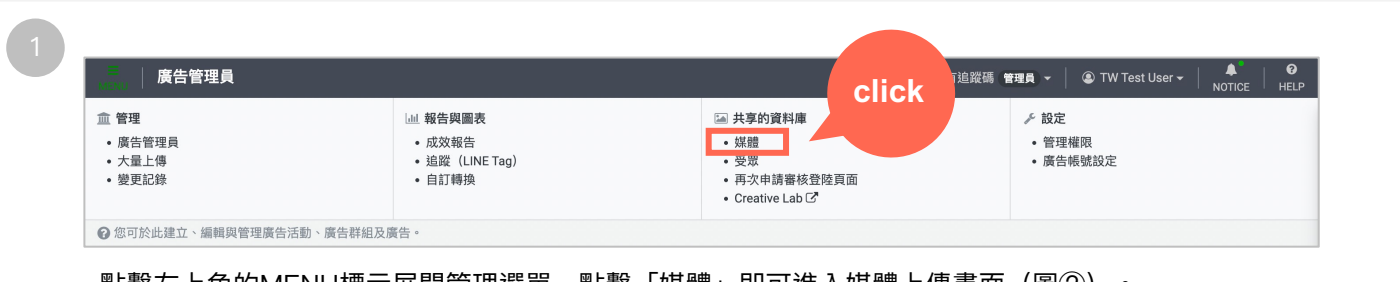

點擊左上角的MENU標示展開管理選單,點擊「媒體」即可進入媒體上傳畫面(圖②)。

| 廣告報號: 熊大化妝水,有追蹤碼 >         □ 上傳圖片       以正片名雨沒尋         □ ↓□ □       ◆ 岡片名稱       ◆ 檔案大小       ◆ 審核狀態       相關廣告         □ 2068331804213       1200_628_test image_correct.jpg       1200 × 628       審核中       1       7                                                                                                    | 廣告報號 無大化放水,有追蹤碼>         □□□       ● □□       ● □□       ● □□       ● □□       ● □□       ● □□       ● □□       ● □□       ● □□       ● □□       ● □□       ● □□       ● □□       ● □□       ● □□       ● □□       ● □□       ● □□       ● □□       ● □□       ● □□       ● □□       ● □□       ● □□       ● □□       ● □□       ● □□       ● □□       ● □□       ● □□       ● □□       ● □□       ● □□       ● □□       ● □□       ● □□       ● □□       ● □□       ● □□       ● □□       ● □□       ● □□       ● □□       ● □□       ● □□       ● □□       ● □□       ● □□       ● □□       ● □□       ● □□       ● □□       ● □□       ● □□       ● □□       ● □□       ● □□       ● □□       ● □□       ● □□       ● □□       ● □□       ● □□       ● □□       ● □□       ● □□       ● □□       ● □□       ● □□       ● □□       ● □□       ● □□       ● □□       ● □□       ● □□       ● □       ● □       ● □       ● □       ● □       ● □       ● □       ● □       ● □       ● □       ● □       ● □       ● □       ● □       ● □       ● □       ● □       ● □       ● □       ● □       ● □       ● □       ● □       ● □ <th>展告報號 無大化改水有協業時、         IIII       FH         IIII       FH         IIII       FH         IIII       FE         IIIII       FE         IIIIIIIIIIIIIIIIIIIIIIIIIIIIIIIIIIII</th> <th>│媒體</th> <th>📕 LINE Co</th> <th>orporation_熊大電風扇 管理</th> <th>■ ▼ │ ♣ │ ⑧ TW Test User ▼</th> | 展告報號 無大化改水有協業時、         IIII       FH         IIII       FH         IIII       FH         IIII       FE         IIIII       FE         IIIIIIIIIIIIIIIIIIIIIIIIIIIIIIIIIIII                                                                                                    | │媒體                                           | 📕 LINE Co  | orporation_熊大電風扇 管理 | ■ ▼ │ ♣ │ ⑧ TW Test User ▼ |
|----------------------------------------------------------------------------------------------------|----------------------------------------------------------------------------------------------------|----------------------------------------------------------------------------------------------------|-----------------------------------------------|------------|---------------------|----------------------------|
| ■月       影片       LQEH26冊規号       LQEH26冊規号         ■上後■月       LQEH26冊規号       LQEH26冊規号         ■片       ● 単月名冊       + 檔案大小       + 審核狀態       相關廣告         □ 2068331804213       1200_628_test image_correct.jpg       1200 × 628       審核中       1       1                                                                                                    | ■片       影片         ● 上後圏片       上後圏片         ■片       ● 単月名稱         ● 常日       ◆ 圏片名稱         ● 2068331804213       200_628_test image_correct.jpg         1200×628       審核中         1       1         影響圖片或影片分頁,選擇欲上傳的圖片/影片後點擊「上傳圖片」/「上傳影片」。                                                                                                    | Imple Imple Impl | 廣告帳號: 縣大化妝水_有追蹤碼 →                            |            |                     |                            |
| ▲上傳圖片       L       以圖片名稱授專         圖片       1-2/2 < >         ● 中D       ◆ 圖片名稱       ◆ 檔案大小       ◆ 審核狀態       相關廣告         □ 2068331804213       1200_628_test image_correct.jpg       1200 × 628       審核中       1                                                                                                    | ■片       1-2/2 <>         ■ + ID       + 圖片名稱       + 檔案大小       + 窗核狀態       相關廣告         □ 2068331804213       1200_628_test image_correct.jpg       1200 × 628       審核中       1         站擊圖片或影片分頁,選擇欲上傳的圖片/影片後點擊「上傳圖片」/「上傳影片」。                                                                                                    | Implement                                                                                                    | ■ K                                           |            |                     |                            |
| □ \$ ID       \$ @ J 2 A #       \$ d @ x x x + a d x d m m m m m m m m m m m m m m m m m                                                                                                    | ■ 片 D       ◆ 圖 J 名稱       ◆ 檔案大小       ◆ 審核狀態       相關廣告         □ 2068331804213       1200_628_test image_correct.jpg       1200 × 628       審核中       1         點擊圖 片或影 片 分 頁 , 選擇欲 上傳的圖 片 / 影 片後點擊「上傳圖 片」 / 「上傳影 片」。                                                                                                    | ■片       1-2/2 ▼         ● +□       +■FA#       + ##未小       + ##核狀態       相關廣告         □ 2068331804213       ●●●●       1200_628_test image_correct.jpg       1200×628       #核中       1         點擊圖片或影片分頁,選擇欲上傳的圖片/影片後點擊「上傳圖片」/「上傳影片」。         建立廣告(Ad)時即可選取已上傳的素材,如未事先將素材上傳至媒體,仍可於建立廣告(Ad)的步驟上傳。         應用程式同樣也可在此先上傳,如未事先將應用程式上傳至媒體,仍可於建立廣告群組(Ad group)的步驟上傳。         在建立廣告(Ad)/廣告群組(Ad group)時上傳的圖片/影片/應用程式皆會同步至「媒體」中。                                                                                                    | ▲ 上傳圖片                                        |            | 以圖片名稱               | 再搜尋                        |
| □ \$\D\$ ID       \$\D\$ ID       \$\D\$ ID       \$\D\$ IB       ID       \$\D\$ IB       ID       ID <td>□ + ID       + 圖片名稱       + 檔案大小       + 審核狀態       相關廣告         □ 2068331804213       1200_628_test image_correct.jpg       1200×628       審核中       1         點擊圖片或影片分頁,選擇欲上傳的圖片/影片後點擊「上傳圖片」/「上傳影片」。</td> <td>□ +ID       + 圖片名稱       + 檔案大小       + 醫核狀態       相關廣告         □ 2068331804213       ● 副子名       1200×628       書核中       1         點擊圖片或影片分頁,選擇欲上傳的圖片/影片後點擊「上傳圖片」/「上傳影片」。         書立廣告(Ad)時即可選取已上傳的素材,如未事先將素材上傳至媒體,仍可於建立廣告(Ad)的步驟上傳。         應用程式同樣也可在此先上傳,如未事先將應用程式上傳至媒體,仍可於建立廣告群組(Ad group)的步驟上傳。         生建立廣告(Ad)/廣告群組(Ad group)時上傳的圖片/影片/應用程式皆會同步至「媒體」中。</td> <td>圖片</td> <td></td> <td></td> <td>1-2/2 &lt; &gt;</td> | □ + ID       + 圖片名稱       + 檔案大小       + 審核狀態       相關廣告         □ 2068331804213       1200_628_test image_correct.jpg       1200×628       審核中       1         點擊圖片或影片分頁,選擇欲上傳的圖片/影片後點擊「上傳圖片」/「上傳影片」。                                                                                                    | □ +ID       + 圖片名稱       + 檔案大小       + 醫核狀態       相關廣告         □ 2068331804213       ● 副子名       1200×628       書核中       1         點擊圖片或影片分頁,選擇欲上傳的圖片/影片後點擊「上傳圖片」/「上傳影片」。         書立廣告(Ad)時即可選取已上傳的素材,如未事先將素材上傳至媒體,仍可於建立廣告(Ad)的步驟上傳。         應用程式同樣也可在此先上傳,如未事先將應用程式上傳至媒體,仍可於建立廣告群組(Ad group)的步驟上傳。         生建立廣告(Ad)/廣告群組(Ad group)時上傳的圖片/影片/應用程式皆會同步至「媒體」中。                                                                                                    | 圖片                                            |            |                     | 1-2/2 < >                  |
| 2068331804213       1200_628_test image_correct.jpg       1200 × 628       審核中       1                                                                                                    | □ 2068331804213 1200_628_test image_correct.jpg 1200×628 <sub>審核中</sub> 1<br>占擊圖片或影片分頁,選擇欲上傳的圖片/影片後點擊「上傳圖片」/「上傳影片」。                                                                                                    | □ 2068331804213 120_628_test image_correct.jpg 120 × 628 番板中 1<br>古擊圖片或影片分頁,選擇欲上傳的圖片/影片後點擊「上傳圖片」/「上傳影片」。<br>建立廣告(Ad)時即可選取已上傳的素材,如未事先將素材上傳至媒體,仍可於建立廣告(Ad)的步驟上傳。<br>集用程式同樣也可在此先上傳,如未事先將應用程式上傳至媒體,仍可於建立廣告群組(Ad group)的步驟上傳。<br>E建立廣告(Ad)/廣告群組(Ad group)時上傳的圖片/影片/應用程式皆會同步至「媒體」中。                                                                                                    | □ \$ ID \$ 圖片名稱                               | ≑檔案大小      | ≑審核狀態               | 相關廣告                       |
|                                                                                                    | 點擊圖片或影片分頁,選擇欲上傳的圖片/影片後點擊「上傳圖片」/「上傳影片」。                                                                                                    | 點擊圖片或影片分頁,選擇欲上傳的圖片/影片後點擊「上傳圖片」/「上傳影片」。<br>建立廣告(Ad)時即可選取已上傳的素材,如未事先將素材上傳至媒體,仍可於建立廣告(Ad)的步驟上傳。<br>應用程式同樣也可在此先上傳,如未事先將應用程式上傳至媒體,仍可於建立廣告群組(Ad group)的步驟上傳。<br>生建立廣告(Ad)/廣告群組(Ad group)時上傳的圖片/影片/應用程式皆會同步至「媒體」中。                                                                                                    | 2068331804213 1200_628_test image_correct.jpg | 1200 × 628 | 審核中                 | ġ.                         |
| 建立廣告(Ad)時即可選取已上傳的素材,如未事先將素材上傳至媒體,仍可於建立廣告(Ad)的步驟上傳。                                                                                                    |                                                                                                    | E建立廣告(Ad)/廣告群組(Ad group)時上傳的圖片/影片/應用程式皆會同步至「媒體」中。                                                                                                    | 用程式同樣也可在此先上傳,如禾事先將應用程式                        | 上傳全媒體,仍可   | 於建立橫告群約             | 且(Ad group)的步驟上傳。          |
| 聿立廣告(Ad)時即可選取已上傳的素材,如未事先將素材上傳至媒體,仍可於建立廣告(Ad)的步驟上傳。<br>應用程式同樣也可在此先上傳,如未事先將應用程式上傳至媒體,仍可於建立廣告群組(Ad group)的步驟上傳。                                                                                                    | 應用程式同樣也可任此先上傳,如木事先將應用程式上傳至媒體,仍可於建立廣告群組(Ad group)的步驟上傳。                                                                                                    |                                                                                                    |                                               |            |                     |                            |

## 建立廣告活動 (Ad Campaign)

#### 建立廣告帳號後即可新增廣告活動。

| 1<br>廣告活動<br>度告<br>click<br>生 新場廣告活動                                                                                                    | 3<br>基本資訊<br>廣告活動名稱<br>狀態                                                     | - 弱使用 ▼<br>                                                                        |                            |
|----------------------------------------------------------------------------------------------------|-------------------------------------------------------------------------------|------------------------------------------------------------------------------------|----------------------------|
| <ul> <li>◆ 投遞狀態</li> </ul>                                                                                                    | 刊登時程                                                                          | <ul> <li>今天開始固定投遞</li> <li>○ 設定開始與結束日期</li> </ul>                                  |                            |
| 點擊「新增廣告活動」即可進入廣告活動設定<br>畫面(圖②)。                                                                                                    | 自訂<br>廣告活動預算上限 @                                                              | <ul> <li>○ 無上限</li> <li>● 設定預算上限</li> <li>NT\$ T¥D</li> <li>每月預算 總預算</li> </ul>    |                            |
| 2<br>新增廣告活動<br>度生活動目標                                                                                                    | 廣告活動預算最佳化 @<br>應任活動出傳筆路 @                                                     | 須為NT\$2,500.00以上。 不進行最佳化 進行最佳化                                                     | 建立廣告群組                     |
| (第二方形)日本           ●         第二方面           ●         第二方面           ●         第二方面           ●         第二方面           ●         第二方面           ●         第二方面           ●         第二方面           ●         第二方面           ●         第二方面           ●         第二方面           ●         第二方面           ●         第二方面 | 廣告活動單日預算 @                                                                    |                                                                                    |                            |
|                                                                                                    | 度生活動展初                                                                        |                                                                                    |                            |
|                                                                                                    | <ul> <li></li></ul>                                                           | 提供「廣告活動損算最佳1C」功能:<br>閉啟,若不使用此功能需手動關閉<br>: 需設定為台幣\$1,000以上。<br>力能開始遞送廣告後,「進行最佳化」開啟  | y與關閉都需要間隔兩小時以上。            |
| 請選擇廣告活動目標,接著輸入基本設定資訊,<br>如廣告活動名稱及刊登時程等。<br>廣告活動目標的詳細說明請參考本操作手冊第4章                                                                                                    | <ul> <li>在廣告次<br/>超過廣告</li> <li>廣告群約</li> <li>僅支援留</li> <li>完成後點擊「</li> </ul> | 古動設定日預算時,系統有可能發生單日預告活動設定總預算。<br>目上限數:1,000 。<br>目動出價模式。手動出價群組在此功能開啟<br>儲存並建立廣告群組」。 | 3月超化狀況,整體總預見仍不曾<br>內下會被暫停。 |
| ※若刊登時程結束後仍有少數曝光/點擊其主因為cache                                                                                                    | 所致,此曝光/黑                                                                      | 貼擊的花費會扣除在每月結算費用中。                                                                  |                            |

## 建立廣告群組 (Ad Group) ①

#### 廣告活動建立完成後可接著新增廣告群組。

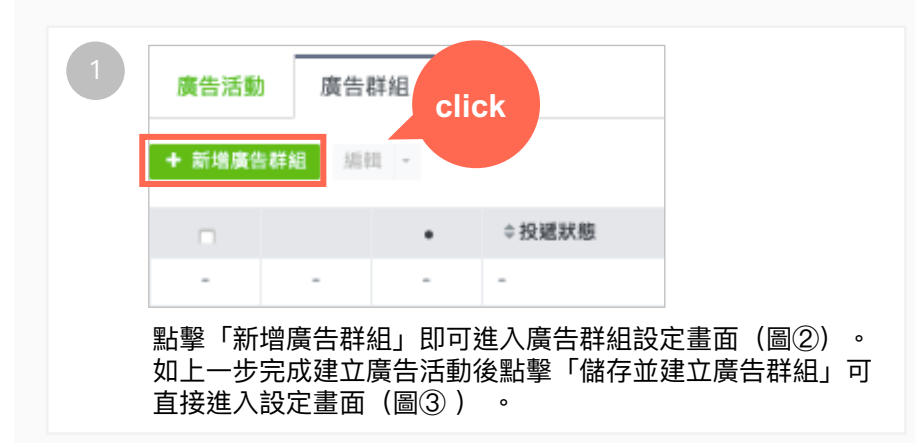

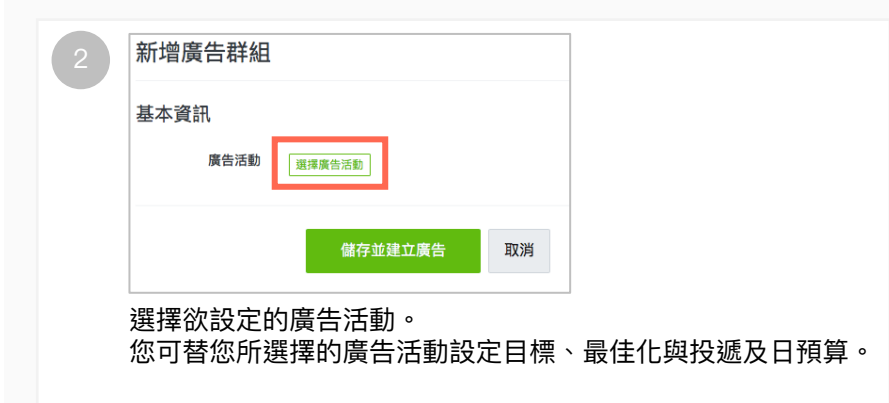

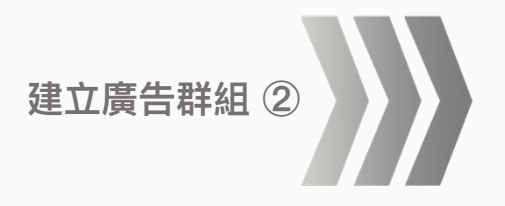

## 建立廣告群組 (Ad Group) ②

#### 廣告活動建立完成後可接著新增廣告群組。

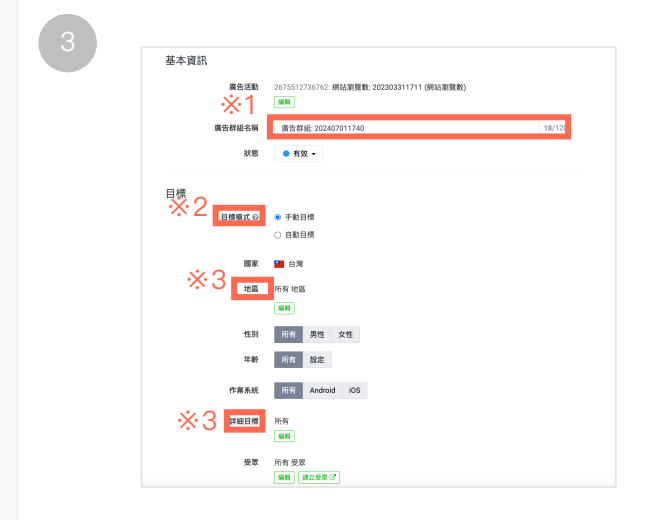

※1:廣告群組名稱:請填寫廣告群組名稱。
※2:目標模式:若希望手動選擇目標對象時,請設為「手動目標」;若希望把廣告投遞給系統判斷可將最佳化對象的事件最大化的用戶,請設為「自動目標」。當「目標模式」設為「自動目標」時,無法設定「詳細目標」及「受眾」。
※3:地區/詳細目標(興趣/行為):點擊「編輯」按鈕,於您希望鎖定的目標項目點擊「刊登」,所選項目即變成「要刊登」;如需取消鎖定請點擊「要刊登」,所選項目變回「刊登」即可取消。設定完成後請點擊「完成」。

※4:串流影音版位:勾選後影音廣告將穿插在貼文串部分影音內容間。 廣告格式 ×4 串流影音版位 😡 🗆 要刊登 ※僅開放手動出價策略廣告群維 廣告投遞 ※5:投遞目標:當選擇「自動版位」時,可將廣告刊登於所有廣告版位中最合適之處, ×5 投遞日標 ● 白動版位(建議) ④ 比起選擇特定的刊登版位,可於更廣的範圍內向更多人刊登廣告。 〇 選擇版位 最佳化與出價 ※6:出價金額的設定方法:可選擇手動設定或自動最佳化,自動最佳化會因選擇不同 ※6 出價金額的線定方法 ◎ 白動設定為追求點擊數值員大化。 的廣告活動目標而有不同選項。 付款方式の 単次影響成本 (CPC) 付款方式:CPC只適用於圖片素材;CPM可適用於圖片及影片素材。 出債策略の 設定日標事件成本上限・ 盡量的目標專件成本控制於上版內以獲得目標專件。但據僅低群發訊包 標專件成本所設定的金額。若希望的化單目預算並獲得目標專件,這讓詞 目。此外,對目標專件成為外上關時性,可能會物以這作增算。 出價策略:此欄位只適用於出價金額設定方法為自動最佳化時,共有3種策略可選 CPC.ERIO NTS THD 擇,詳細說明請參考P.29。 / 41-1-12.00 請輸入NT\$8.00以上的含額。 完成後點擊「儲存並建立廣告」。 預算 MEMILO NTS THO /毎日 請職ANTS0.01以上的金額· 儲存並建立廣告 取消

### 建立廣告群組 (Ad Group) ③ - 預估受眾與每日成果估計值

根據您建立廣告群組時的設定,可預估廣告可能觸及的受眾人數。

| <ul> <li>**2</li> <li>**2</li></ul>                                                                                                    | 新增廣告群組<br>基本資訊<br>廣告港勳<br>廣告港組名稱<br>水準                                    | 0991622170241: 明紀憲實費: 202160221223 (明紀語質問)<br>■第<br>課題登録: 202407011741                                                                                                    | 新信気景           販売           新信気実施車の           15,000,000以上                                                                                                    | ※1 預估受眾:<br>根據您在建立廣告群組時所選擇的目標設定選項,預估廣告<br>可能觸及的受眾人數。                                                                             |
|----------------------------------------------------------------------------------------------------|---------------------------------------------------------------------------|----------------------------------------------------------------------------------------------------|----------------------------------------------------------------------------------------------------|----------------------------------------------------------------------------------------------------|
| Image: minimum       Image: minimum       **2每日成果預估值:       根據您在廣告群組的設定(受眾、出價策略與日預算)及<br>廣告活動目標,預估廣告每天可觸及的人數及點擊數。         Image: minimum       Image: minimum       Image: minim                                                                                                    | 目標<br>目標標:(0)<br>應求<br>地域<br>作業系統                                         | <ul> <li>・ 手和目標</li> <li>① 自動目標</li> <li>第 227</li> <li>所将 地面</li> <li>「所作 内理 女性</li> <li>「所作 Android 05</li> </ul>                                                                                     | 毎日成果估計値<br>開示者が目前送現得すり付点見所<br>は、他的合う時であった。<br>日前が低いするにはいちまる。<br>した地面内への資料・<br>の見ていて、<br>の見ていて、<br>のの見ていて、<br>のの見ていて、<br>のの見ていて、<br>のの見ていて、<br>のの目の、<br>のの目の、<br>のの目の、<br>のの目の、<br>のの目の、<br>のの目の、<br>のの目の、<br>のの目の、<br>のの目の、<br>のの目の、<br>のの目の、<br>のの目の、<br>のの目の、<br>のの目の、<br>のの目の、<br>のの目の、<br>のの目の、<br>のの目の、<br>のの目の、<br>のの目の、<br>のの目の、<br>のの目の、<br>のの目の、<br>のの目の、<br>のの目の、<br>のの目の、<br>のの目の、<br>のの目の、<br>のの目の、<br>のの目の、<br>ののののの<br>のののの<br>のののの<br>のののの<br>ののののの<br>ののののの<br>ののののの<br>のののの | <ul> <li>如選擇的目標受眾包含新建立的受眾,需等待完成建立至少2<br/>天才會顯示。</li> <li>如選擇的目標受眾包含失效的「跨產品受眾」(失效的狀況請<br/>參考P.105),則系統會忽略此「跨產品受眾」進行預估。</li> </ul> |
| ABERDIAL       ABERDIAL INC. INCLUDE INFORMATION CALLED IN ACCESSION CALLED IN ACCESSION CALLED IN ACCES | 詳細日朝<br>愛衆<br>廣告格式<br>非流影音板位 ©                                            | 川市<br>画画<br>「林寺 変変<br>「 画正 20 20 2 7<br>「 要刊録                                                                                                    |                                                                                                    | ※2 每日成果預估值:<br>根據您在廣告群組的設定(受眾、出價策略與日預算)及<br>廣告活動目標,預估廣告每天可觸及的人數及點擊數。                                                             |
|                                                                                                    | 廣告技感<br>以道日相<br>最佳化與出價<br>出概意瞬時說志方法 0<br>付股方式 0<br>出概意報 0<br>預算<br>署日預算 0 | ● 自動総位 (図画) ●<br>○ 面積低位<br>季節反花 -<br>●<br>考えた時成本 (CPC) -<br>●<br>考えた時成本 (CPC) -<br>●<br>考えた時成本 (CPC) -<br>●<br>第個の位<br>単立の / 年のた時<br>■<br>●<br>●<br>●<br>●<br>●<br>●<br>●<br>●<br>●<br>●<br>●<br>●<br>● |                                                                                                    | <ul> <li>• 出價金額及單日預算為必填項目。</li> <li>• 以下設定不適用此功能:</li> <li>• 廣告活動目標:由產品摘要銷售(DPA)</li> </ul>                                      |

## 建立廣告群組 (Ad Group) - 出價策略

當出價金額的設定方法為自動最佳化時,可選擇設定以下3種出價策略。

| 出價策略     | 設定目標事件成本上限<br>Cost Cap                                                    | 無出價金額上限並最大化達<br>成廣告活動目標<br>Lowest Cap | 設定事件成本的目標<br>Target Cap                                                                       |
|----------|---------------------------------------------------------------------------|---------------------------------------|-----------------------------------------------------------------------------------------------|
| 出價金額     | 3                                                                         | 1                                     | 2                                                                                             |
|          | 最低                                                                        | 最高(視市場競價狀況)                           | 次高                                                                                            |
| 日預算花費程度  | 3                                                                         | 1                                     | 2                                                                                             |
|          | 次次接近所設日預算                                                                 | 最接近所設日預算                              | 次接近所設日預算                                                                                      |
| 轉換成本控制程度 | 1                                                                         | 3                                     | 3                                                                                             |
|          | 最嚴格                                                                       | 無設定                                   | 穩定導向                                                                                          |
| 建議使用時機   | 若希望消化單日預算並獲得目<br>標事件,建議設定目標事件成<br>本的上限。此外,若目標事件<br>成本的上限過低,可能會無法<br>消化預算。 | 希望將日預算消耗完                             | 若希望消化單日預算,並以<br>設定的目標 事件成本為目標<br>獲得最大的事件數量, 建議<br>您使用此設定。目標事件成<br>本可能 會介於目標值正負<br>10%之間(非保證)。 |

※2024年1月移除出價策略「設定出價金額上限」選項。

### 建立廣告群組 (Ad Group) 一 附錄① 廣告目標、出價和收費對照表

當出價金額的設定方法為自動最佳化時,可選擇設定以下3種出價策略。

| 廣告目標                     | <br>  出價金額的設定方法                                  | 出價策略<br>(出價金額選自動設定才會出現) | 出價<br>(出 | 最低門檻<br>價金額) | 最終收費單位<br>(付款方式) |
|--------------------------|--------------------------------------------------|-------------------------|----------|--------------|------------------|
|                          | 千動設守                                             | _                       | CPC      | \$4          | CPC              |
|                          | 于到政定                                             | _                       | CPM      | \$40         | CPM              |
| 網站瀏覽數 自動設定為追求點擊數值最大<br>化 | 自動設定為追求點擊數值最大                                    | 設定目標事件成本上限              | CPC      | \$8          | CPC              |
|                          | 設定事件成本的目標                                        | CPC                     | \$8      | CPC          |                  |
|                          | 無出價金額上限並最大化達成廣告活<br>動目標                          | CPC                     | 不需設定     | CPC          |                  |
|                          | 。<br>1993年1月1日日日日日日日日日日日日日日日日日日日日日日日日日日日日日日日日日日日 | -                       | CPC      | \$4          | CPC              |
|                          |                                                  | -                       | CPM      | \$40         | CPM              |
|                          | 自動設定為追求點擊數值最大                                    | 設定目標事件成本上限              | CPC      | \$8          | CPC              |
| 1亡<br>網站轉換<br>自動設<br>化   | 11                                               | 設定事件成本的目標               | CPC      | \$8          | CPC              |
|                          |                                                  | 無出價金額上限並最大化達成廣告活<br>動目標 | CPC      | 不需設定         | CPC              |
|                          | 自動設定為追求轉換數值最大                                    | 設定目標事件成本上限              | CPA      | \$100        | CPM              |
|                          | 11                                               | 設定事件成本的目標               | CPA      | \$100        | CPM              |
|                          |                                                  | 無出價金額上限並最大化達成廣告活<br>動目標 | CPA      | 不需設定         | CPM              |

※ 紅字為系統上顯示欄位名稱

### 建立廣告群組 (Ad Group) 一 附錄② 廣告目標、出價和收費對照表

#### 當出價金額的設定方法為自動最佳化時,可選擇設定以下3種出價策略。

| 廣告目標                           | 出價金額的設定方法          | 出價策略<br>(出價金額選自動設定才會出現)           | 出價最<br>(出價 | 低門檻<br>金額) | 最終收費單位<br>(付款方式) |
|--------------------------------|--------------------|-----------------------------------|------------|------------|------------------|
|                                | 手動設定               | _                                 | CPC        | \$4        | CPC              |
| 自重<br>大化<br>應用程式安裝<br>自重<br>大化 |                    | -                                 | CPM        | \$40       | CPM              |
|                                | 自動設定為追求點擊數值最       | 設定目標事件成本上限                        | CPC        | \$8        | CPC              |
|                                | 大化                 | 設定事件成本的目標                         | CPC        | \$8        | CPC              |
| 應用程式安裝                         |                    | 無出價金額上限並最大化達成廣告<br>活動目標           | CPC        | 不需設定       | CPC              |
|                                | 自動設定為追求安裝次數最<br>大化 | <u> </u>                          | CPA        | \$50       | CPM              |
|                                |                    | <b>改</b> 足 日 惊 争 叶 <b>灰</b> 쑤 上 咳 | CPA        | \$50       | CPC              |
|                                |                    | 設定車件成本的日標                         | CPA        | \$50       | CPM              |
|                                |                    | 成化事件成本的目标                         | CPA        | \$50       | CPC              |
|                                |                    | 無出價金額上限並最大化達成廣告                   | CPA        | 不需設定       | CPM              |
|                                |                    | 活動目標                              | CPA        | 不需設定       | CPC              |
|                                | 手動設定               | -                                 | CPC        | \$4        | CPC              |
|                                |                    | -                                 | CPM        | \$40       | CPM              |
|                                |                    | 設定日標事件成本上限                        | CPA        | \$25       | CPM              |
| 應用程式主動參與                       |                    |                                   | CPA        | \$25       | CPC              |
|                                | 自動設定為追求開啟事件數量最     | 設定事件成本的目標                         | CPA        | \$25       | CPM              |
|                                | 大化                 |                                   | CPA        | \$25       | CPC              |
|                                |                    | 無出價金額上限並最大化達成廣告                   | CPA        | 不需設定       | CPM              |
|                                |                    | 活動目標                              | CPA        | 不需設定       | CPC              |

※ 紅字為系統上顯示欄位名稱

### 建立廣告群組 (Ad Group) 一 附錄③ 廣告目標、出價和收費對照表

當出價金額的設定方法為自動最佳化時,可選擇設定以下3種出價策略。

| 廣告目標                          | 出價金額的設定方法              | 出價策略<br>(出價金額選自動設定才會出現) | 出價最低門<br>(出價金額  | ]檻<br>[) | 最終收費單位<br>(付款方式) |
|-------------------------------|------------------------|-------------------------|-----------------|----------|------------------|
|                               | 手動設定                   | _                       | CPM             | \$40     | CPM              |
|                               | 自動設定為最大化影片播放3          | 設定目標事件成本上限              | 3秒CPV           | \$0.15   | CPM              |
| 秒以上的<br>影片觀看次數<br>自動設知<br>最大化 | 秒以上的次數                 | 設定事件成本的目標               | 3秒CPV           | \$0.15   | CPM              |
|                               |                        | 無出價金額上限並最大化達成廣<br>告活動目標 | 3秒CPV           | 不需設定     | CPM              |
|                               | 自動設定為影片100%播放次數<br>最大化 | 設定目標事件成本上限              | 100%觀看CPV       | \$0.15   | CPM              |
|                               |                        | 設定事件成本的目標               | 100%觀看CPV       | \$0.15   | CPM              |
|                               |                        | 無出價金額上限並最大化達成廣<br>告活動目標 | 100%觀看CPV       | 不需設定     | CPM              |
| 手動設定                          |                        | -                       | Cost Per Friend | \$11     | Cost Per Friend  |
|                               | 自動設定為加入好友數最大化          | 設定目標事件成本上限              | Cost Per Friend | \$16     | Cost Per Friend  |
| 獲得更多好友                        |                        | 設定事件成本的目標               | Cost Per Friend | \$16     | Cost Per Friend  |
|                               |                        | 無出價金額上限並最大化達成廣<br>告活動目標 | Cost Per Friend | 不需設定     | Cost Per Friend  |

※ 紅字為系統上顯示欄位名稱

### 建立廣告群組 (Ad Group) - 附錄④ 廣告目標、出價和收費對照表

當出價金額的設定方法為自動最佳化時,可選擇設定以下3種出價策略。

| 廣告目標             | 出價金額的設定方法      | 出價策略<br>(出價金額選自動設定才會出現) | 出價最低門檻<br>(出價金額) |      | 最終收費單位<br>(付款方式) |
|------------------|----------------|-------------------------|------------------|------|------------------|
| 由產品摘要銷售<br>(DPA) | 手動設定           | _                       | CPC              | \$4  | CPC              |
|                  | 自動設定為追求點擊數值最大化 | 設定目標事件成本上限              | CPC              | \$8  | CPC              |
|                  |                | 設定事件成本的目標               | CPC              | \$8  | CPC              |
|                  |                | 無出價金額上限並最大化達成廣<br>告活動目標 | CPC              | 不需設定 | CPC              |
| 觸及人數             | 自動設定為追求觸及人數最大化 | 設定目標事件成本上限              | CPM              | \$40 | CPM              |
|                  |                | 無出價金額上限並最大化達成廣<br>告活動目標 | CPM              | 不需設定 | CPM              |
|                  | 手動設定           | -                       | CPM              | \$40 | CPM              |

※ 紅字為系統上顯示欄位名稱

※ 每次建立廣告群組時,決定了付款方式(CPC or CPM)之後就不能再改;只能改成同樣付款方式的其他競價方式。

※ 手動出價時的最低出價單價為 CPC NT\$4、CPM NT\$40、Cost Per Friend NT\$11

※ 自動出價時,最低獲得單價底價為 CPC NT\$8、CPA NT\$100、CPI NT\$50、Cost Per Friend NT\$16、3秒 CPV NT\$0.15、100%觀看CPV NT\$0.15。

※ LAP目前影片素材僅接受CPM計價,因此僅有選擇付款方式為CPM時,在廣告層級才會出現「影片」素材欄 位。

### 建立廣告群組 (Ad Group) - SKAdNetwork (SKAN) 追蹤功能①

SKAdNetwork 追蹤是協助「應用程式安裝」為目的的APP廣告活動,達成對 iOS 使用者群體進行更精準追蹤成效的功能。

|                     | 使用 SKAdNetwork 進行追蹤,例如 iOS APP                                                                                                    | 不使用 SKAdNetwork 進行追蹤,<br>例如 Android APP |
|---------------------|----------------------------------------------------------------------------------------------------|-----------------------------------------|
| 一個APP可綁定<br>廣告群組數   | <ul> <li>最多25個,所有國家廣告帳號共用此名額*</li> <li>一個APP定義:以App Store網址上的ID是否不同來區隔,舉例以下為同個APP:<br/>https://apps.apple.com/jp/app/line/id443904275<br/>https://apps.apple.com/tw/app/line/id443904275</li> </ul> | 沒有限制                                    |
| SKAdNetwork<br>追蹤功能 | 無須申請,直接於欲綁定廣告群組勾選刊登                                                                                                    | 無須申請                                    |
| 廣告群組設定              | 在廣告群組層級需開啟SKAdNetwork追蹤功能                                                                                                    | 無須設定                                    |
| 可偵測的「下載」數<br>類型     | <ul> <li>透過SDK廠商回抛的下載數(與過去同樣欄位,透過IDFA辨識碼追蹤)</li> <li>透過SKA追蹤回抛的下載數(廣告主APP需<u>安裝SKAdNetwork功能</u>,且使用者的LINE版本在12.3.0版本以上、iOS版本在14.0以上發生SKA認可的下載,才會被計入此下載數)</li> </ul>                                | 透過SDK廠商回拋的下載數                           |
| 自動出價                | 可以使用,可選擇「自動追求點擊數值最大化」與「自動追求SKAN事件數量最大化」                                                                                                    | 可以使用                                    |
| 報表                  | <ul> <li>·透過SDK廠商回抛的下載數(與過去同樣欄位)</li> <li>·透過SKA追蹤回抛的下載數(顯示於廣告活動與廣告群組層級,,無法再細切廣告層級、地區、年齡性別等細項)</li> <li>*曝光、點擊等欄位則如原規格,仍可細切不同項目分析。</li> </ul>                                                       | 同原LAP規格                                 |

※當綁定25個廣告群組後,則無法綁定第26個廣告群組。若解綁其中1個廣告群組,需過14天後才可綁定新的廣告群組。我們推 薦廣告主在超過150天後才綁定新的廣告群組,因SKAdNetwork框架規格限制,在150天內轉移綁廣告定群組時,將有可能原本 解綁舊廣告群組的轉換數會錯置歸因至新綁定的廣告群組內,再請特別留意。

### 建立廣告群組 (Ad Group) - SKAdNetwork (SKAN) 追蹤功能②

廣告帳號若有申請SKAdNetwork追蹤功能,建立廣告群組時會出現相關設定選項。

| 新增廣告群組               |                                                          |                                                                             |
|----------------------|----------------------------------------------------------|-----------------------------------------------------------------------------|
| 基本資訊                 |                                                          | 「SKAdNetwork追蹤」選項。                                                          |
| 廣告活動                 | 6995032108956: App installs: 202105250925 (應用程式安裝)<br>編輯 | • SKAdNetwork追蹤 勾選「要刊登」。                                                    |
| 廣告群組名稱               | 廣告群組: 202107201501 18/120                                |                                                                             |
| 狀態                   | ● 可使用 ▼                                                  | • IOS作業系統鎮定版本必須為14.0(含)以上。                                                  |
| 應用程式 <mark>※1</mark> |                                                          | │ 注意:<br>● SKANTh能並無支援大量上傳Th能。                                              |
| 應用程式の                | IOS TRAtw - +                                            | <ul> <li>SKAN功能並需要優大量工得功能。</li> <li>SKAN功能沒有針對席告帳號/席告活動/席告數量的限制。</li> </ul> |
| SKAdNetwork追蹤 @      | 7                                                        | • 1個APP最多绑定25個SKAN廣告群組,所有國家共用此名額。                                           |
|                      |                                                          | • 當開滿25個SKAN功能的廣告群組時,若要再新增任何一個                                              |
| 目標                   |                                                          | SKAN功能的廣告群組,需要關閉一個舊的SKAN廣告群組,                                               |
| 國家                   | ■ 台灣                                                     | 並等待關閉14天後才能設定新的SKAN廣告群組。                                                    |
| 地區                   | 所有 地區                                                    |                                                                             |
|                      | 編輯                                                       |                                                                             |
| 性別                   | 所有男性女性                                                   |                                                                             |
| 年齢                   | 所有 設定                                                    |                                                                             |
| <b>※2</b><br>作業系統    | 所有 Android iOS                                           |                                                                             |
|                      | 14.0 最新 -                                                |                                                                             |
| 詳細目標                 | 所有                                                       |                                                                             |
|                      | <u>58898</u>                                             | 建立廣告                                                                        |
| 受眾                   | 所有 受眾                                                    |                                                                             |
|                      | 編輯 建立受眾 (2)                                              |                                                                             |
| L                    |                                                          |                                                                             |

### 建立廣告 (Ad)

#### 廣告群組建立完成後可接著新增廣告。

| 廣告活動                     | clie                    | ck 廣                 | 告                    |                | 2 | 建立廣告                       |    |
|--------------------------|-------------------------|----------------------|----------------------|----------------|---|----------------------------|----|
| + 建立廣告                   | 油数 ・                    |                      |                      |                |   | 廣告活動 選擇廣告活動<br>廣告群組 選擇廣告評組 |    |
|                          |                         | •                    | ⇔投遞狀態                |                |   |                            |    |
| -                        | -                       |                      | -                    |                |   | 儲存廣告                       | 取消 |
| 點擊「建立,<br>如上一步完<br>進入設定畫 | 廣告」即可<br>成建立廣告<br>面(圖③) | J進入廣告<br>5群組後點<br>)。 | 話設定畫面(圖(<br>」撃「儲存並建」 | 》)。<br>Z廣告」可直接 | : | 選擇欲設定的廣告活動及廣告群組            | 0  |

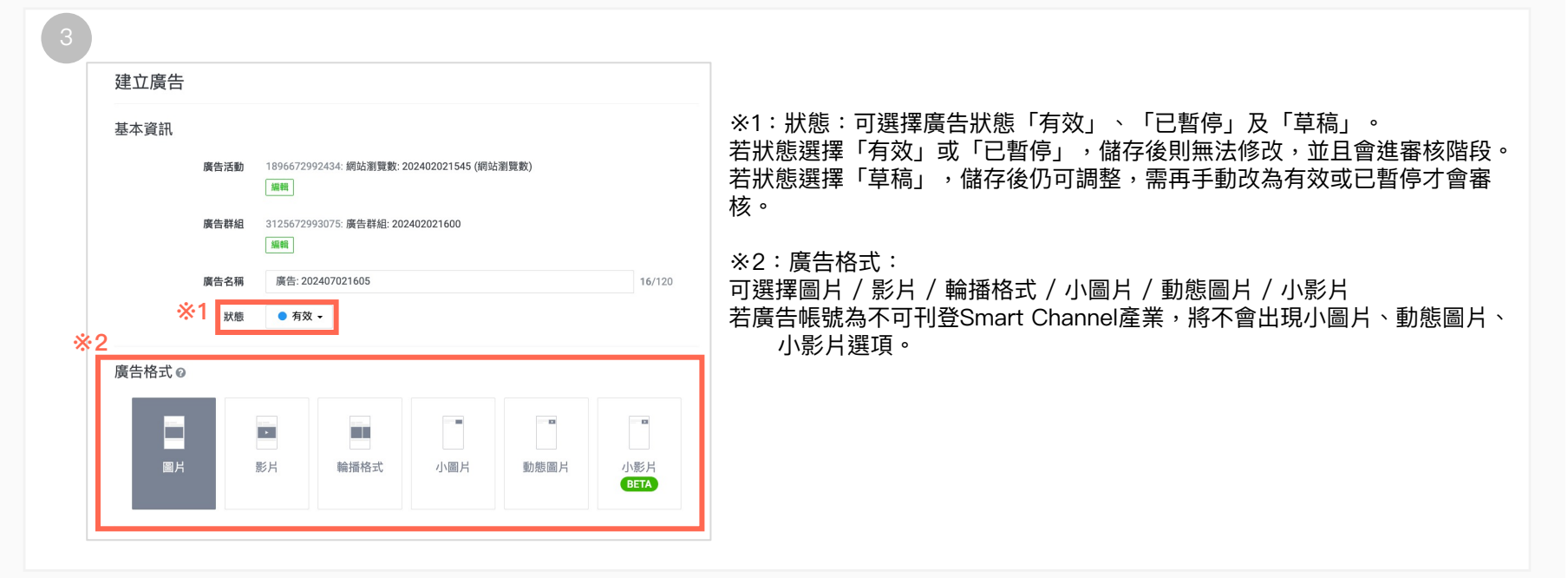

©LY Corp.
# 建立廣告 (Ad) - 圖片

#### 設定廣告時,圖片可同時上傳一般尺寸及小圖片尺寸。

| 圏片の                                                                                |                              |                |                             |   |
|------------------------------------------------------------------------------------|------------------------------|----------------|-----------------------------|---|
|                                                                                    | 找不到圖片                        | 選擇圖片<br>建立圖片 - | 預覽 O LINE台灣 - 再LINE一了       | - |
| 建立更有效的原                                                                            | 告創意 ご 🛛                      |                |                             |   |
| 小尺寸圖片(非                                                                            | <b>⊧必要) ◎</b><br>找不到圖片       | 選擇圖片<br>建立圖片 + |                             |   |
| 建立史有众的病                                                                            | R II 2010. U V               |                | 80 82 13                    | 情 |
| 說明                                                                                 |                              | 0/20           | 標題將會顯示於此處。<br>您的廣告說明將會顯示於此處 | 0 |
| 按鍵<br>瞭解詳情 -                                                                       |                              |                |                             |   |
| 標籤(選填)(                                                                            | 0                            |                |                             |   |
| <ul> <li>+新增標籤</li> <li>·可新增最多3個相</li> <li>· 標籤的總字數須</li> <li>· 每個標籤的字數</li> </ul> | 履箧。<br>為17個字以内。<br>須為1~15個字。 |                |                             |   |
| 登陸頁面 😡                                                                             |                              |                |                             |   |
| https://                                                                           |                              | C              |                             |   |
| 建結期址(選填)                                                                           | U                            |                |                             |   |
| 請輸入與登陸頁面                                                                           | 相同的網站網址·                     |                |                             |   |
| 曝光追蹤網址(                                                                            | 選填) @                        |                |                             |   |
|                                                                                    |                              |                |                             |   |

- 圖片:可上傳尺寸 1200x628px、1080x1080px
- 小尺寸圖片(非必要):可上傳尺寸 1200x628px、1080x1080px、600x400px
  - 當「圖片」和「小尺寸圖片」均有上傳素材時,「圖片」的素材會投遞於所有 非支援小圖片的版位,「小尺寸圖片」僅會投遞支援小圖片的版位。
  - 當僅有上傳「圖片」時,素材會投遞於所有版位。
- 請填寫標題、說明及按鍵
- 標籤:可新增資訊並呈現在廣告下方,可新增最多3個標籤。
- 網址填寫方式:
  - 登陸頁面:

填寫希望使用者連結至的網址(不帶參數的Landing Page網址)

• 連結網址(選填):

填寫希望使用者連結至的網址(3rd Party Tracking的URL,即帶有參數的 Landing Page網址)

若填寫此欄,投遞會使用此網址(網址有誤時不會自動轉換為登陸頁面)。

• 曝光追蹤網址(選填):

請輸入第三方追蹤工具所提供的網址。此追蹤功能適用追蹤尼爾森數位廣告收視率及flashtalking。

建立廣告(Ad) - 輪播格式(Carousel)

設定廣告時,除了單一圖片或影片外,也可選擇輪播格式廣告。

| <b>國</b> 片                                      |                | ▶<br>8月       | 輸播格式                                                                                                    |                    |
|-------------------------------------------------|----------------|---------------|----------------------------------------------------------------------------------------------------|--------------------|
| 發告<br>                                          |                |               |                                                                                                    |                    |
| 1 2 +                                           |                | 預覽 😡          |                                                                                                    | 範例1 -              |
| 讀取已登錄的廣告 ※1<br>圖片                               |                | LINE台<br>贊助播  | <b>3灣 - 再LINE一下</b><br>版                                                                                                    |                    |
| ▶ 找不到圖片                                         | 選擇圖片           |               |                                                                                                    |                    |
| 標題                                              |                |               |                                                                                                    |                    |
|                                                 | 0/20           |               |                                                                                                    |                    |
| 說明                                              |                |               |                                                                                                    |                    |
|                                                 | 0/40           |               |                                                                                                    |                    |
|                                                 |                | 10000000000   | - the state of the state of the | +# 87.9            |
| 按鍵                                              |                | 保起府曾顯开        | 1時合頭示於 時解詳情                                                                                                    | <b>作用進用</b><br>您的服 |
| 按鍵 瞭解詳情▼                                        |                | 您的廣告說明        | and the second of the second of the                                                                                                    |                    |
| 按鍵<br>瞭解詳情 ▼<br>登陸頁面 Ø                          |                | 您的廣告說明<br>此處。 |                                                                                                    | 此處                 |
| 按鍵<br>瞭解詳情▼<br>登陸頁面 ❷<br>https://               | C <sup>2</sup> | 您的廣告說明<br>此處。 | AND DESCRIPTION                                                                                                    | 此處                 |
| 按鍵<br>瞭解詳情~<br>登陸頁面 @<br>https://<br>連続網址(頃泊) @ | ß              | 您的廣告說明<br>此處。 |                                                                                                    | 此處                 |

- 遞送版位:LINE TODAY、主頁、VOOM、錢包、POINTS
- 設定:
  - 可設定 2~10 組廣告
  - 素材僅限 1080 x 1080 圖片
  - 廣告活動目標【加好友廣告】不適用輪播格式。選擇目標【由產品摘 要銷售(DPA)】時,素材須改以「產品摘要(Datafeed)」上傳至FTP, 詳見動態廣告媒體資料。

※1 點擊「讀取已登陸的廣告」按鈕,可選擇過去已上傳過的廣告,僅限 選擇同「廣告活動目標」下的廣告。

#### 審核:

- 所有廣告通過審核後才會開始遞送。
- 廣告被拒時,拒絕原因旁將會標示出被拒的廣告編號。

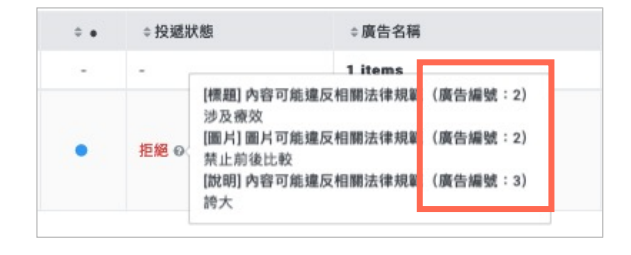

• 報表:數據可選擇為整體成效或含輪播式廣告中的各頁廣告成效。

# 建立廣告 (Ad) - 其他說明

若建立的廣告活動為「應用程式安裝」或「應用程式主動參與」,建立廣告時連結網址的填寫方式會有所不同。 ※僅能使用adjust, AppsFlyer, Kochava三家的SDK。

| 1 | 1 應用程式安裝 (App Installs) |                | <b>1.網站網址:</b><br>可選擇(1)應用程式商店 或 (2)登陸頁面                                                                                                    |
|---|-------------------------|----------------|----------------------------------------------------------------------------------------------------|
|   | 網站網址 Ø<br>應用程式商店 登陸頁面   |                | <ul> <li>(1)應用程式商店:自動帶入於「媒體」填寫的應用程式商店網址。</li> <li>(2)登錄頁面:填寫應用程式商店網址。</li> <li>(例:https://itunes.apple.com/tw/app/XXX/idXXXXXXX?mt=8)</li> </ul>                                    |
|   | https://                | $\mathbb{C}^n$ |                                                                                                    |
|   | 連結網址(選填) 🛛              |                | 2.連結網址(選填):<br>如有填寫此欄,系統會以此欄為準,惟網址有誤時系統不會自動轉換為網站網址。                                                                                                    |
|   | https://                |                | <ul> <li>填寫從SDK後台產出的Click Tracking Link(有帶參數的Landing Page網址)。</li> <li>如為adjust或AppsFlyer ,產出的URL中會包含[<u>% ADVERTISING_ID %]</u>字串,請將其置換為 {ADVERTISING_ID}後再提交。AOS則不須更動。</li> </ul> |

#### 應用程式主動參與 (App Engagement)

#### 參數網址連結(針對已安裝應用程式者) 🕑

#### 連結網址 深層連結

#### https://

請輸入在用戶點擊廣告時所顯示頁面的網址。若網址是透過第三方追蹤工 具所產生,請設定為依據用戶是否已安裝應用程式而導往不同的連結。此 外,App Store及登陸頁面的網址將用於審核。

#### 應用程式商店

https://

這是設定在廣告群組裡的應用程式商店網址。此應用程式可能會受到 核。

當未安裝該應用程式的用戶點擊廣告,就會導向此連結的網頁。

#### 曝光追蹤網址(選填) 🕜

https://

- **1.參數網址連結(針對已安裝應用程式者)**:引導已安裝過的使用者重新開啟應用程式 可選擇(1)連結網址 或(2)深層連結
- (1)連結網址:填寫從SDK後台產出的Click Tracking Link(有帶參數的網址)。
   如為adjust或AppsFlyer,產出的URL中會包含[% ADVERTISING\_ID %]字串, 請將其置換為 <u>{ADVERTISING\_ID</u>後再提交。AOS則不須更動。
- (2)深層連結:可使用Deep Link引導使用者至應用程式中的特定畫面。

## 2.網站網址(針對未安裝應用程式者):引導安裝過應用程式但已刪除的使用者重新安裝應用程式或連結至下載網址

可選擇應用程式商店:自動帶入於「媒體」填寫的應用程式商店網址。

3.曝光追蹤網址選項:填寫從SDK後台產出的Impression Tracking Link(有帶參數的網址)。※僅能使用adjust, AppsFlyer

## 查看廣告帳號和廣告拒絕原因

當廣告帳號或廣告審核被拒絕時,系統會顯示拒絕原因。

| 1 當廣告帳號或廣告 | 后被拒絕時,投遞狀態會顯示「拒絕」 | • 2 | 將游林  | 票移至「?」圖示                             | ,將會顯示拒絕原因。                                  | _ |
|------------|-------------------|-----|------|--------------------------------------|---------------------------------------------|---|
| ◆投遞狀態      | <b>◆廣告帳號名稱</b>    |     | ⇔投遞狀 | 犬態                                   | \$ 廣告帳號名稱                                   |   |
| -          | 68 items          |     | -    | <b>拒絕原因</b><br>廣告帳號未獲核准<br>廣告主網站網址無公 | 司咨却,無注碇初訪姻让为度失士                             |   |
| 拒絕 🛛       | □絕 ② 莎莉洗面乳 管理員    |     | 拒絕   | 順日王嗣 <u>如</u> 嗣 <u>垣</u> 無公<br>所有    | 可見叫,米心脏00公司可令度日工                            |   |
|            |                   |     | 可使用  | LINE Ads Platform L                  | INE成效型廣告-廣告刊登規範<br>INE成效型廣告-廣告刊登規範 C<br>管理員 |   |

- 當廣告帳號被拒絕時,可參考P.22進行廣告帳號重審。
- 當廣告被拒絕時,請重新建立廣告。

# 04 廣告活動目標與自動最佳化

©LY Corp.

# 應用程式主動參與(App Engagement)

可向已安裝應用程式的用戶投放廣告,促使用戶再次啟動應用程式。 此外,也可根據需求使用追蹤事件作為受眾,並且可以指定各參數的條件。※細節請參考P.46-49

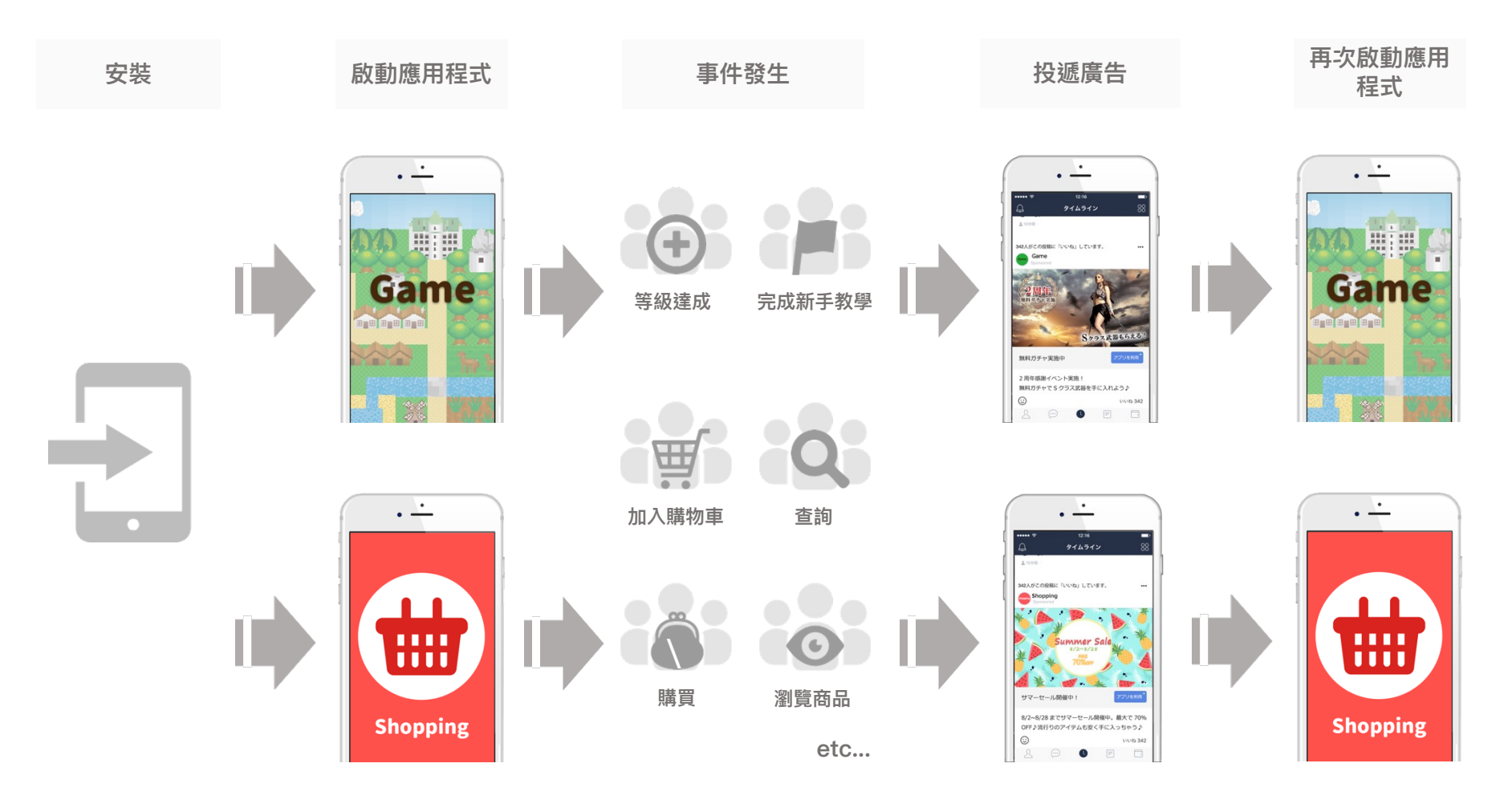

## 應用程式主動參與(App Engagement) – 可使用的SDK一覧

此新功能適用於已整合 SDK 的廣告主,目前可使用以下3家Ads Measurement Partner的SDK。

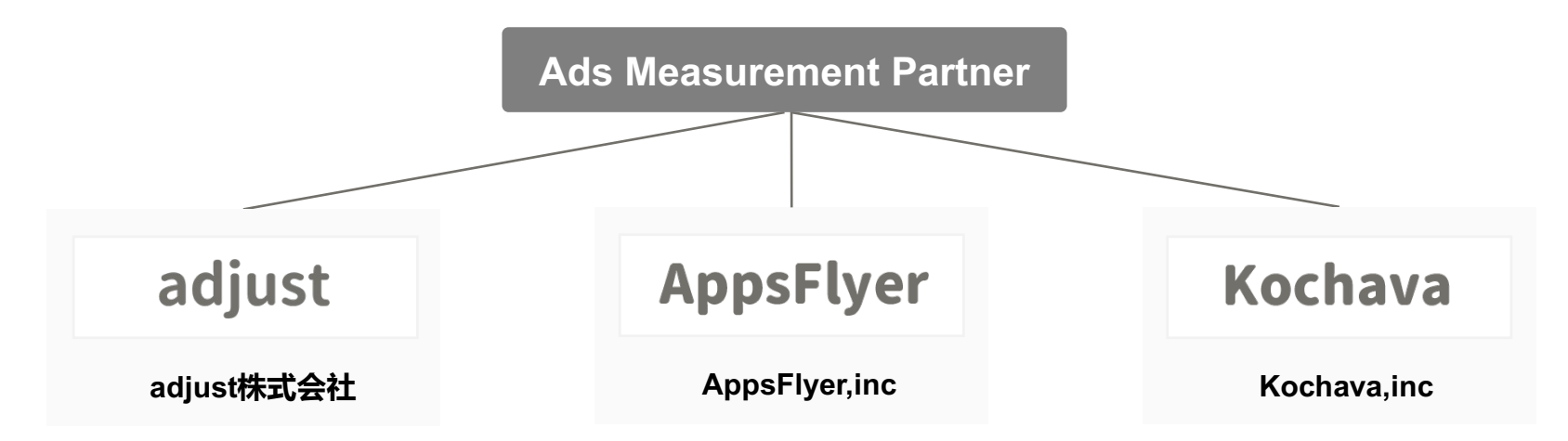

#### ■使用第三方SDK時

| adjust \ AppsFlyer | 需更改追蹤事件URL當中的部分字串。URL中會包含[% ADVERTISING_ID %]字串,因此請將此字串置換為<br>{ADVERTISING_ID} 後再填入建立廣告時的「連結網址」欄位,請參考以下範例說明。<br>例:<br>• 更改前:https://app.adjust.com/xxxxxxx&idfa=[% ADVERTISING_ID %]&xxxxxxxxxx<br>• 更改後:https://app.adjust.com/xxxxxxx&idfa= <u>[ADVERTISING_ID</u> &xxxxxxxxxxxxxxxxxxxxxxxxxxxxxxxxxxxx |
|--------------------|----------------------------------------------------------------------------------------------------|
| Kochava            | 不需更改URL。                                                                                                    |

# 應用程式主動參與(App Engagement) – 事件設定

可以使用手機應用程式受眾(Mobile App Audience)來根據需求設定追蹤事件,請參考以下設定流程。 【手機應用程式受眾的設定步驟】

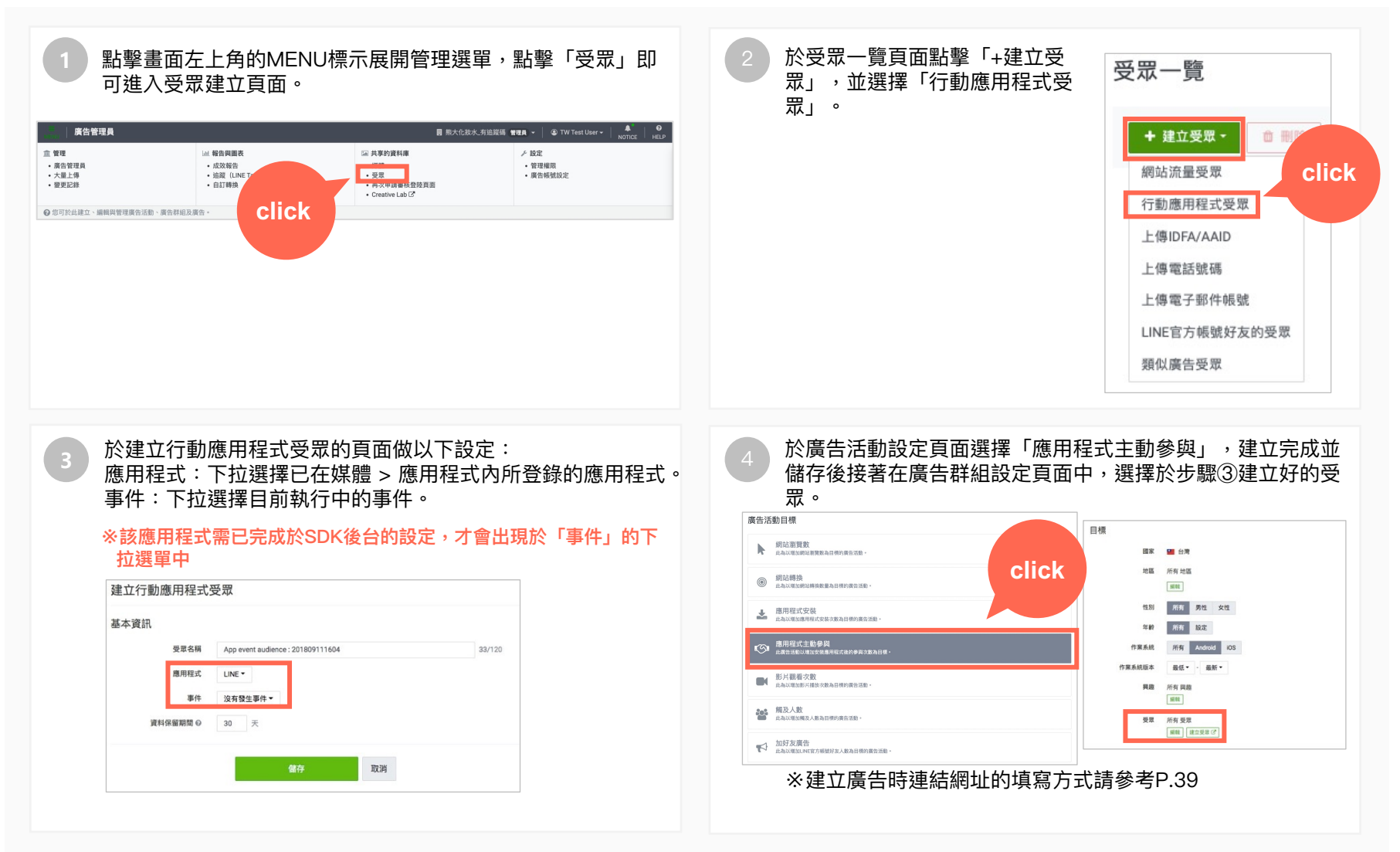

# 應用程式主動參與(App Engagement) – 成效報告

如需查看事件成效,請點擊管理選單中的「成效報告」建立並下載報告。

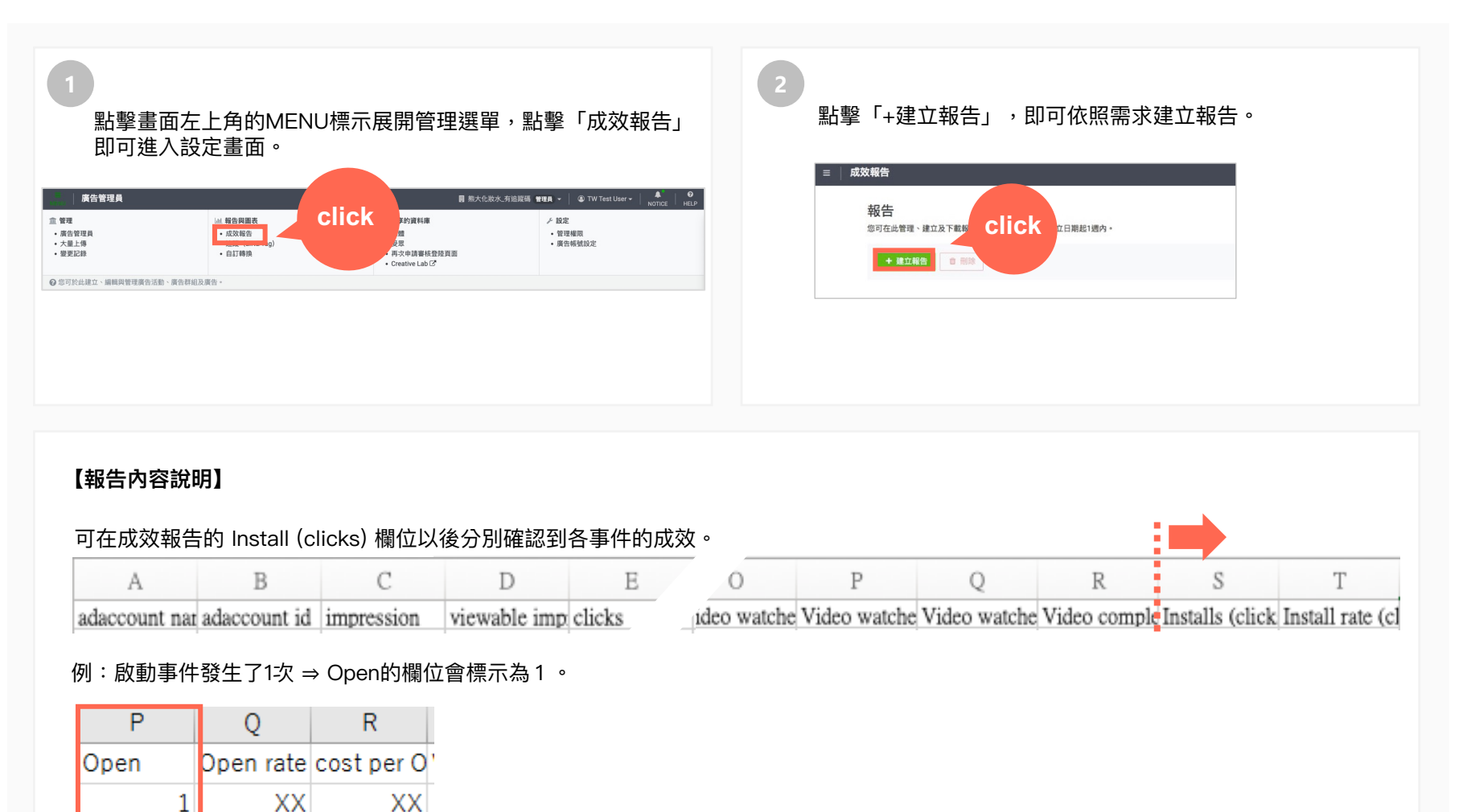

## 應用程式主動參與(App Engagement) – 可設定的事件一覽

#### 針對各個事件,可指定之參數如下:

註:參數定義需要SDK確認

|                  |      | 參數   |    |    |       |      |                     |                     |  |
|------------------|------|------|----|----|-------|------|---------------------|---------------------|--|
| 事件               | 類別ID | 商品ID | 價格 | 數量 | 查詢關鍵字 | 等級ID | 自訂名稱<br>Custom name | 自訂資料<br>Custom data |  |
| 啟動(OPEN)         | -    | -    | -  | -  | -     | -    | -                   | -                   |  |
| 安裝(Install)      | -    | -    | -  | -  | -     | -    | -                   | -                   |  |
| 瀏覽主頁             | -    | -    | -  | -  | -     | -    | -                   | -                   |  |
| 瀏覽類別             | 0    | -    | -  | -  | -     | -    | -                   | -                   |  |
| 瀏覽商品             | 0    | 0    | 0  | 0  | -     | -    | -                   | -                   |  |
| 查詢               | -    | -    | -  | -  | 0     | -    | -                   | -                   |  |
| 加入購物車            | 0    | 0    | 0  | 0  | -     | -    | -                   | -                   |  |
| 購買               | 0    | 0    | 0  | 0  | -     | -    | -                   | -                   |  |
| 等級達成             | -    | -    | -  | -  | -     | 0    | -                   | -                   |  |
| 完成新手教學           | -    | -    | -  | _  | -     | 0    | -                   | -                   |  |
| 自行設定<br>(Custom) | -    | -    | -  | -  | -     | -    | 0                   | 0                   |  |

## 應用程式主動參與(App Engagement) – 參數的指定條件

各個參數能夠指定之條件如下:

| 參數    | 完全<br>一致 | 部分<br>一致 | 前段<br>一致 | 後段<br>一致 | 不一致 | 部分<br>不一致 | 大於 | 小於 | 以上 | 以下 |
|-------|----------|----------|----------|----------|-----|-----------|----|----|----|----|
| 類別ID  | 0        | 0        | 0        | 0        | 0   | 0         | -  | -  | -  | -  |
| 商品ID  | 0        | 0        | 0        | 0        | 0   | 0         | -  | -  | -  | -  |
| 價格 ※  | 0        | -        | -        | -        | 0   | -         | 0  | 0  | 0  | 0  |
| 數量 ※  | 0        | -        | -        | -        | 0   | -         | 0  | 0  | 0  | 0  |
| 查詢關鍵字 | 0        | 0        | 0        | 0        | 0   | 0         | -  | -  | -  | -  |
| 等級ID  | 0        | 0        | 0        | 0        | 0   | 0         | -  | -  | -  | -  |
| 自訂名稱  | 0        | 0        | 0        | 0        | 0   | 0         | -  | -  | -  | -  |
| 自訂資料  | 0        | 0        | 0        | 0        | 0   | 0         | -  | -  | -  | -  |

※僅能輸入數字。

## 應用程式安裝以及主動參與(App Install & App Engagement) – FAQ

- Q 新LAP上所使用的SDK的media partner名稱為何?
- A LINE Ads Platform •
- Q 說明中提到Adjust、Appsflyer的部分需要置換參數,但卻找不到應置換的參數資料。
- A 有可能在SDK端的設定選擇了舊的media partner名稱。還請重新確認相關設定。
- Q 如何填寫各SDK所需要的ID?
- A 下表為LAP與各家Ads Measurement Partner SDK後台的對應名稱:

| LAP     | adjust       | AppsFlyer   | Kochava       |  |
|---------|--------------|-------------|---------------|--|
| 廣告帳號ID  | AdvertiserID | Account_ID  | ADVERTISER ID |  |
| 應用程式ID※ | AppID        | Postback_ID | MOBILE APP ID |  |

※此處的應用程式ID意指在LAP上,於「媒體」新增應用程式後所獲得的ID,而非該應用程式上架的 App ID 或 package name 。

Q 各SDK瀏覽廣告曝光測量所支援的廣告活動?

A 僅支援AppsFlyer & adjust產出之曝光追蹤網址,且廣告活動為『應用程式安裝(App Install)』,設定方法詳情請參考下一頁

## 應用程式安裝以及主動參與(App Install & App Engagement) – FAQ

瀏覽廣告曝光追蹤測量設定方法 - 支援特定條件下的曝光廣告曝光追蹤

|                                                                                                    |                                       | <條件限制>                                                                                                    |                                                                                                    |
|----------------------------------------------------------------------------------------------------|---------------------------------------|----------------------------------------------------------------------------------------------------|----------------------------------------------------------------------------------------------------|
| ►<br>■片 影片                                                                                                    | ····································· | SDK                                                                                                    | Adjust / Appsflyer                                                                                                    |
|                                                                                                    |                                       | 廣告活動                                                                                                    | 應用程式安裝                                                                                                    |
| 廣告<br>影片                                                                                                    | 現実 0 総別1-                             | 收費單位                                                                                                    | СРМ                                                                                                    |
| 我不到影片     東京都片     的場合市場市場市場市場市場市場市場市場市場に成高     市場市場     市場市場市場に成高     市場市場     市場市場     市場市場     市場市場     市場市場     市場市場     市場市場     市場市場     市場市場     市場市場     市場市場     市場市場     市場市場     市場市場     市場市場     市場市場     市場市場     市場市場     市場市場     市場市場     市場市場     市場市場     市場市場     市場市     市場市     市場市場     市場市     市場市場     市場市場     市場市     市場市     市場市     市場市     市場市     市場市     市場市     市場市     市場市     市場市     市場市     市場市     市場市     市場市     市場市     市場市     市場市     市場市     市場市     市場市     市場市     市場市     市場市     市場市     市場市     市場市     市場市     市場市     市場市     市場市     市場市     市場市     市場市     市場市     市場市     市場市     市場市     市     市 | LADM<br>REMER                         | 媒體 Media                                                                                                    | 影片                                                                                                    |
| 838<br>0/20<br>209<br>0/75                                                                                                    | 0                                     | (19 11 20 17 17 )                                                                                               |                                                                                                    |
| 按鍵<br>前無詳慎 *<br>應用程式<br>LINE                                                                                                    | 問題將會顯示於此處 •                           | < 設定方法 ><br>① <b>曝光追蹤網址</b> 填入SDI<br>(目前此功能僅支援Adju                                                              | 〈產出的URL<br>st、Appsflyer,KOCHAVA不支援)                                                                                               |
| 開込期社 O<br>国内和式の回答 教授実施<br>https://play.google.com/store/apps/detailsTid-tjp.r C<br>現発展現社(国体) O<br>https://<br>曝光現社((国体) O<br>https://<br>曝光現本(バ) O<br>https://                                                                                                    |                                       | ②如果使用Adjust 產出<br>請在URL最後加上以下會<br>&user_agent={USER_<br>nguage={LANG}&os<br>ERSION}&device_nan<br>註:如果URL有參數變動, | 的URL, 於Adjust管理頁面產出URL後,<br>數:<br>AGENT}∈_address={IP_ADDRESS}<br>name={OS_NAME}&os_version={OS<br>ne={DEVICE}&s2s=1<br>請洽SDK原廠確認 |

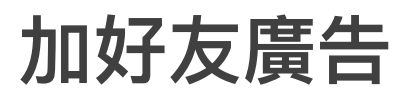

目標

**%**2

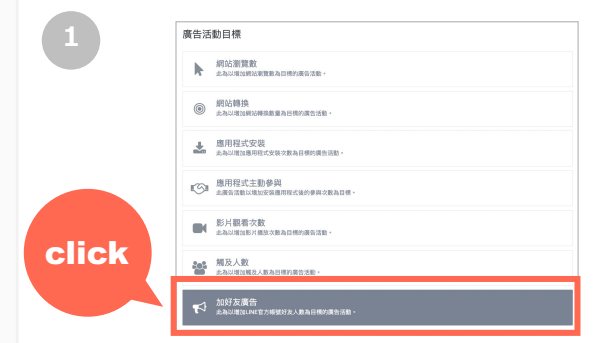

#### 

建立廣告活動時,廣告活動目標請選擇「加好友廣告」。

※LINE非認證官方帳號不適用,廣告活動目標不會出現「加好友廣告」的選項。

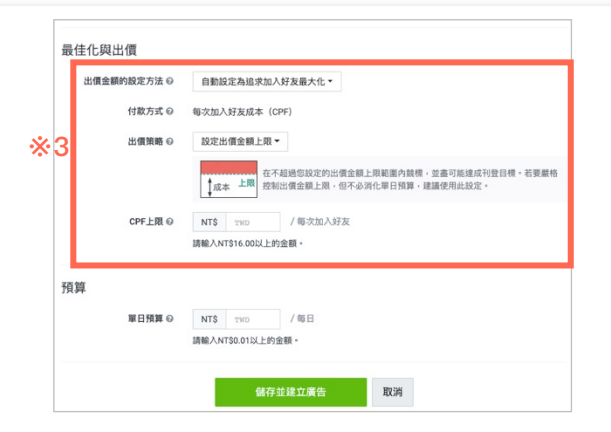

※3:最佳化與出價

出價金額的設定方法:可選擇「手動設定」或「自動設定為追求加入好友最大化」。

出價金額:手動設定 - NT\$ 11以上

自動設定為追求加入好友最大化 - 單次加入好友 成本上限為 NT\$ 16 以上

點擊「儲存並建立廣告」。 後續建立廣告的流程同其他廣告活動。

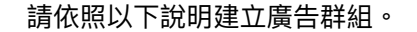

Friends Audience : 202002101132

國家 🎬 台灣 地區 所有 地區

性別

年齢

作業系統

编辑

**興趣**所有興趣 編輯

所有 男性 女性

設定 Android iOS

※1:基本資訊
請填寫廣告群組名稱。
※2:目標
請根據需求設定目標。
受眾:系統已排除此帳號的有效好友(Friends Audience),此 為系統預設目不可刪除,但如有需要可增加其他受眾。

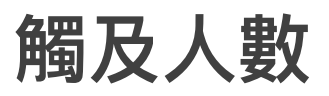

| <b>I</b> SI                                                                                                    | 應用程式主動參與<br>此為以增加用戶啟動應用程式次數為目標的廣告活動。                                                                                                    |                  |                                                          | 目標 國家 🖼 台湾                                    |                           |               |
|----------------------------------------------------------------------------------------------------|----------------------------------------------------------------------------------------------------|------------------|----------------------------------------------------------|-----------------------------------------------|---------------------------|---------------|
|                                                                                                    | 影片觀看次數<br>此為以增加影片播放次數為目標的廣告活動。                                                                                                    |                  |                                                          | 地區 所有 地區<br>編載<br>性別 所有                       | 男性 女性                     |               |
|                                                                                                    | <b>獨及人數</b><br>此為以增加觸及人數為目標的廣告活動。                                                                                                    |                  |                                                          | 年齢 所有<br>作業系統 所有<br>興趣 所有 興趣                  | 設定<br>Android IOS         |               |
|                                                                                                    | 加好友廣告<br>此為以增加LINE官方帳號好友人數為目標的廣告活動。                                                                                                    |                  |                                                          | 編輯<br>受眾 所有 受眾<br>編輯 [1                       | 11 受罪 (7)                 |               |
| 3 接著<br>※1<br>※2<br>※3<br>※4                                                                                                    | 著設定頻率。<br>1:頻率,選擇頻率上限 ,可選1~10次<br>2:頻率間隔,選擇重設頻率的間隔時間,可選<br>3:單日預算<br>4:開始日期和時間:開始日須為14天內 期間                                                                                                    | 1~31天<br>可選1~90天 | 【範例】<br>• 頻率:2<br>• 頻率間隔<br>• 開始日期                       | 次<br>扇:15天<br>月和時間:40天                        |                           |               |
| 3 接著<br>※1<br>※2<br>※3<br>※4<br>頻率                                                                                                    | 著設定頻率。<br>1:頻率,選擇頻率上限 ,可選1~10次<br>2:頻率間隔,選擇重設頻率的間隔時間,可選<br>3:單日預算<br>4:開始日期和時間:開始日須為14天內 期間<br><sub>率設定</sub>                                                                                                    | 1~31天<br>可選1~90天 | 【範例】<br>• 頻率:2<br>• 頻率間隔<br>• 開始日期                       | 次<br>氰:15天<br>刖和時間:40天                        | 40天                       |               |
| 3 接<br>¥<br>¥<br>*<br>2<br>*<br>3<br>*<br>4<br>频率<br>*<br>1                                                                                                    | 著設定頻率。<br>1:頻率,選擇頻率上限 ,可選1~10次<br>2:頻率間隔,選擇重設頻率的間隔時間,可選<br>3:單日預算<br>4:開始日期和時間:開始日須為14天內 期間<br>率設定<br>1   ∰率◎   1 ~                                                                                                    | 1~31天<br>可選1~90天 | 【範例】<br>• 頻率:2<br>• 頻率間隔<br>• 開始日期<br>廣告走期               | 次<br>弱:15天<br>月和時間:40天                        | 40天                       |               |
| 3 接<br>¥<br>¥<br>3<br>*<br>4<br>频率<br>*<br>1<br>*<br>2<br>*<br>3<br>*<br>4<br>*<br>2<br>*<br>3<br>*<br>4<br>*<br>2<br>*<br>3<br>*<br>4<br>*<br>4<br>*<br>*<br>4<br>*<br>*<br>*<br>*<br>*<br>*<br>*<br>*<br>*<br>*<br>*<br>*<br>*                                                                                                    | 著設定頻率。<br>1:頻率,選擇頻率上限 ,可選1~10次<br>2:頻率間隔,選擇重設頻率的間隔時間,可選<br>3:單日預算<br>4:開始日期和時間:開始日須為14天內 期間<br><sup>率設定</sup><br>1 <u>頻率@ 1</u> →<br>2 頻率間隔@ 1 day →                                                                                                    | I~31天<br>可選1~90天 | 【範例】<br>• 頻率:2<br>• 頻率間隔<br>• 開始日期<br>廣告走期<br>觸及人數<br>設定 | 次<br>扇∶15天<br>月和時間∶40天                        | 40天                       |               |
| 3 接<br>接                                                                                                    | <ul> <li>著設定頻率。</li> <li>1:頻率,選擇頻率上限,可選1~10次</li> <li>2:頻率間隔,選擇重設頻率的間隔時間,可選</li> <li>3:單日預算</li> <li>4:開始日期和時間:開始日須為14天內期間</li> <li>率設定</li> <li>1 須率@ 1 √</li> <li>2 頻率間隔@ 1 day √</li> <li>3 <sup>單日預算</sup> ◎ NT\$ TWD /每日</li></ul>                                                                         | 1~31天<br>可選1~90天 | 【範例】<br>• 頻率:2<br>• 頻率間間<br>• 開始日期<br>廣告走期<br>觸及人數<br>設定 | 次<br>弱:15天<br>刖和時間:40天<br>2次/15天              | 40天<br>2次/15天             | 2-次/10天       |
| 3 接<br>接<br>※<br>3<br>※<br>4<br>頻<br>率<br>※<br>4<br>※<br>3<br>※<br>4<br>※<br>3<br>※<br>4<br>※<br>3<br>※<br>4<br>※<br>3<br>※<br>4<br>※<br>3<br>※<br>4<br>※<br>3<br>※<br>4<br>※<br>3<br>※<br>4<br>※<br>5<br>※<br>4<br>※<br>5<br>※<br>4<br>※<br>5<br>※<br>4<br>※<br>5<br>※<br>4<br>※<br>5<br>※<br>5<br>※<br>4<br>※<br>5<br>※<br>4<br>※<br>5<br>※<br>5<br>※<br>4<br>※<br>5<br>※<br>5<br>※<br>※<br>※<br>※<br>※<br>※<br>※<br>※<br>※<br>※<br>※<br>※<br>※ | <ul> <li>著設定頻率。</li> <li>1:頻率,選擇頻率上限,可選1~10次</li> <li>2:頻率間隔,選擇重設頻率的間隔時間,可選</li> <li>3:單日預算</li> <li>4:開始日期和時間:開始日須為14天內期間</li> <li>率設定</li> <li>1 項率@ 1 -</li> <li>2 頻率間隔@ 1 day -</li> <li>3 單日預算 @ NT\$ TWD /每日<br/>請輸入NTS0.01以上的金額 -</li> <li>4 開始日期 @ @ 從今日起<br/>○ 2022/4/19 15 : 01 (GMT+8) 合北</li> </ul> | 1~31天<br>可選1~90天 | 【範例】<br>• 頻率:2<br>• 頻漸間開<br>• 開始日期<br>廣告走期<br>觸及人數<br>設定 | 次<br>弱:15天<br>月和時間:40天<br>2次/15天<br>= 在走期40天内 | 40天<br>2次/15天<br>,最多看到6次廣 | 2-次/10天<br>告。 |

## 自動最佳化廣告遞送 - 優化點擊數

出價金額除了手動設定外,也可以自動設定為追求點擊數值最大化。

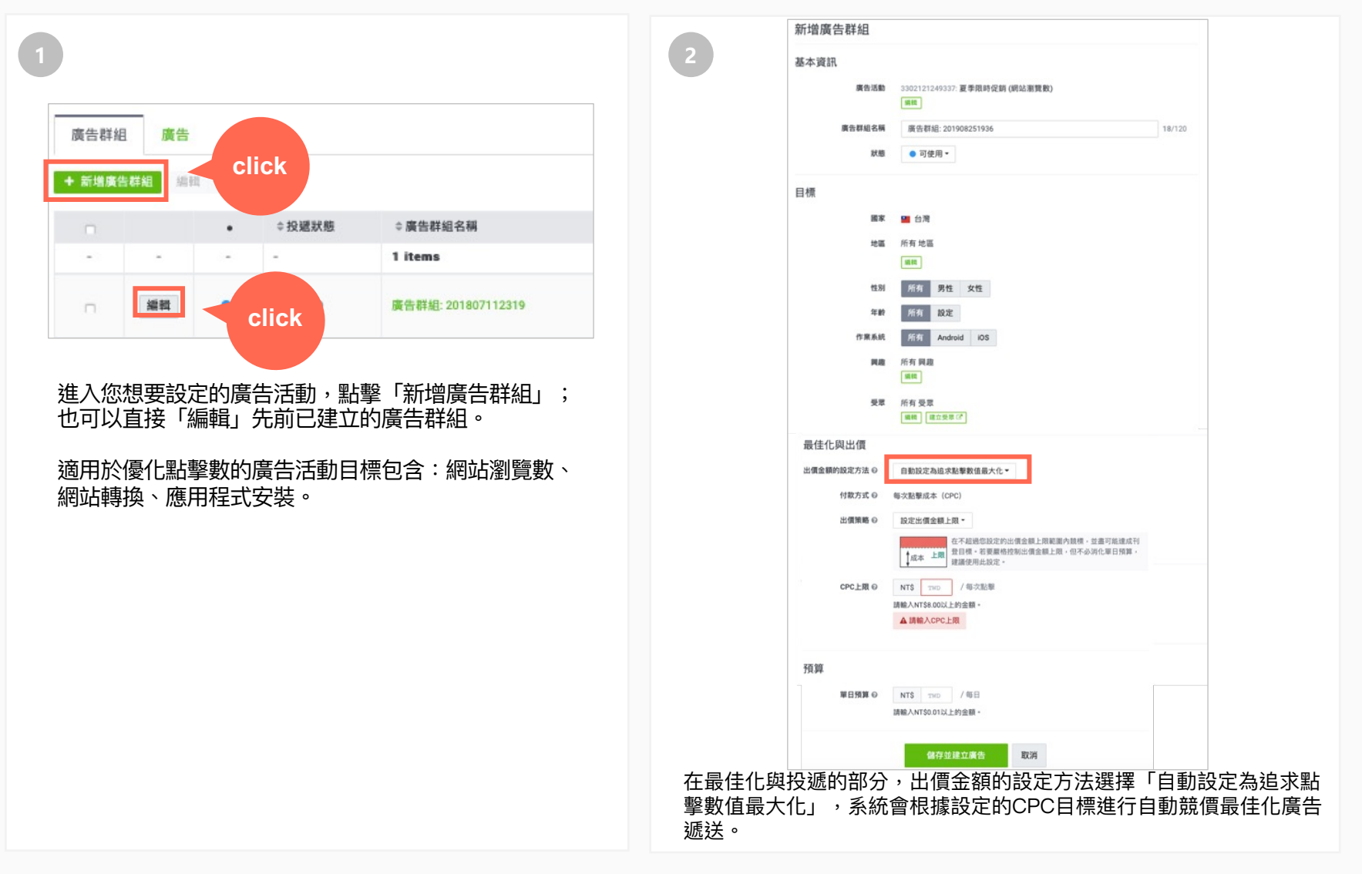

## 自動最佳化廣告遞送 - 優化轉換數/安裝數

系統將根據您設定的CPA上限進行優化,以追求轉換數/安裝數最大化。

| 1                                                                  | 2 【廣告活動目標為「網站轉換」時】                                               |
|--------------------------------------------------------------------|------------------------------------------------------------------|
|                                                                    | 最佳化與出價                                                           |
| 廣告活動目標                                                             | 出價金額約認定方法 の 自動說定為追求轉換數值最大化 - 自動說定為追求轉換數值最大化 -                    |
|                                                                    | 最佳化約對象 Q ② 時決                                                    |
| 納口后瀏覽數<br>此為以增加網站瀏覽數為目標的廣告活動。                                      | <ul> <li>目11時来</li> <li>▲ LINE Tag的轉換碼状態目前為導用中 - 請於您的</li> </ul> |
| (@hta#H6                                                           | 網站中設置LINE Tag以追蹤轉換。<br>追駕(LINE Tag)(2)                           |
| 創始24時代<br>此為以增加期於轉換數量為目標的廣告活動。                                     | 付款方式 0 毎千次場光操告成本 (CPM)                                           |
|                                                                    | 山田和田 V 秋ル山田 金田上内 ·<br>在不超過也没定的出價金額上 開報團内號標,並童可崩進成刊               |
| 週月程式安装 此為以增加周用程式安装次款為目標的廣告活動。                                      | ↓成本 上開<br>全目標 - 君要異構控的出催金額上閱 - 但不必消化單日預算 -<br>建議使用此設定 -          |
|                                                                    | CPA上现 I TND /师次期换                                                |
| 版用程式土動參與<br>此廣告活動以增加安裝應用程式後的參與次數為目標。                               |                                                                  |
|                                                                    | 建工廣告群組(Ad group)時,出價金額的設定万法請選擇「目動設定為                             |
| 影片觀看次數                                                             | 追求轉換數值最大化」。                                                      |
| - 応益以類加影片推放大阪為日標的廣告活動。                                             | 最佳化對象:可選擇「轉換」、「標準轉換」、「自訂轉換」 ※自訂轉換                                |
| <b>◎●◎</b> 觸及人數                                                    | 優化設定請參考P.54                                                      |
| 此為以增加機及人數為目標的廣告活動。                                                 | 付款方式:僅限CPM。                                                      |
| tntZ 右座生                                                           | 出價策略:依需求選擇,詳細說明請參考P.29。                                          |
| パリガス(原 古<br>此為以增加LINE官方幌號好友人數為目標的廣告活動。                             |                                                                  |
|                                                                    | 此功能必須搭配使用LINE Tag,如果LINE Tag的狀態為停用中則無法進                          |
| 由產品摘要銷售<br>此為以針對瀏覽網站或使用應用程式時,對產品威興趣的人展示廣告,以推廣產品認知度並促進產品銷售為目標的廣告活動。 | 行設定且系統會顯示錯誤訊息,此時請檢查LINE Tag的安裝狀態。                                |
|                                                                    | 【廣告活動目標為「應用程式安裝」時】                                               |
| <u> </u>                                                           | 最佳化與出價                                                           |
| 新 <b>墙庾</b> 古沽 <u></u> 期时, 化带水进择 「 純  如  特  换  」  以  「 應  用  任  丸  |                                                                  |
| 女装」作為廣古沽動日標。                                                       |                                                                  |
|                                                                    | 厳住(10)野寮 ◎ 交装                                                    |
|                                                                    | 付款方式 @ 每次點整成本 (CPC) -                                            |
|                                                                    | 出價策略                                                             |
|                                                                    | 在不超過您說定的出價金額上現範圍內聽得,並盡可能達成刊                                      |
|                                                                    | ↓成本 上間<br>建国復・右葉原色短期出價並創上限,但不必須化單出損買,<br>建議使用此設定。                |
|                                                                    | CPA上跟 O NTS TWD /安极次数                                            |
|                                                                    | 請輸入NT\$50.00以上的金額。                                               |
|                                                                    | 建立廣告群組(Ad group)時,出價金額的設定方法請選擇「自動設定為追                            |
|                                                                    | 求安裝次數最大化」。                                                       |
|                                                                    | 付款方式:CPC或CPM。                                                    |
|                                                                    | 出價策略:依需求選擇,詳細說明請參考P.29。                                          |
|                                                                    |                                                                  |

# 自訂轉換優化

#### 廣告主可運用自訂轉換為自動最佳化的對象。

| 1                                 |     | 2                                                                                                    |
|-----------------------------------|-----|----------------------------------------------------------------------------------------------------|
| 廣告活動目標                            |     | 最佳化與出價 ※1                                                                                                    |
| ▶ 網站瀏覽數<br>增加網站演量。                | 0   | 出價金額的設定方法  ● 自動設定為這求轉換數值最大化 ◆ ▲ 使用自動出價功能期間,若變更廣告群組的設定。系統可能得重新學習。此外,自動出價的<br>狀態可能需要數分鐘才會顯示為「學習中」。                                                                                       |
| ◎ 網站轉換<br>增加網站轉換。                 | Ø   | <ul> <li>※2</li> <li>最佳化的對象 ●</li> <li>● 自訂轉換</li> <li>● 自訂轉換</li> <li>選擇   建立自訂轉換 (2)</li> </ul>                                                                                      |
| ▲ 應用程式安裝<br>增加應用程式安裝次數。           | 0   | 付款方式 ◎ 每千次曝光廣告成本 (CPM)                                                                                                    |
| 應用程式主動參與<br>增加用戶廠動應用程式的次數。        | Ø   | 出價策略 ◎ 設定出價金額上限 ● 在不超過您設定的出價金額上限範圍內競標,並盡可能達成刊登目標。若要嚴<br>↓ 成本 上限 格控制出價金額上限,但不必消化單日預算,建議使用此設定。                                                                                           |
| 覺得更多好友<br>增加您的官方帳號或LINE@帳號的好友數量 - | 0   | CPA上限 @         NT\$         100         /每次轉換           請給入NT\$100.00以上的金額。                                                                                                    |
| 新增廣告活動時,選擇「網站轉換」作為廣告活動            | 目標。 | <ul> <li>※1:出價金額的設定方法:選擇「自動設定為追求轉換數值最大化」<br/>(付款方式為CPM)</li> <li>※2:最佳化的對象:選擇「自訂轉換」即可依需求選擇或建立自訂轉換<br/>限制:</li> <li>1.「自訂轉換」事件資料回溯期須於30天內(含)</li> <li>2.該廣告帳號需至少發生過1次該自訂轉換事件</li> </ul> |

# 05 其他功能

權限管理

#### 每個群組及廣告帳號皆可各自設定管理權限。

MENU標示展開管理選單,點擊「管理權限」。

| 1                                                                                                    | click                       | 2              |
|----------------------------------------------------------------------------------------------------|-----------------------------|----------------|
| 廣告管理員           盒 管理         (a) 報告與圖表           · 與各物理具         · 成功報告           · 未進上過         · 成功報告           · 史記記錄         · 意思 (Link Trag)           · 意思比錄         · 自訂構築 |                             | 管理權限<br>+ 新端用戶 |
| 谁入您想要設定管理權限的群线                                                                                                    | <sup>田/廣</sup> 告帳號,點擊書面左上鱼的 | 用戶 職務 操作內容     |

點擊「新增用戶」後填寫希望增加的使用者email並選擇授與的權限 層級。

廣告帳號管理員

TW Test User (自己)

| 電子郵件帳號   |                             |          |          |
|----------|-----------------------------|----------|----------|
| 104) 3/4 |                             |          |          |
| 40,77    | <ul> <li>廣告帳號管理員</li> </ul> | ○廣告帳號經營者 | ○廣告帳號分析師 |
| 管理廣告帳號   | ~                           |          |          |
| 管理帳單     | ~                           |          |          |
| 管理用戶     | ×                           |          |          |
| 管理廣告     | ×                           | ~        |          |
| 廣告成效     | ×                           | <b>~</b> | <b>~</b> |
| 報告       | ~                           | ~        | ~        |
|          |                             |          |          |

帳號管理邀請會寄送至您填寫的email, 受邀人收到email並點擊確認後即完成新增用戶。

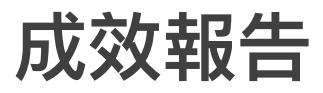

#### 您可以在此管理、建立及下載報告。

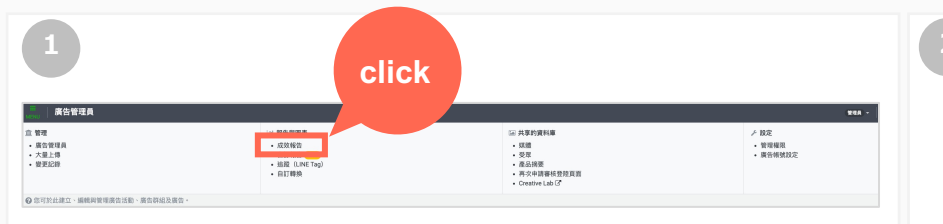

點擊畫面左上角的功能標示展開管理選單,點擊「成效報告」即可進 入設定畫面(圖②)。

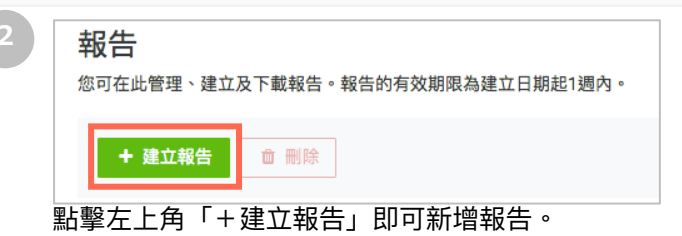

※報告建立完成後會列於報告管理畫面中,有效期限為建立日起1 週內,期限內皆可查看,有效期限過後則會自動刪除。

#### ■報告內容項目(下方僅列出常見成效項目,完整項目請至LAP系統確認)

| 項目                                 |           | 項目                                   |               | 項目                     |          |
|------------------------------------|-----------|--------------------------------------|---------------|------------------------|----------|
| Adaccount name                     | 廣告帳號名稱    | Cost                                 | 廣告費用          | Install                | 應用程式安裝次數 |
| Adaccount id                       | 廣告帳號ID    | Reach(Estimated)                     | 觸及(預估)        | Open                   | 應用程式啟動次數 |
| Impression                         | 曝光數       | Frequency                            | 廣告頻率          | View home              | 瀏覽主頁     |
| Viewable impression                | 瀏覽曝光數     | 3-second video views                 | 影片播放3秒以上次數    | View category          | 瀏覽類別     |
| СРМ                                | 每次曝光成本    | Video watches at 25%                 | 影片播放25%次數     | View item              | 瀏覽商品     |
| Clicks                             | 點擊數       | Video watches at 50%                 | 影片播放50%次數     | Search                 | 查詢       |
| CTR                                | 點擊率       | Video watches at 75%                 | 影片播放75%次數     | Add to cart            | 加到購物車    |
| CPC                                | 每次點擊成本    | Video watches at 95%                 | 影片播放95%次數     | Purchase               | 購買       |
| CV                                 | 轉換數       | Video completions                    | 影片完整播放次數      | Level achieved         | 等級達成     |
| CVR                                | 轉換率       | Cost per 3-second playback           | 每次影片播放3秒以上的成本 | Tutorial complete      | 完成新手教學   |
| CPA                                | 每次轉換成本    | Cost per complete video view         | 每次影片100%播放的成本 | Impression Share       | 曝光比重     |
| Lost Impression share<br>(by rank) | 曝光流失率(等級) | Lost Impression share<br>(by budget) | 曝光流失率(預算)     | Recommend daily budget | 單日建議預算   |

#### ■曝光數定義

\*impression:圖片/影片露出 1 pixel 以上
\*viewable impression:
圖片/影片 - 可視範圍100%且曝光0秒(含)以上

#### ■數據更新時間

「統計單位」選擇「總計」以外的項目(作業系統、地區、性別、年齡、興趣、用戶行為),數 據為每日更新一次,故最新只能下載到昨日的數 據;其他則約每10分鐘更新一次。

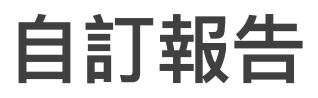

#### 您可以在此建立、編輯及下載報告。

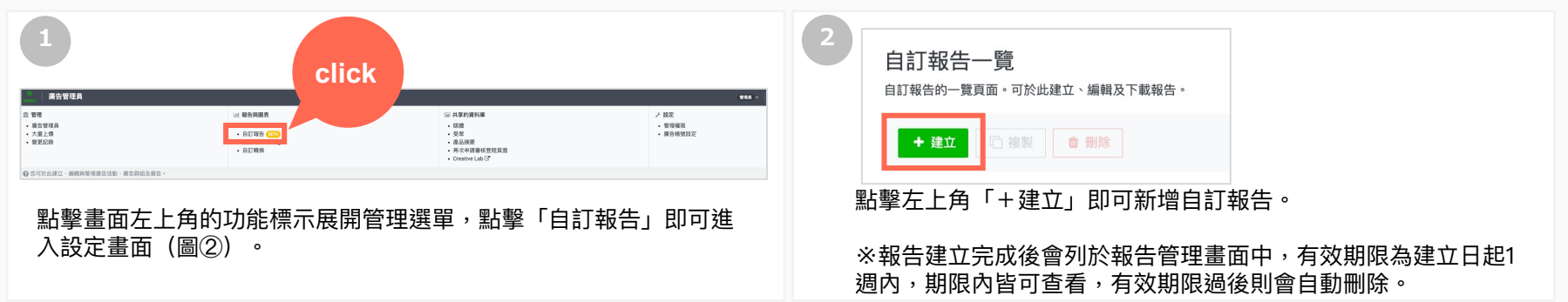

3

#### 可自訂選取希望成效報告中出現的欄位;選取的設定可「儲存」,未來可以直接下載。 ※不支援自訂轉換的項目

| <sup>自訂報告─覧 &gt;</sup><br>建立自訂報告 |                         |        |      |      |          |   |                                       |       |
|----------------------------------|-------------------------|--------|------|------|----------|---|---------------------------------------|-------|
| 報告名稱                             |                         | 0/120  |      |      |          | R | 儲存時間: -<br>資料更新: 5小時前                 | ▲下載 - |
| 1 2024/6/1 - 202                 | 24/6/23 (Asia/Taipei) 👻 |        |      |      | × 編輯     |   |                                       |       |
| 列廣告活動名稱                          | 續<br>◎ 廣告活動D 廣告活動投遞狀態   | 廣告活動目標 | 開始日期 | 結束日期 | 報告項目     |   | 以列及欄名稱搜尋                              | ×     |
|                                  |                         |        |      |      | 列        |   | 列欄                                    |       |
|                                  |                         |        |      |      | 廣告活動名稱   | × |                                       | -     |
|                                  |                         |        |      |      | 廣告活動ID   | × | 層級                                    |       |
|                                  |                         |        |      |      |          |   | □ 廣告帳號ID                              |       |
|                                  |                         |        |      |      |          |   | □ 廣告帳號名稱 ☑ 廣告活動ID                     |       |
|                                  |                         |        |      |      |          |   | ☑ 廣告活動名稱                              |       |
|                                  |                         |        |      |      | 欄        |   | □ 廣告群組ID<br>□ 廣告群組名稱                  |       |
|                                  |                         |        |      |      | 廣告活動投遞狀態 | × | □ 廣告ID                                |       |
|                                  |                         |        |      |      | 廣告活動目標   | × | □ 輪播式卡片                               |       |
|                                  |                         |        |      |      | 開始日期     | × | 統計開區                                  |       |
|                                  |                         |        |      |      | 結束日期     | × | 1 1 1 1 1 1 1 1 1 1 1 1 1 1 1 1 1 1 1 | 1     |

# 大量編輯/刪除

您可以勾選多個需要編輯的廣告活動,一次編輯所有刊登設定或更改廣告狀態。

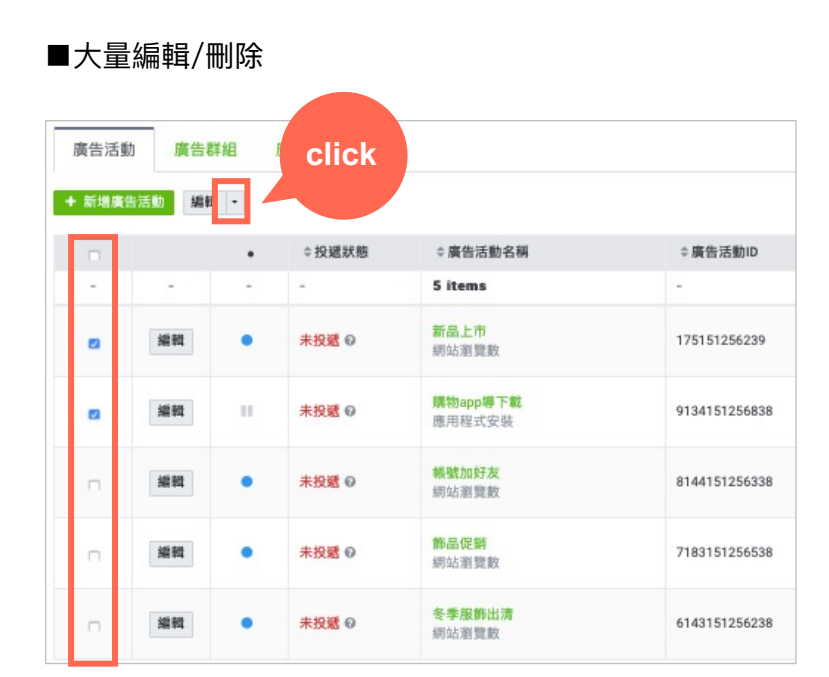

勾選多個您想一次編輯的廣告活動,點擊編輯旁下拉選單直 接修改投遞狀態。 ■更改投遞狀態

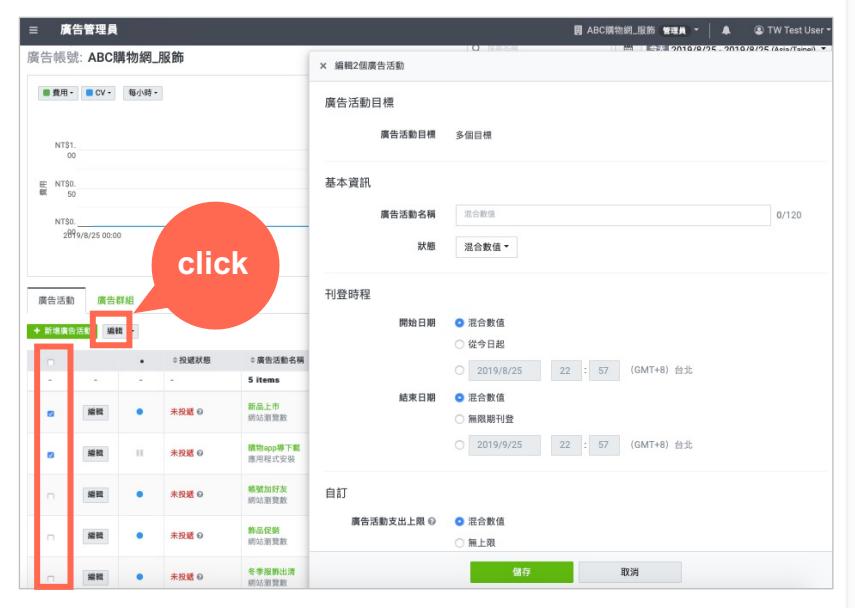

勾選多個您想一次編輯的廣告活動,點擊「編輯」即可展開設定畫面進行編輯。

# ※廣告群組及廣告也適用大量編輯/刪除。 ※大量編輯僅能將所選廣告活動一次更改為同一設定,無法各別更改為不同設定。 (例:僅能將投遞狀態全部更改為「已暫停」或同一刊登時程等。) ※已經開始遞送的廣告活動即使被刪除仍會收取費用。勾選右上角「已刪除的項目」即可看到已經被刪除的廣告活動。

大量上傳

您可以使用大量上傳功能,一次新增或更新多組「廣告活動」、「廣告群組」、「廣告」設定資訊。 使用大量上傳功能前,請先詳細閱讀以下事項。

#### ■ 大量上傳流程一覽:

① 於後台建立欲使用的「廣告帳號」、「圖片」、「影片」、「應用程式」、「受眾」

- ② 匯出既有大批匯入表(Bulk Sheet)
- ③ 編輯大批匯入表 (Bulk Sheet)
- ④ 匯入已編輯的大批匯入表(Bulk Sheet)

⑤ 檢視錯誤報告

■ 可以利用大量上傳「新增 / 更新」的廣告層級:

- 廣告活動
- 廣告群組
- 廣告

#### ■ 必須先於後台建立的項目:

- 廣告帳號
- 廣告素材「圖片」、「影片」、「應用程式」
- 受眾

# 大量上傳 - 大批匯入表 (Bulk Sheet)

大批匯入表(Bulk Sheet)為一份.csv 檔,大量上傳時需使用此檔來新增或更新「廣告活動」、「廣告群組」及 「廣告」的設定資訊。

■大批匯入表(Bulk Sheet) 分為以下兩個部分:

#### ①標題列

此為廣告設定所需的項目名稱(無法編輯)。

#### 2設定資訊

#### 此為廣告設定細節,以各個「廣告」為單位,逐列填入。

| Ad account ID | Campaign ID   | Campaign name  | Campaign stat | u Campaign obje | Start date   | End date        | Campaign spen | Budget type | Monthly budget Lifetin | me budget Ad group ID | Ad group name | Ad group status | Bidding amount  | Payment met    |
|---------------|---------------|----------------|---------------|-----------------|--------------|-----------------|---------------|-------------|------------------------|-----------------------|---------------|-----------------|-----------------|----------------|
| M31014123132  | 000001041000  | 34_3_INEW_Call | Active        | viait my webait | 2010-10-1211 | 0.11.01         | 011           |             |                        | 1000330134100         | 34_3_INEW_800 | Active          | Comigure mane   | Cost per imp   |
| A37814129192  | C133301341960 | 39_1_New_cam   | Active        | Visit my websit | 2018-10-12T1 | 5:18:24         | Off           |             |                        | R613330134196         | 39_1_New_adG  | Active          | Configure autor | Cost per clic  |
| A37814129192  | C133301341961 | 39_11_New_car  | Active        | Visit my websit | 2018-10-12T1 | 5:18:24         | Off           |             |                        | R614330134196         | 39_11_New_ad  | Active          | Configure autor | Cost per clic  |
| A37814129192  | C502201349155 | 7_15_New_cam   | Active        | Visit my websit | 2018-10-12T1 | 5 2018-09-01T01 | Off           |             |                        | R450220134915         | 7_15_New_adG  | Active          | Configure autor | Cost per clic  |
| A37814129192  | C511201346341 | 3_3_New_camp   | Active        | Visit my websit | 2018-10-12T1 | 4:50:41         | Off           |             |                        | R451120134634         | 3_3_New_adGr  | Active          | Configure autor | Cost per click |
| A37814129192  | C513201346647 | 4_13_New_cam   | Paused        | Visit my websit | 2018-10-12T1 | 4:54:32         | Off           |             |                        |                       |               |                 |                 |                |
| A37814129192  | C513201349257 | 7_12_New_cam   | Active        | Visit my websit | 2018-10-12T1 | 5 2019-10-01⊤13 | Off           |             |                        | R451320134925         | 7_12_New_adG  | Active          | Configure autor | Cost per clic  |
| A37814129192  | C534201349058 | 7_9_New_camp   | Active        | Visit my websit | 2018-10-12T1 | 5 2019-09-01⊤01 | Off           |             |                        | R453420134905         | 7_9_New_adGr  | Active          | Configure autor | Cost per clic  |
| A37814129192  | C562201346043 | 4_4_New_camp   | Paused        | Visit my websit | 2018-10-12T1 | 4:51:56         | Off           |             |                        |                       |               |                 |                 |                |
| A37814129192  | C583201349056 | 7_9_New_camp   | Active        | Visit my websit | 2018-10-12T1 | 5 2019-09-01T01 | Off           |             |                        | R458320134905         | 7_9_New_adGr  | Active          | Configure autor | Cost per click |
| A37814129192  | C587201348852 | 7_14_New_cam   | Active        | Visit my websit | 2018-10-12T1 | 5 2018-09-01T01 | Off           |             |                        | R253720134895         | 7_14_New_adG  | Active          | Configure autor | Cost per clic  |
| A37814129192  | C602301341459 | 16_2_New_cam   | Active        | Visit my websit | 2018-10-12T1 | 6:15:51         | Off           |             |                        | R271230134145         | 16_2_New_adG  | Active          | Configure manu  | Cost per click |

- ※ 大批匯入表(Bulk Sheet) 格式
- ・檔案格式:.csv
- ・檔案編碼:UTF-16 Little-Endian
- ·以Tab為分隔值
- ·請先以「UTF-16 Unicode 文字 (.txt)」檔案格式存檔後,再將副檔名改為.csv。

#### 大量上傳 – ①於後台建立欲使用的「廣告帳號」、「圖片」、「影片」、「應用程式」、「受眾」

由於大批匯入表中無法使用尚未建立的「廣告帳號」、「圖片」、「影片」、「應用程式」及「受眾」,因此如欲使用尚未建立的上述項目,須事先於後台建立。建立完成後產生的ID會在編輯大批匯入表(Bulk Shee t)時使用。

#### 建立「廣告帳號」

請參考本操作手冊P.20建立廣告帳號。 廣告帳號建立完成後會產生廣告帳號ID,於大批匯入表(Bulk Sheet)中填入ID時,ID格式為:「A+數字」,如: A12345678901。

#### 建立廣告素材「圖片」、「影片」、「應用程式」

廣告素材建立完成後會產生ID,於大批匯入表(Bulk Sheet)中填入ID時,請依此格式填入ID: 圖片:「I+ID」,如:I1234567890123。 影片:「V+ID」,如:V1234567890123。 應用程式:「P+ID」,如:P1234567890123。

#### 建立「受眾」

請參考本操作手冊第6章(轉換與再行銷)建立「受眾」。 受眾建立完成後會產生ID,於大批匯入表(Bulk Sheet)中填入ID時,請依此格式填入ID: 受眾:「U+ID」,如:U1234567890123。

# 大量上傳 - ②匯出既有大批匯入表(Bulk Sheet)

若您先前已經有廣告活動、廣告群組、廣告的相關設定,請至欲設定的「廣告帳號」,再依下述步驟匯出大批匯入表。 若先前沒有已經設定過的資訊,可以點擊左上角MENU標示展開管理選單,點選「大量上傳」即可下載大批匯入表範

|                                   | Q 搜尋                                                      | 名稱 下載報告 O                             | h                |
|-----------------------------------|-----------------------------------------------------------|---------------------------------------|------------------|
| ■ 費用 - ■ CV - 每小時 -               |                                                           | 所有報告 (廣告活動)                           |                  |
|                                   |                                                           | 所有報告 (廣告活動及廣告群組)                      |                  |
| NT\$1.00                          |                                                           | 所有報告 (廣告活動、廣告群組及廣告)                   |                  |
|                                   |                                                           | 已選擇的報告(廣告活動)                          |                  |
| 罪 NT\$0.50                        |                                                           | 已選擇的報告(廣告活動及廣告群組)                     |                  |
|                                   |                                                           | 已選擇的報告(廣告活動、廣告詳組及廣告)                  | -                |
| NT\$0.00<br>2019/8/25 00:00       |                                                           | 下載設定值                                 |                  |
|                                   |                                                           | 所有設定值 (廣告活動)                          |                  |
|                                   |                                                           | 所有設定值(廣告活動及廣告群組)                      |                  |
| 廣告活動 廣告詳細 廣告                      |                                                           | 所有設定值 (廣告活動、廣告群組及廣告)                  | click            |
|                                   |                                                           | 已選擇的設定值(廣告活動)                         |                  |
| +新增廣告活動 細詞 -                      |                                                           | 已選擇的設定值(廣告活動及廣告群組)                    |                  |
| <ul> <li>◆投還狀態 ⇒廣告活動名稱</li> </ul> |                                                           | □ 已删除 <mark>们</mark> 項目 1 - 50 / 50 < | •                |
| 5 items                           |                                                           |                                       |                  |
| 點選欲新增或更新的廣告層級標籤。                  | 上。<br>「「」」<br>「」」<br>「」」<br>「」」<br>「」」<br>「」」<br>「」」<br>「 | 「下載」鍵,由下拉選單中選擇<br>後會產生一個已填寫現有廣告設      | 下載內容。<br>定資訊的大批匯 |

#### ※ 沒有既有的廣告設定資訊時:可以至「大量上傳」頁面下載大批匯入表範本。

|                               |                                                          |                                                                                |                                               | ≡ 大量. |                                                   | 图 LINE Corporation_熊大電風版                                                                                          |
|-------------------------------|----------------------------------------------------------|--------------------------------------------------------------------------------|-----------------------------------------------|-------|---------------------------------------------------|----------------------------------------------------------------------------------------------------|
|                               |                                                          | <b>胃 兔</b> 兔睫毛旁 八月活                                                            | 10 WHZA - G TW Test User - A P<br>NOTICE HELP |       | <sub>赏告卷号</sub> : LINE Corporation.唐大電集局,<br>大量上傳 | click                                                                                                    |
| 血 管理<br>- 完全時間日<br>- 大量上傳<br> | 山 (明治中開美) 日<br>- (広知日)<br>- (広知日)<br>- (広江(明治<br>- 白江(明治 | → 共享的資料編 ● 英学的资料编 ● 愛聞 ● 愛聞 ● 最高型路 ● 素力中消毒性化物資源面 • Creative Lab C <sup>o</sup> | ✓ 截定<br>• 管理規則<br>• 廣告模就設定                    |       | 上傳大批匯人表(cov幅素)來一次變更多個廣告活動的設定內容。                   | 大批個人表約使用方法<br>1. 下額大批個人表彰本<br>6. 新建立時:請下範大批個人表彰本<br>(CSV格式)<br>2. 編集大批組人表的內容(DECorely)<br>2. 編集大批組人表的內容(DECorely) |
|                               |                                                          |                                                                                |                                               |       |                                                   | 3. 於此頁面上傳大批區入表                                                                                                    |

## 大量上傳 - ③編輯大批匯入表 (Bulk Sheet)

於大批匯入表(Bulk Sheet)中編輯欲新增、更新的「廣告活動」、「廣告群組」、「廣告」。 詳細撰寫說明如下:

- 1 若在系統上為「選單式」的項目,必須以英文填寫,請參考附錄①~④填寫。
- 2 新增:若要新增「廣告活動」、「廣告群組」或「廣告」時,必填的欄位需要全部填寫,請參考附錄①~④。
- 3 更新:除了需要更新的欄位外,請勿更改或編輯不作變動的欄位。
- 📄 刪除:請於欲刪除「廣告活動」、「廣告群組」或「廣告」項目層級的狀態(Status)填入「Deleted」。

# 大量上傳 - ④匯入已編輯的大批匯入表(Bulk Sheet)

於大批匯入表中編輯完欲新增或更新的「廣告活動」、「廣告群組」、和「廣告」後,將檔案上傳回系統中。

| 1<br>Click 原義大佐茨大有能院編 1984 - ②TWTest User                                                                                                    | 2<br>大量上傳                                                                  |
|----------------------------------------------------------------------------------------------------|----------------------------------------------------------------------------|
| 宣 管理         当 報告問題表         三 共享分資料準         ♪ 放定           ・ 式效培告         ・ 近效培告         ・ 近期         ・ 管理場別           ・ 大直上母         ・ 近 (JAK Tag)         ・ 受用         ・ 受用           ・ 立たのiv         ・ 近期         ・ 可加         ・ 原合構態設定           ・ 回 学可公点違立、編纂與管理集合活動、集合相組及集合・         ・ 日         ・ 日 | 上傳大批匯入表(.csv檔案)來一次變更多個廣告活動的設定, Click Click                                 |
| 點擊左上角MENU標示展開管理選單,點擊「大量上傳」。                                                                                                    | 選擇cav檔案 點擊「選擇csv檔案」欄位,選擇要匯入的大批匯入表(檔案<br>須為.csv格式)後,點擊「預覽」。 ※上傳檔案大小上限為200KB |

| 3 | 結果<br>若要套用以下的顯示內容,請點透<br>套用後,無法取消或復原變更內容<br>建議您先下載變更前的廣告活動算 | 【「套用變更」。<br>的操作。<br>料並備份。 |      |       |     |                        |
|---|-------------------------------------------------------------|---------------------------|------|-------|-----|------------------------|
|   |                                                             | 新增                        | 更新   | 刪除    | 略過  | 於頁面下方「結果」部分,確認匯入結果沒有問題 |
|   | 廣告活動                                                        | -                         | 1    |       | 3   | 後,點選「套用變更」按鈕後即可更新廣告設定。 |
|   | 廣告群組                                                        | -                         |      | click | c l |                        |
|   | 廣告                                                          | -                         |      |       |     |                        |
|   |                                                             |                           | 套用變更 |       |     |                        |

## 大量上傳 - ⑤檢視錯誤報告

如果大批匯入表(Bulk Sheet)的內容有誤,系統會產生一份記有錯誤資訊的大批匯入表(Bulk Sheet)提供下載與檢視錯誤報告,請參考錯誤原因,修正後再重新上傳。

| 1 |                                  |  |
|---|----------------------------------|--|
|   | 大量上傳                             |  |
|   | 上傳大批匯入表(.csv檔案)來一次變更多個廣告活動的設定內容。 |  |
|   | template.csv     預覽              |  |
|   | ▲ 已上傳檔案的內容有誤                     |  |
|   | ± T#2<br>Click                   |  |
| Ŧ | 站整「下載」按鈕(此按鈕只會於有錯誤發生時出現)。        |  |

| 2  |       |             |                |                |           |             |        |    |
|----|-------|-------------|----------------|----------------|-----------|-------------|--------|----|
|    |       |             |                |                |           |             |        |    |
|    |       |             |                |                |           |             |        |    |
|    | AK    | AL          | AM             | AN             | AO        | AP          | AQ     | AR |
| 1  | Title | Description | Call to action | Final URL      | Click URL | Error       |        |    |
| 2  | Title | Description | Learn More     | http://line.me | e/        |             |        |    |
| 3  | Title | Description | Learn More     |                |           | 「Final URL  | 」欄不可留空 | E. |
| 4  | Title | Description | Learn More     | aaa            |           | └ Final URL | 」欄的數值無 | 較  |
| 5  |       |             |                |                |           |             |        |    |
| 6  |       |             |                |                |           |             |        |    |
| 7  |       |             |                |                |           |             |        |    |
| 8  |       |             |                |                |           |             |        |    |
| 9  |       |             |                |                |           |             |        |    |
| 10 |       |             |                |                |           |             |        |    |

導致錯誤的原因會列在下載的大批匯入表(Bulk Sheet)中最右側的Error欄位。

### 大量上傳 - 附錄① 大批匯入表(Bulk Sheet)的撰寫說明(廣告帳號、廣告活動)

●:必填項目 ○:有條件的必填項目 △:非必填項目

| 項目                      | 説明                                                                                                    | 是否可以 | 新增           |             |    | 更新           |             |    |
|-------------------------|----------------------------------------------------------------------------------------------------|------|--------------|-------------|----|--------------|-------------|----|
|                         |                                                                                                    | 愛史 ? | Campai<br>gn | Ad<br>Group | Ad | Campai<br>gn | Ad<br>Group | Ad |
| Ad account ID           | 廣告帳號的識別碼。新增廣告帳號需遵照一般申請流程, 無法藉由大批匯入表(Bulk<br>Sheet)新增, 故只可更新既有廣告主帳號的設定。<br>填寫格式:A+數字                                                                  | 否    | •            | ٠           | •  | •            | •           | •  |
| Campaign ID             | 廣告活動的識別碼,新增廣告活動時請將此ID欄位留白。<br>填寫格式:C+數字                                                                                                    | 否    |              |             |    | •            | •           | •  |
| Campaign name           | 請填入各個廣告活動的名稱。可以與其他廣告活動名稱相同。最多可以輸入120個文<br>字。<br>填寫格式:文字                                                                                              | 是    | •            |             |    | •            |             |    |
| Campaign status         | 廣告活動的遞送狀態,可填入「Active」、「Paused」或「Deleted」。<br>填寫格式:固定文字(英文)                                                                                           | 是    | •            |             |    | •            |             |    |
| Campaign objective      | 廣告活動目標,可填入「Visit my website」、「App installs」、「App engageme<br>nts」、「Website conversions」、「Gain friends」或「Reach and frequency」。<br>※1<br>填寫格式:固定文字(英文) | 否    | •            |             |    | •            |             |    |
| Start date              | 請填入廣告刊登時程的開始日期。如設定為2012年12月1日13時05分,則請填入<br>「2012/12/1 13:05」。數字及標點符號請以半形填寫。若不需設定開始日期則將此<br>欄空白。<br>填寫格式:yyyy/mm/dd hh:mm                            | 是    | Δ            |             |    | Δ            |             |    |
| End date                | 請填入廣告刊登時程的結束日期。如設定為2012年12月1日13時05分,則請填入<br>「2012/12/1 13:05」。數字及標點符號請以半形填寫。若不需設定開始日期則將此<br>欄空白。<br>填寫格式:yyyy/mm/dd hh:mm                            | 是    | Δ            |             |    | Δ            |             |    |
| Campaign spend<br>limit | 廣告活動支出上限設定,請填入「On」或「Off」。<br>填寫格式:固定文字(英文)                                                                                                    | 是    | •            |             |    | •            |             |    |
| Budget type             | 廣告活動設定支出上限的時間單位,可填「Per month」或「In total」。<br>填寫格式:固定文字(英文)                                                                                           | 是    | ○<br>※2      |             |    | ○<br>*2      |             |    |
| Monthly budget          | 廣告活動設定支出上限選擇「每月預算」時,需於此欄填入月預算。請以半形數字填<br>入。如欲設定為10,000元、則填入「10000」。<br>填寫格式:數字                                                                       | 是    | 〇<br>※3      |             |    | 〇<br>※3      |             |    |
| Lifetime budget         | 廣告活動設定支出上限選擇「所有時間」時,需於此欄填入整個走期的總預算。請以<br>半形數字填入。如欲設定為10,000元、則填入「10000」。<br>填寫格式:數字                                                                  | 是    | ○<br>*4      |             |    | ○<br>※4      |             |    |
| ※1 僅限有開啟「Re             | ach and frequency」功能的廣告帳號才可設定                                                                                                    |      |              |             |    |              |             |    |

※2 「Campaign spend limit」設定為「On」時必須填寫

※3 「Budget type」設定為「Per month」時必須填寫

※4 「Budget type」設定為「In total」時必須填寫

## 大量上傳 - 附錄② 大批匯入表(Bulk Sheet)的撰寫說明(廣告群組-1)

●:必填項目 ○:有條件的必填項目 △:非必填項目

| 項目                              | 説明                                                                                                    | 是否可<br>以變<br>更? | 新增           |             |    | 更新           |             |    |
|---------------------------------|----------------------------------------------------------------------------------------------------|-----------------|--------------|-------------|----|--------------|-------------|----|
|                                 |                                                                                                    |                 | Campai<br>gn | Ad<br>Group | Ad | Campai<br>gn | Ad<br>Group | Ad |
| Ad group ID                     | 廣告群組的識別碼。新增廣告群組時請將此ID欄位留白。<br>填寫格式:R+數字                                                                                                    | 否               |              |             |    |              | •           | •  |
| Ad group name                   | 請填入各個廣告群組的名稱。可以與其他廣告群組名稱相同。最多可以輸入120個文字<br>填寫格式:文字                                                                                                    | 是               |              | •           |    |              | •           |    |
| Ad group status                 | 廣告群組的遞送狀態,可填入「Active」、「Paused」或「Deleted」。<br>填寫格式:固定文字(英文)                                                                                                    | 是               |              | •           |    |              | •           |    |
| Bidding amount<br>configuration | 廣告群組出價金額的設定方法,可填寫手動設定「Configure manually」、自動設定<br>為追求點擊數值最大化「Configure automatically to maximize clicks」、自動設定<br>為追求轉換數值最大化「Configure automatically to maximize conversions」、自<br>動設定為追求安裝次數最大化「Configure automatically to maximize installs」或自<br>動設定為追求加入好友最大化「Configure automatically to maximize friends」。<br>填寫格式:固定文字(英文) | 是               |              | •           |    |              | •           |    |
| Optimize for                    | 廣告遞送最佳化的對象。若廣告群組出價金額的設定方法選擇「自動設定為追求轉換<br>數值最大化」或「自動設定為追求安裝次數最大化」,則此欄需填入「Conversion」、<br>「Custom conversion」或「Install」。<br>填寫格式:固定文字(英文)                                                                                                    | 否               |              | ○<br>※1     |    |              | ○<br>※1     |    |
| Custom conversion ID            | 請填寫該廣告群組所設定的自訂轉換受眾ID。請以半形數字填寫。<br>填寫格式:N+數字                                                                                                    | 否               |              | ○<br>*2     |    |              | ○<br>※2     |    |
| Payment method                  | 廣告群組付款方式。可填寫「Cost per click (CPC)」、「Cost per impression<br>(CPM)」或「Cost per friend」。<br>填寫格式:固定文字(英文)                                                                                                    | 否               |              | •           |    |              | •           |    |
| Bidding strategy                | 出價策略。可填寫「Set a bid amount cap」、「Set an event cost cap」或「No li<br>mit; expend daily budget as aggressively as possible」<br>填寫格式:固定文字(英文)                                                                                                    | 是               |              | ○<br>*3     |    |              | 〇<br>※3     |    |
| Bid amount                      | 廣告群組出價金額。若廣告群組出價金額設定方法選擇「手動設定」則必須填寫。請<br>以半形數字填寫。例如欲設定為1,000元,請填寫「1000」。<br>填寫格式:數字                                                                                                    | 是               |              | ○<br>※4     |    |              | ○<br>*4     |    |

※1 「Bidding amount configuration」 設定為「Configure automatically to maximize conversions」或「Configure automatically to maximize installs」 時必須填寫

※2 「Optimize for」設定為「Custom conversion」時必須填寫

※3 「Bidding amount configuration」設定非「Configure manually」時才需填寫

※4 「Bidding amount configuration」設定為「Configure manually」時必須填寫

### 大量上傳 - 附錄③ 大批匯入表(Bulk Sheet)的撰寫說明(廣告群組-2)

●:必填項目 ○:有條件的必填項目 △:非必填項目

| 項目                            | 説明                                                                                                    | 是否                       | 新增           |             |    | 更新           |             |    |
|-------------------------------|----------------------------------------------------------------------------------------------------|--------------------------|--------------|-------------|----|--------------|-------------|----|
|                               |                                                                                                    | <sup>可以</sup><br>變<br>更? | Campa<br>ign | Ad<br>Group | Ad | Campa<br>ign | Ad<br>Group | Ad |
| Max CPC                       | CPC上限。若廣告群組出價金額設定方法選擇「自動設定為追求點擊數值最大化」,<br>則必須填寫。請以半形數字填寫。例如欲設定為1,000元,請填寫「1000」。<br>填寫格式:數字                                                             | 是                        |              | ○<br>※4     |    |              | ○<br>※4     |    |
| Max CPA                       | CPA上限。若廣告群組出價金額的設定方法選擇「自動設定為追求轉換數值最大化」<br>或「自動設定為追求安裝次數最大化」則必須填寫。請以半形數字填寫。例如欲設定<br>為1,000元,請填寫「1000」。<br>填寫格式:數字                                        | 是                        |              | 〇<br>※5     |    |              | 〇<br>※5     |    |
| Max Cost Per Friend           | Cost Per Friend上限。若廣告群組出價金額設定方法選擇「自動設定為追求加入好友<br>最大化」則必須填寫。請以半形數字填寫。例如欲設定為1,000元,請填寫「1000」。<br>填寫格式:數字                                                  | 是                        |              | ○<br>※6     |    |              | ○<br>※6     |    |
| Daily budget                  | 廣告群組的單日預算。請以半形數字填寫。例如欲設定為1,000元,請填寫「1000」。<br>填寫格式:數字                                                                                                   | 是                        |              | •           |    |              | •           |    |
| App ID                        | 應用程式ID。請以半形數字輸入。<br>填寫格式:P+數字                                                                                                    | 否                        |              | 〇<br>※7     |    |              | 〇<br>※7     |    |
| Frequency                     | 頻率。請填寫您希望向每個使用者展示廣告的次數。<br>填寫格式:2~10之間的數字                                                                                                    | 是<br>(視情況)               |              | ○<br>※8     |    |              | ○<br>※8     |    |
| Reach & frequency start date  | 廣告刊登時程的開始日期。請填寫從今天起兩週內的日期和時間。如設定為2012年12<br>月1日13時05分,則請填入「2012/12/1 13:05」。數字及標點符號請以半形填寫。若<br>不需設定開始日期則將此欄空白,開始刊登日期則會是設定完成時間。<br>填寫格式:yyyy/mm/dd hh:mm | <br>(視情況)                |              | ○<br>*8     |    |              | ○<br>※8     |    |
| Reach & frequency<br>end date | 廣告刊登時程的結束日期。請填寫從今天起31日內的日期和時間。如設定為2012年12<br>月1日13時05分,則請填入「2012/12/1 13:05」。數字及標點符號請以半形填寫。<br>填寫格式:yyyy/mm/dd hh:mm                                    | <br>(視情況)                |              | ○<br>※8     |    |              | ○<br>※8     |    |
| Location<br>※9                | 廣告群組的目標遞送地區。詳細說明及填寫方式請參考P.71。<br>如欲選擇所有地區,請將此欄位留白。<br>填寫格式:固定文字(英文),填入多個地區以分號「;」分隔                                                                      | 是                        |              | Δ           |    |              | Δ           |    |

※4 「Bidding amount configuration」設定為「Configure automatically to maximize clicks」時必須填寫,出價策略選擇「無出價金額上限並最大化達成廣告活動目標」時則不需填寫。

※5 「Bidding amount configuration」設定為「Configure automatically to maximize conversions」或「Configure automatically to maximize installs」時必須填寫,出價策略選擇「無 出價金額上限並最大化達成廣告活動目標」時則不需填寫。

※6「Bidding amount configuration」設定為「Configure automatically to maximize friends」時必須填寫,出價策略選擇「無出價金額上限並最大化達成廣告活動目標」時則不需填寫。

※7「Campaign objective」設定為「App installs」或「App engagements」時必須填寫

\*8「Campaign objective」設定為「Reach and frequency」時必須填寫

※9 詳細地區項目請參考P.72~74; 地區填寫注意事項請參考P.74

## 大量上傳 - 附錄④ 大批匯入表(Bulk Sheet)的撰寫說明(廣告群組-3)

●:必填項目 ○:有條件的必填項目 △:非必填項目

| 項目                   | 説明                                                                                                    | 是否可              | 是否可 新增       |             |    | 更新           |             |    |
|----------------------|----------------------------------------------------------------------------------------------------|------------------|--------------|-------------|----|--------------|-------------|----|
|                      |                                                                                                    | 以 <u>受</u><br>更? | Campa<br>ign | Ad<br>Group | Ad | Campa<br>ign | Ad<br>Group | Ad |
| Gender               | 廣告群組的目標遞送性別。請填寫「Male」或「Female」。如欲選擇所有性別,請<br>將此欄位留白。<br>填寫格式:固定文字(英文)                                                                                                    | 是                |              | Δ           |    |              | Δ           |    |
| Age min              | 廣告群組的目標遞送最小年齡。請填寫欲設定的最小年齡值「15」、「20」、<br>「25」、「30」、「35」、「40」、「45」、「50」、「55」、「60」、「65」<br>(上述選項擇一填寫)。若不限制最小年齡,請將此欄位留白。<br>填寫格式:固定半形數字                                                                              | 是                |              | Δ           |    |              | Δ           |    |
| Age max              | 廣告群組的目標遞送最大年齡。請填寫欲設定的最大年齡值「14」、「19」、<br>「24」、「29」、「34」、「39」、「44」、「49」、「54」、「50」、「64」<br>(上述選項擇一填寫)。若不限制最大年齡,請將此欄位留白。<br>填寫格式:固定半形數字                                                                              | 是                |              | Δ           |    |              | Δ           |    |
| User os              | 廣告群組的目標遞送作業系統。請填寫「iOS」或「Android」。若不限制作業系統,<br>請將此欄位留白。<br>填寫格式:固定文字(英文)                                                                                                    | 是                |              | Δ           |    |              | Δ           |    |
| User os version min  | 廣告群組的目標遞送最低作業系統版本。請以「X.X」的形式填入欲設定的OS最低版本。如欲設定為10.2,則請寫「10.2」。若不限制作業系統版本,請將此欄位留白填寫格式:數字,可輸入的數字請參考系統「新增廣告群組」頁面的作業系統下拉選單。                                                                                           | 是                |              | Δ           |    |              | Δ           |    |
| User os version max  | 廣告群組的目標遞送最新作業系統版本。請以「X.X」的形式填入欲設定的OS最高版本。如欲設定為10.2,則請寫「10.2」。若不限制作業系統版本,請將此欄位留白填寫格式:數字,可輸入的數字請參考系統「新增廣告群組」頁面的作業系統下拉選單。                                                                                           | 是                |              | Δ           |    |              | Δ           |    |
| Interests<br>※10     | 廣告群組的目標遞送興趣。如需選擇多個興趣,請用半形分號「,」分隔。<br>例如:欲投遞遊戲和運動,請填寫「Games,Sports」。<br>如欲選擇所有興趣,請將此欄位留白。<br>填寫格式:固定文字(英文)                                                                                                    | 是                |              | Δ           |    |              | Δ           |    |
| User behavior<br>※11 | 廣告群組的目標遞送用戶行為。填寫每一個用戶行為請以「大分類;小分類」格式填<br>寫,如需選擇多個用戶行為,請用半形分號「,」分隔。<br>例如:投遞益智類手遊玩家、競速類手遊玩家和量販超市愛好者,請填寫「"Gamer;<br>Gamer_puzzle","Gamer;Gamer_racing","Purchase Channel;Hypermarket lover<br>s"」<br>填寫格式:固定文字(英文) | 是                |              | Δ           |    |              | Δ           |    |

※10 詳細興趣項目請參考 P.75

※11 詳細用戶行為項目請參考 P.75

### 大量上傳 - 附錄⑤ 大批匯入表 (Bulk Sheet) 的撰寫說明 (廣告)

●:必填項目 ○:有條件的必填項目 △:非必填項目

| 項目                   | 説明                                                                   | 是否可以感    | 新增           |             |         |              | 更新          |         |
|----------------------|----------------------------------------------------------------------|----------|--------------|-------------|---------|--------------|-------------|---------|
|                      |                                                                      | 以愛<br>更? | Campa<br>ign | Ad<br>Group | Ad      | Campa<br>ign | Ad<br>Group | Ad      |
| Ad ID                | 廣告的識別碼,更新既有廣告時請勿變更此ID。新增廣告時請將此ID欄位留白。<br>填寫格式:D+數字                   | 否        |              |             |         |              |             | •       |
| Ad name              | 請填入各個廣告的名稱。不能與其他廣告名稱相同。最多可以輸入120個文字。<br>填寫格式:文字                      | 是        |              |             | •       |              |             | •       |
| Ad status            | 廣告的遞送狀態,可填入「Active」、「Paused」或「Deleted」。<br>填寫格式:固定文字(英文)             | 是        |              |             | •       |              |             | •       |
| Ad format            | 廣告格式,請填入「Image」或「Video」。<br>填寫格式:固定文字(英文)                            | 否        |              |             | •       |              |             | •       |
| Image ID             | 請填入設定廣告時欲使用的圖片ID。圖片ID請至媒體圖片清單查詢。<br>填寫格式:I+數字                        | 否        |              |             | ○<br>※1 |              |             | ○<br>※1 |
| Video ID             | 請填入設定廣告時欲使用的影片ID。影片ID請至媒體影片清單查詢。<br>填寫格式:V+數字                        | 否        |              |             | ○<br>※2 |              |             | ○<br>※2 |
| Title                | 請填寫廣告標題,最多可輸入20個文字。<br>填寫格式:文字                                       | 否        |              |             | •       |              |             | •       |
| Description          | 請填寫廣告說明,最多可輸入75個文字。<br>填寫格式:文字                                       | 否        |              |             | •       |              |             | •       |
| Call to action<br>※4 | 廣告按鍵(Call to Action) ,可以輸入的文字請參考系統「新增廣告」頁面的該選項下拉選單。<br>填寫格式:固定文字(英文) | 否        |              |             | •       |              |             | •       |
| Landing Page         | 廣告的最終網址。請填寫Landing Page的URL或AppStore的URL。<br>填寫格式:URL                | 否        |              |             | •       |              |             | •       |
| Click URL            | 廣告的連結網址。請填寫欲引導頁面的URL。如有使用分析工具,請將其提供的網<br>址填入此欄。<br>填寫格式:URL          | 否        |              |             | Δ       |              |             | Δ       |
| Deep link            | 廣告的深層連結網址。針對已安裝該應用程式的人,欲引導頁面的URL。<br>填寫格式:URL                        | 否        |              |             | ○<br>※3 |              |             | ○<br>※3 |

※1「Ad format」設定為「Image」時必須填寫

※2 「Ad format」設定為「Video」時必須填寫

※3 僅於「Campaign objective」設定為「App engagements」時才可設定

※4 詳細廣告按鍵項目請參考 P.76

## 大量上傳 - 附錄⑥ 地區(Location) 填寫方式 1

※請由最左排開始往右查看

| 設定内容 | 填入內容                | 設定内容 | 填入内容                | 設定内容 | 填入內容               | 設定内容 | 填入內容              | 設定内容 | 填入內容              |
|------|---------------------|------|---------------------|------|--------------------|------|-------------------|------|-------------------|
| 臺北市  | Taipei City         | 樹林區  | Shulin District     | 平鎮區  | Pingzhen District  | 三義鄉  | Sanyi Township    | 沙鹿區  | Shalu District    |
| 北投區  | Beitou District     | 泰山區  | Taishan District    | 桃園區  | Taoyuan District   | 獅潭鄉  | Shitan Township   | 神岡區  | Shengang District |
| 大安區  | Daan District       | 淡水區  | Tamsui District     | 新屋區  | Xinwu District     | 泰安鄉  | Taian Township    | 石岡區  | Shigang District  |
| 大同區  | Datong District     | 土城區  | Tucheng District    | 楊梅區  | Yangmei District   | 銅鑼鄉  | Tongluo Township  | 太平區  | Taiping District  |
| 南港區  | Nangang District    | 萬里區  | Wanli District      | 中壢區  | Zhongli District   | 通霄鎮  | Tongxiao Township | 潭子區  | Tanzi District    |
| 內湖區  | Neihu District      | 五股區  | Wugu District       | 新竹市  | Hsinchu City       | 頭份市  | Toufen City       | 西區   | W. District       |
| 土林區  | Shilin District     | 烏來區  | Wulai District      | 東區   | E. District        | 頭屋鄉  | Touwu Township    | 外埔區  | Waipu District    |
| 松山區  | Songshan District   | 新店區  | Xindian District    | 北區   | N. District        | 西湖鄉  | Xihu Township     | 霧峰區  | Wufeng District   |
| 萬華區  | Wanhua District     | 新莊區  | Xinzhuang District  | 香山區  | Xiangshan District | 苑裡鎮  | Yuanli Township   | 梧棲區  | Wuqi District     |
| 文山區  | Wenshan District    | 汐止區  | Xizhi District      | 新竹縣  | Hsinchu County     | 造橋鄉  | Zaoqiao Township  | 烏日區  | Wuri District     |
| 信義區  | Xinyi District      | 鶯歌區  | Yingge District     | 寶山鄉  | Baoshan Township   | 竹南鎮  | Zhunan Township   | 新社區  | Xinshe District   |
| 中山區  | Zhongshan District  | 永和區  | Yonghe District     | 北埔鄉  | Beipu Township     | 卓蘭鎮  | Zhuolan Township  | 西屯區  | Xitun District    |
| 中正區  | Zhongzheng District | 中和區  | Zhonghe District    | 峨眉鄉  | Emei Township      | 臺中市  | Taichung City     | 彰化縣  | Changhua County   |
| 新北市  | New Taipei City     | 基隆市  | Keelung City        | 關西鎮  | Guanxi Township    | 北屯區  | Beitun District   | 北斗鎮  | Beidou Township   |
| 八里區  | Bali District       | 安樂區  | Anle District       | 橫山鄉  | Hengshan Township  | 中區   | Central District  | 彰化市  | Changhua City     |
| 板橋區  | Banqiao District    | 暖暖區  | Nuannuan District   | 湖口鄉  | Hukou Township     | 大安區  | Daan District     | 竹塘鄉  | Chutang Township  |
| 貢寮區  | Gongliao District   | 七堵區  | Qidu District       | 尖石鄉  | Jianshi Township   | 大肚區  | Dadu District     | 大城鄉  | Dacheng Township  |
| 金山區  | Jinshan District    | 仁愛區  | Renai District      | 芎林鄉  | Qionglin Township  | 大甲區  | Dajia District    | 大村鄉  | Dacun Township    |
| 林口區  | Linkou District     | 信義區  | Xinyi District      | 五峰鄉  | Wufeng Township    | 大里區  | Dali District     | 二林鎮  | Erlin Township    |
| 蘆洲區  | Luzhou District     | 中山區  | Zhongshan District  | 新豐鄉  | Xinfeng Township   | 大雅區  | Daya District     | 二水鄉  | Ershui Township   |
| 坪林區  | Pinglin District    | 中正區  | Zhongzheng District | 新埔鎮  | Xinpu Township     | 東勢區  | Dongshi District  | 芳苑鄉  | Fangyuan Township |
| 平溪區  | Pingxi District     | 桃園市  | Taoyuan City        | 竹北市  | Zhubei City        | 東區   | E. District       | 芬園鄉  | Fenyuan Township  |
| 瑞芳區  | Ruifang District    | 八德區  | Bade District       | 竹東鎮  | Zhudong Township   | 豐原區  | Fengyuan District | 福興鄉  | Fuxing Township   |
| 三重區  | Sanchong District   | 大溪區  | Daxi District       | 苗栗縣  | Miaoli County      | 和平區  | Heping District   | 和美鎮  | Hemei Township    |
| 三峽區  | Sanxia District     | 大園區  | Dayuan District     | 大湖鄉  | Dahu Township      | 后里區  | Houli District    | 花壇鄉  | Huatan Township   |
| 三芝區  | Sanzhi District     | 復興區  | Fuxing District     | 公館鄉  | Gongguan Township  | 龍井區  | Longjing District | 鹿港鎮  | Lukang Township   |
| 深坑區  | Shenkeng District   | 觀音區  | Guanyin District    | 後龍鎮  | Houlong Township   | 北區   | N. District       | 埤頭鄉  | Pitou Township    |
| 石碇區  | Shiding District    | 龜山區  | Guishan District    | 苗栗市  | Miaoli City        | 南屯區  | Nantun District   | 埔心鄉  | Puxin Township    |
| 石門區  | Shimen District     | 龍潭區  | Longtan District    | 南庄鄉  | Nanzhuang Township | 清水區  | Qingshui District | 埔鹽鄉  | Puyan Township    |
| 雙溪區  | Shuangxi District   | 蘆竹區  | Luzhu District      | 三灣鄉  | Sanwan Township    | 南區   | S. District       | 伸港鄉  | Shengang Township |
### 大量上傳 - 附錄⑥ 地區(Location) 填寫方式 2

※請由最左排開始往右查看

| 設定内容 | 填入內容               | 設定内容 | 填入內容               | 設定内容 | 填入內容              | 設定内容 | 填入內容                  | 設定内容 | 填入內容              |
|------|--------------------|------|--------------------|------|-------------------|------|-----------------------|------|-------------------|
| 社頭鄉  | Shetou Township    | 斗南鎮  | Dounan Township    | 溪口鄉  | Sikou Township    | 南區   | S. District           | 苓雅區  | Lingya District   |
| 田尾鄉  | Tianwei Township   | 二崙鄉  | Erlun Township     | 太保市  | Taibao City       | 善化區  | Shanhua District      | 林園區  | Linyuan District  |
| 田中鎮  | Tianzhong Township | 古坑鄉  | Gukeng Township    | 新港鄉  | Xingang Township  | 山上區  | Shanshang District    | 六龜區  | Liouguei District |
| 線西鄉  | Xianxi Township    | 虎尾鎮  | Huwei Township     | 義竹鄉  | Yizhu Township    | 西港區  | Sigang District       | 路竹區  | Lujhu District    |
| 溪湖鎮  | Xihu Township      | 口湖鄉  | Kouhu Township     | 中埔鄉  | Zhongpu Township  | 新化區  | Sinhua District       | 茂林區  | Maolin District   |
| 秀水鄉  | Xiushui Township   | 林內鄉  | Linnei Township    | 竹崎鄉  | Zhuqi Township    | 新市區  | Sinshih District      | 美濃區  | Meinong District  |
| 溪州鄉  | Xizhou Township    | 崙背鄉  | Lunbei Township    | 臺南市  | Tainan City       | 學甲區  | Syuejia District      | 彌陀區  | Mituo District    |
| 永靖鄉  | Yongjing Township  | 麥寮鄉  | Mailiao Township   | 安定區  | Anding District   | 中西區  | West Central District | 那瑪夏區 | Namasia District  |
| 員林市  | Yuanlin City       | 水林鄉  | Shuilin Township   | 安南區  | Annan District    | 下營區  | Xiaying District      | 楠梓區  | Nanzih District   |
| 南投縣  | Nantou County      | 四湖鄉  | Sihu Township      | 安平區  | Anping District   | 新營區  | Xinying District      | 內門區  | Neimen District   |
| 草屯鎮  | Caotun Township    | 西螺鎮  | Silou Township     | 白河區  | Baihe District    | 鹽水區  | Yanshuei District     | 鳥松區  | Niaosong District |
| 竹山鎮  | Chushang Township  | 臺西鄉  | Taihsi Township    | 北門區  | Beimen District   | 永康區  | Yongkang District     | 仁武區  | Renwu District    |
| 國姓鄉  | Guoxing Township   | 土庫鎮  | Tuku Township      | 七股區  | Cigu District     | 玉井區  | Yujing District       | 三民區  | Sanmin District   |
| 中寮鄉  | Jhongliao Township | 元長鄉  | Yuanchang Township | 大內區  | Danei District    | 左鎮區  | Zuozhen District      | 杉林區  | Shanlin District  |
| 集集鎮  | Jiji Township      | 嘉義市  | Chiayi City        | 東山區  | Dongshan District | 高雄市  | Kaohsiung City        | 小港區  | Siaogang District |
| 鹿谷鄉  | Lugu Township      | 東區   | E. District        | 東區   | E. District       | 阿蓮區  | Alian District        | 新興區  | Sinsing District  |
| 名間鄉  | Mingjian Township  | 西區   | W. District        | 關廟區  | Guanmiao District | 茄萣區  | Cheting District      | 桃源區  | Taoyuan District  |
| 南投市  | Nantou City        | 嘉義縣  | Chiayi County      | 官田區  | Guantian District | 前鎮區  | Cianjhen District     | 田寮區  | Tianliao District |
| 埔里鎮  | Puli Township      | 阿里山鄉 | Alishan Township   | 歸仁區  | Gueiren District  | 前金區  | Cianjin District      | 燕巢區  | Yanchao District  |
| 仁愛鄉  | Renai Township     | 布袋鎮  | Budai Township     | 後壁區  | Houbi District    | 橋頭區  | Ciaotou District      | 鹽埕區  | Yancheng District |
| 水里鄉  | Shueili Township   | 大林鎮  | Dalin Township     | 佳里區  | Jiali District    | 旗津區  | Cijin District        | 永安區  | Yongan District   |
| 信義鄉  | Xinyi Township     | 大埔鄉  | Dapu Township      | 將軍區  | Jiangjun District | 旗山區  | Cishan District       | 梓官區  | Zihguan District  |
| 魚池鄉  | Yuchih Township    | 東石鄉  | Dongshi Township   | 六甲區  | Liujia District   | 大寮區  | Daliao District       | 左營區  | Zuoying District  |
| 雲林縣  | Yunlin County      | 番路鄉  | Fanlu Township     | 柳營區  | Liuying District  | 大社區  | Dashe District        | 屏東縣  | Pingtung County   |
| 褒忠鄉  | Baozhong Township  | 六腳鄉  | Lioujiao Township  | 龍崎區  | Longqi District   | 大樹區  | Dashu District        | 長治鄉  | Changzhi Township |
| 北港鎮  | Beigang Township   | 鹿草鄉  | Lucao Township     | 麻豆區  | Madou District    | 鳳山區  | Fongshan District     | 潮州鎮  | Chaozhou Township |
| 莿桐鄉  | Cihtong Township   | 梅山鄉  | Meishan Township   | 北區   | N. District       | 岡山區  | Gangshan District     | 車城鄉  | Checheng Township |
| 大埤鄉  | Dapi Township      | 民雄鄉  | Minxiong Township  | 南化區  | Nanhua District   | 鼓山區  | Gushan District       | 春日鄉  | Chunri Township   |
| 東勢鄉  | Dongshi Township   | 朴子市  | Puzi City          | 楠西區  | Nanxi District    | 湖內區  | Hunei District        | 東港鎮  | Donggang Township |
| 斗六市  | Douliu City        | 水上鄉  | Shuishang Township | 仁德區  | Rende District    | 甲仙區  | Jiasian District      | 枋寮鄉  | Fangliao Township |

### 大量上傳 - 附錄⑥ 地區(Location) 填寫方式 3

| 設定内容 | 填入內容               | 設定内容 | 填入內容               | 設定内容 | 填入內容              |
|------|--------------------|------|--------------------|------|-------------------|
| 枋山鄉  | Fangshan Township  | 壯圍鄉  | Jhuangwei Township | 大武鄉  | Dawu Township     |
| 高樹鄉  | Gaoshu Township    | 礁溪鄉  | Jiaosi Township    | 東河鄉  | Donghe Township   |
| 恆春鎮  | Hengchuen Township | 羅東鎮  | Luodong Township   | 關山鎮  | Guanshan Township |
| 竹田鄉  | Jhutian Township   | 南澳鄉  | Nanao Township     | 海端鄉  | Haiduan Township  |
| 佳冬鄉  | Jiadong Township   | 三星鄉  | Sanshing Township  | 金峰鄉  | Jinfong Township  |
| 九如鄉  | Jiuru Township     | 蘇澳鎮  | Suao Township      | 蘭嶼鄉  | Lanyu Township    |
| 崁頂鄉  | Kanding Township   | 頭城鎮  | Toucheng Township  | 鹿野鄉  | Luye Township     |
| 來義鄉  | Laiyi Township     | 五結鄉  | Wujie Township     | 綠島鄉  | Lyudao Township   |
| 里港鄉  | Ligang Township    | 宜蘭市  | Yilan City         | 太麻里鄉 | Taimali Township  |
| 林邊鄉  | Linbian Township   | 員山鄉  | Yuanshan Township  | 臺東市  | Taitung City      |
| 麟洛鄉  | Linluo Township    | 花蓮縣  | Hualien County     | 延平鄉  | Yanping Township  |
| 琉球鄉  | Liuqiu Township    | 豐濱鄉  | Fengbin Township   | 澎湖縣  | Penghu County     |
| 瑪家鄉  | Majia Township     | 鳳林鎮  | Fonglin Township   | 白沙鄉  | Baisha Township   |
| 滿州鄉  | Manjhou Township   | 富里鄉  | Fuli Township      | 湖西鄉  | Huxi Township     |
| 牡丹鄉  | Mudan Township     | 光復鄉  | Guangfu Township   | 馬公市  | Magong City       |
| 南州鄉  | Nanjhou Township   | 花蓮市  | Hualien City       | 七美鄉  | Qimei Township    |
| 內埔鄉  | Neipu Township     | 吉安鄉  | Jian Township      | 望安鄉  | Wangan Township   |
| 屏東市  | Pingtung City      | 瑞穗鄉  | Ruisui Township    | 西嶼鄉  | Xiyu Township     |
| 三地門鄉 | Sandimen Township  | 壽豐鄉  | Shoufeng Township  | 金門縣  | Kinmen County     |
| 新埤鄉  | Shinpi Township    | 新城鄉  | Sinchen Township   | 金城鎮  | Jincheng Township |
| 新園鄉  | Shinyuan Township  | 秀林鄉  | Siouli Township    | 金湖鎮  | Jinhu Township    |
| 獅子鄉  | Shizi Township     | 萬榮鄉  | Wanrong Township   | 金寧鄉  | Jinning Township  |
| 泰武鄉  | Taiwu Township     | 玉里鎮  | Yuli Township      | 金沙鎮  | Jinsha Township   |
| 萬丹鄉  | Wandan Township    | 卓溪鄉  | Zhuoxi Township    | 烈嶼鄉  | Lieyu Township    |
| 萬巒鄉  | Wanluan Township   | 臺東縣  | Taitung County     | 烏坵鄉  | Wuqiu Township    |
| 霧臺鄉  | Wutai Township     | 卑南鄉  | Beinan Township    | 連江縣  | Lienchiang County |
| 鹽埔鄉  | Yanpu Township     | 長濱鄉  | Changbin Township  | 北竿鄉  | Beigan Township   |
| 宜蘭縣  | Yilan County       | 成功鎮  | Chenggong Township | 東引鄉  | Dongyin Township  |
| 大同鄉  | Datong Township    | 池上鄉  | Chihshang Township | 莒光鄉  | Juguang Township  |
| 冬山鄉  | Dongshan Township  | 達仁鄉  | Daren Township     | 南竿鄉  | Nangan Township   |

#### ※注意事項

地區的選項分類為兩個層級:

- 第一層:縣、市(表中標示為桃紅色者)
- 第二層:鄉、鎮、縣轄市、區

#### 填寫方式:

- 填寫每一個地區為請以「第一層,第二層」
   格式填寫,如無選擇第二層則直接填寫第
   一層即可
- 多個不同地區之間的分隔符號為「;」

#### 例1:

- 選擇「臺北市大安區」
- → Taipei City, Daan District

#### 例2:

選擇「臺北市大安區&臺中市北區及中區」

→ Taipei City,Daan District;Taichung City,N. District;Taichung City,Central District

### 大量上傳 - 附錄⑥ 興趣、用戶行為填寫方式

#### ■ 興趣 (Interest)

■ 用戶行為 (User behavior)

| 設定内容    | 填入內容                           | 設定内容      | 填入內容                                        | 設定内容               | 填入内容                                         |
|---------|--------------------------------|-----------|---------------------------------------------|--------------------|----------------------------------------------|
| 遊戲      | Games                          | 遊戲玩家      |                                             | 網購行為               |                                              |
| 電子產品與家電 | Digital gadgets and appliances | 益智類手遊玩家   | Gamer_puzzle                                | 網購興趣 – 運動戶外        | Online Shopping_Outdoor goods                |
| 運動      | Sports                         | 養成類手遊玩家   | Gamer_developing                            | 網購興趣 – 美妝保養        | Online Shopping_Cosmetics                    |
| 職涯與商務   | Careers and business           | 模擬類手遊玩家   | Gamer_stimulation                           | 網購興趣 – 美食纖體        | Online Shopping_Food                         |
| 流行時尚    | Fashion                        | 競速類手遊玩家   | Gamer_racing                                | 網購興趣 – 居家生活        | Online Shopping_Life goods                   |
| 居家與園藝   | Home and garden                | 射擊類手遊玩家   | Gamer_shooting                              | 網購興趣 – 3C電玩        | Online Shopping_Electronics                  |
| 電視與電影   | TV and movies                  | 運動類手遊玩家   | Gamer_sport                                 | 網購興趣 – 流行服飾        | Online Shopping_Clothing                     |
| 音樂      | Music                          | 音樂類手遊玩家   | Gamer_music                                 | 網購興趣 – 家電影音        | Online Shopping_Appliance                    |
| 教育與證照   | Education and training         | 策略類手遊玩家   | Gamer_strategy                              | 網購興趣               | Online Shopping users                        |
| 金融      | Finance                        | 社交類手遊玩家   | Gamer_social                                | 近期有網購行為者_綜合型電<br>商 | Recent online shopping buyers_Horizont al EC |
| 健康與健身   | Health and fitness             | 卡牌戰鬥手遊玩家  | Gamer_card                                  | 頻繁有網購行為者_綜合型電<br>商 | Frequent online shopping buyers_Horizo       |
| 汽車      | Automotive                     | 棋盤類手遊玩家   | Gamer_board                                 | POINTS使用者          |                                              |
| 書籍與漫畫   | Books and comics               | 博弈類手遊玩家   | Gamer_casino                                | LINE POINTS重度愛用者   | LINE POINTS heavy users                      |
| 飲食      | Food and drink                 | 動作類玩家     | Gamer_action                                | LINE POINTS愛用者     | LINE POINTS light users                      |
| 美容與化妝品  | Beauty                         | RPG手遊玩家   | Gamer_RPG                                   | 購物通路               |                                              |
| 旅遊      | Travel                         | 手遊課金玩家    | Users who frequently do in-app-<br>purchase | 家居用品通路愛好者          | Interior design idea seeker                  |
| 娛樂      | Entertainment                  | 常點遊戲廣告的玩家 | Users who frequently interact wit           | 美妝通路愛好者            | Beauty and cosmetics store lovers            |
| 購物      | Shopping                       |           |                                             | 量販店超市愛好者           | Hypermarket lovers                           |
|         |                                |           |                                             | 便利商店愛好者            | Convenience store lovers                     |
|         |                                |           |                                             | 購買力                |                                              |
|         |                                |           |                                             | 消費力高於平均            | Purchase power_above average                 |
|         |                                |           |                                             | 消費力強               | Purchase power_high                          |

### 大量上傳 - 附錄⑥ 按鍵(Call to Action) 填寫方式

■ 按鍵 (Call to Action)

| 設定內容   | 填入內容        |
|--------|-------------|
| 瞭解詳情   | Learn More  |
| 立刻購買   | Shop Now    |
| 搶先預訂   | Book Now    |
| 註冊     | Sign Up     |
| 觀看更多   | Watch More  |
| 下載     | Download    |
| 玩遊戲    | Play Game   |
| 使用應用程式 | Use App     |
| 立刻安裝   | Install Now |
| 馬上聽    | Listen Now  |
| 觀賞影片   | Watch Video |
| 聯絡我們   | Contact Us  |
| 加入好友   | Add Friend  |

### 再次申請審核登陸頁面

當廣告的登陸頁面審核未通過時,完成修改後可使用「再次申請審核登陸頁面」再次送審該登陸頁面。

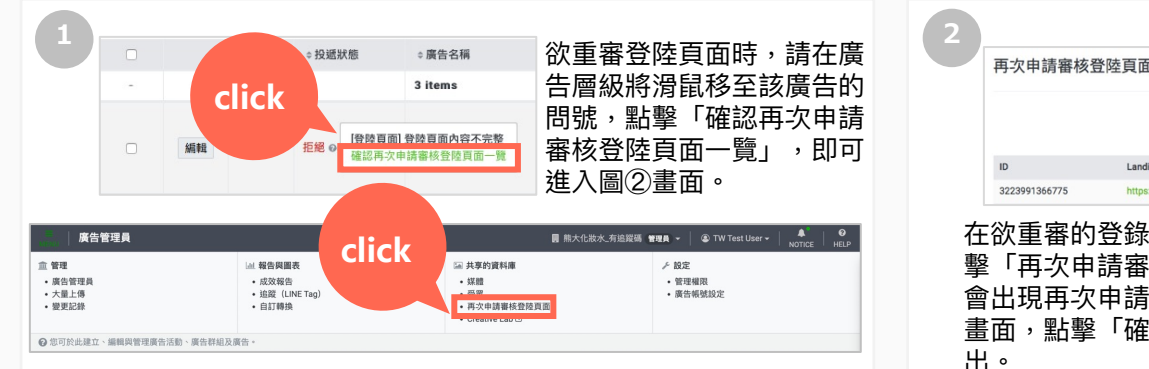

#### 除上述方式外,也可點擊畫面左上角的MENU標示展開管理選單, 點擊「再次申請審核登陸頁面」進入圖②畫面。

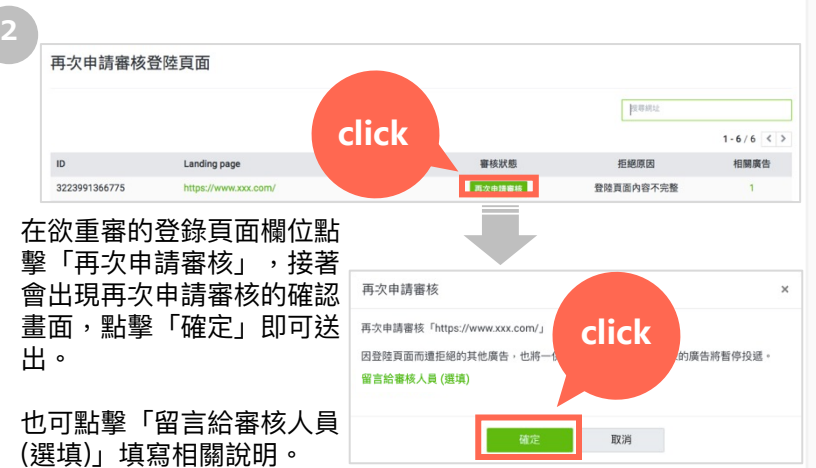

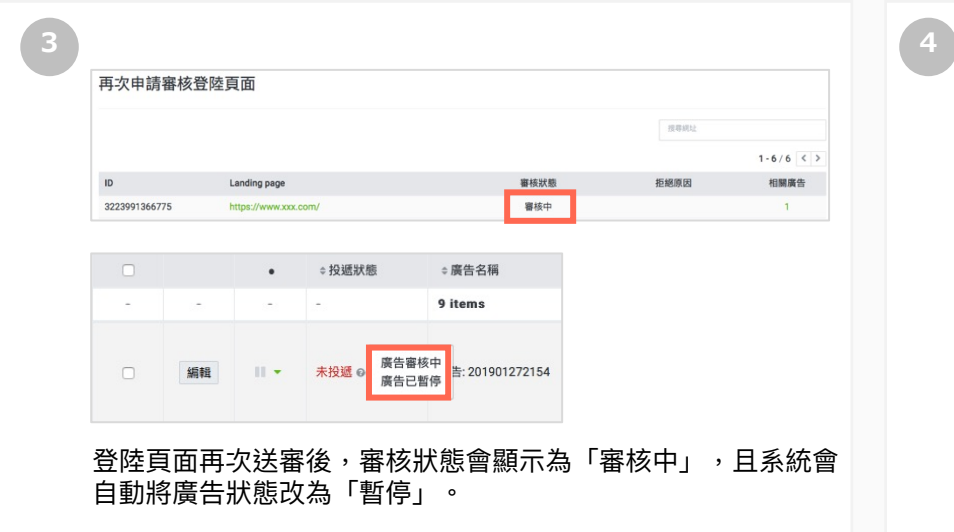

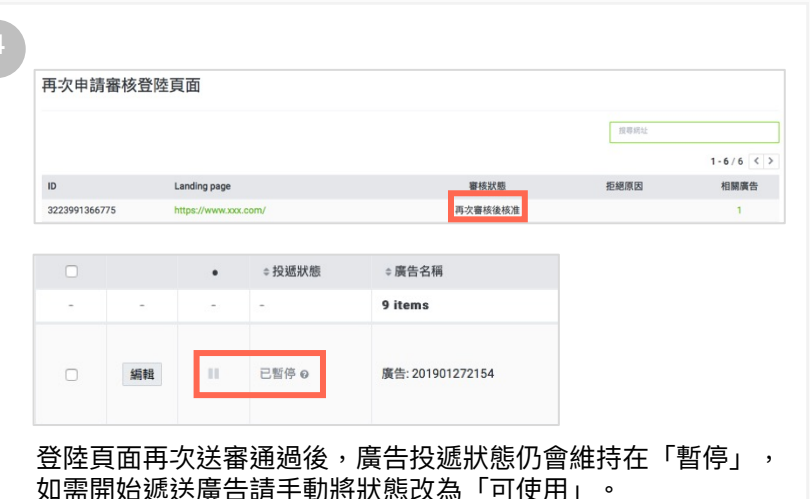

### 複製功能

#### 您可以複製廣告活動、廣告群組或廣告,節省設定時間。

| 勾選要複製的廣告活動 / 廣告群組 / 廣告,接著下拉<br>「編輯」選單並點擊「複製」。 |  |  |  |  |  |  |
|-----------------------------------------------|--|--|--|--|--|--|
| ≡ │ 廣告管理員                                     |  |  |  |  |  |  |

| 告活動   | 廣告群約 | 1 | 廣告    |                                             |
|-------|------|---|-------|---------------------------------------------|
| 新增廣告活 | 動編輯  | • |       |                                             |
| • P   | 使用   | • | ≑投遞狀態 | ⇒廣告活動名稱                                     |
| -     | ,暫停  | - | -     | 6 items                                     |
| × ⊪   | 除    | • | 未投遞 🛛 | App engagement:<br>201812271854<br>應用程式主動參與 |
|       | 編輯   | • | 未投遞 💿 | Website visits: Cony                        |

| 右径                   | <b>夏</b> 製廣告, 可 選             | ٥ |  |  |  |  |
|----------------------|-------------------------------|---|--|--|--|--|
|                      | 複製廣告                          | × |  |  |  |  |
|                      | 1個廣告將會以「草稿」的狀態複製到您選擇的廣告群組中。 @ |   |  |  |  |  |
|                      | 選擇廣告活動和廣告群組 ◎                 |   |  |  |  |  |
| 週擇廣告活動 ▼<br>選擇廣告群組 ▼ |                               |   |  |  |  |  |
|                      |                               |   |  |  |  |  |

※複製後的廣告狀態為「草稿」,需更改狀態為「可使用」或「暫停中」, 廣告才會進入審核。

取消

※僅能選擇與複製廣告的活動目標及付款方式相同的廣告活動及廣告群組

複製後可以編輯的項目如下,如果需要更改其他項目,請直接建立新的廣告活動/廣告群組/廣告。

| 廣告活動                       | 廣告群組                                             | 廣告                     |
|----------------------------|--------------------------------------------------|------------------------|
| 廣告活動名稱<br>刊登時程<br>廣告活動支出上限 | 廣告群組名稱<br>目標<br>出價金額的設定方法(手動/自動)<br>出價金額<br>單日預算 | 標題<br>說明<br>按鍵<br>登錄頁面 |

### 廣告複製編輯功能

#### 廣告提供複製及編輯功能,節省設定時間。

|                                      |                  | 廣告                                                                               |                          |       |
|--------------------------------------|------------------|----------------------------------------------------------------------------------|--------------------------|-------|
|                                      |                  | 圖片                                                                               | 預覽 ©                     | 範例1 - |
| 組: TW test group⇒<br>賃告帳號: LINE test |                  | KV2 FB.jpg<br>1200 × 628                                                         | LINE台灣 - 再LINE一下<br>算助指放 |       |
|                                      |                  | Creative Lab ⑦ 〇<br>標題                                                           | 快來熊大農場                   |       |
| 廣告活動廣告群組廣告                           |                  | TEST 4/20<br>說明<br>test 4/75                                                     |                          |       |
| + 建立廣告 編輯 ▼                          |                  | 按鍵<br>瞭解詳情 ▼                                                                     | TEST                     | 瞭解詳情  |
| ● 可使用 数据                             | ⇔廣告名稱            | 應用程式                                                                             | test                     |       |
| click                                | 5 items          | 網站網址の                                                                            |                          |       |
| × 刪除<br>複製<br>Copy and edit          | 廣告: 201907241100 | ■原規式化合 数規算器<br>https://tunes.apple.com/tw/app/line/id443904275 (2)<br>建結開社(信約) ◎ |                          |       |
| ☑ 編輯 ◆ 未投遞 ♀                         | Jeremy_test2     | 儲存廣告                                                                             | 取消                       |       |

勾選要複製廣告,接著下拉「編輯」選單並點擊「複製與編輯」。 點擊後進入編輯廣告頁面,即可編輯該廣告,編輯完成點擊「儲存廣告」後,廣告即進入審核。

※已通過審核的廣告被複製後若沒有編輯,可直接使用,不需再次審核。 ※投遞狀態也會一並複製,例如:原廣告為「可使用」,複製後的廣告投遞狀態也會預設為「可使用」。

變更紀錄

#### 系統會追蹤您對廣告帳號所做的變更,您可下載報表查看相關變更細節。

|                                                                           |                                                                                     | ■                                                                                                    | K_有追蹤碼 管理員 ▼ │ ③ TW Test User ▼ │ NOTICE                   |
|---------------------------------------------------------------------------|-------------------------------------------------------------------------------------|----------------------------------------------------------------------------------------------------|------------------------------------------------------------|
| <ul> <li>血 管理</li> <li>・ 廣告管理員</li> <li>・ 大量上傳</li> <li>・ 變更記錄</li> </ul> | <ul> <li>▲ 報告與圖表</li> <li>● 成效報告</li> <li>● 追蹤(LINE Tag)</li> <li>● 自訂轉換</li> </ul> | <ul> <li>○ 共享的資料庫</li> <li>・ 媒體</li> <li>・ 受眾</li> <li>・ 再次申請審核登陸頁面</li> <li>・ Creative Lab □</li> </ul> | <ul> <li>✓ 設定</li> <li>● 管理權限</li> <li>● 廣告帳號設定</li> </ul> |
| ⑦ 您可於此建立、編輯與管理廣告活動、廣行                                                     | 告群組及廣告。                                                                             |                                                                                                    |                                                            |

點擊畫面左上角的MENU標示展開管理選單,點擊「變更紀錄」即可進入設定畫面(圖②)。

| 2 |                                                 |                 |           |
|---|-------------------------------------------------|-----------------|-----------|
|   | 變更記錄                                            |                 |           |
|   | 您可在此管理、建立及下載變更記錄報告,報告的有效期限為建立日期起1週內。            |                 |           |
|   | + 建立報告 前 删除                                     |                 |           |
|   |                                                 |                 | 1-1/1 < > |
|   | □ 報告名稱                                          | 建立時間            | 下載        |
|   | □ change_history-兔兔股份有限公司_洗面乳-20200315_20200321 | 2020/3/22 22:31 | 下載        |
|   |                                                 |                 |           |

點擊左上角「+建立報告」即可新增報告。

報告建立完成後會列於報告管理畫面中,有效期限為建立日起1週內,期限內皆可查看,有效期限過後則會自動刪除。

- 報表內容:英文
- 歷史紀錄:可查看自2019/1/1以後的變更紀錄
- 更新頻率:數分鐘內

# 06 轉換與再行銷

## 追蹤(LINE Tag)

#### 每個群組及廣告帳號皆可各自設定管理權限。

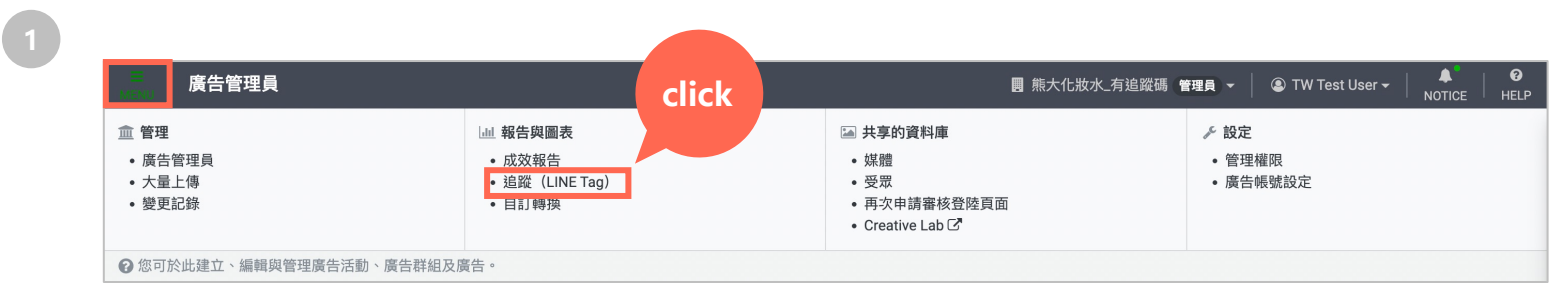

◎複製

點擊畫面左上角的標示展開管理選單,點擊「追蹤(LINE Tag)」即可進入LINE Tag頁面(圖②)。

2

追蹤(LINE Tag)

廣告帳號: LINE Corporation\_縣大電風扇 >

在網站中設置LINE Tag,即可評估廣告轉換並建立自訂受眾。

狀態

| 名稱           | 狀態    | 最後接收: |  |  |  |  |  |
|--------------|-------|-------|--|--|--|--|--|
| Base code    | 停用中 0 | ÷     |  |  |  |  |  |
| Conversion   | 停用中 🕚 |       |  |  |  |  |  |
| 使用LINE Tag追蹤 |       |       |  |  |  |  |  |
|              |       |       |  |  |  |  |  |

請於網站的標頭碼(header code)中設置LINE Tag的基本程式碼,LINE Tag才可執行轉換評估。您可於網站的<head>...</head> d>區段中設置基本程式碼,或使用代碼管理工具設置基本程式碼。

基本程式碼

請依據頁面上的說明於網站埋設LINE Tag。

請務必確認LINE Tag埋設位置為網站的 <head>...</head>區段中。

## LINE Tag - 狀態

LINE Tag 埋設後,可於LINE Tag頁面上確認狀態。

| 追蹤(LINE Tag)                                                                      |                              |                          |  |  |  |  |  |
|-----------------------------------------------------------------------------------|------------------------------|--------------------------|--|--|--|--|--|
| 在網站中設置LINE Tag,即可評估廣告轉換並建立自訂受眾。                                                   |                              |                          |  |  |  |  |  |
| 狀態                                                                                |                              |                          |  |  |  |  |  |
| 名稱                                                                                | 狀態                           | 最後接收:                    |  |  |  |  |  |
| Base code                                                                         | 停用中 🛛                        | e                        |  |  |  |  |  |
| Conversion                                                                        | 停用中                          | 1                        |  |  |  |  |  |
|                                                                                   |                              |                          |  |  |  |  |  |
| <mark>追蹤(LINE Ta</mark><br><sub>在網站中設置LINE Tag,<br/>狀態</sub>                      | g)<br>即可評估廣告轉換並建立自訂受眾。       |                          |  |  |  |  |  |
| 追蹤(LINE Ta<br><sup>在網站中設置LINE Tag,</sup><br>狀態<br>名稱                              | g)<br>即可評估廣告轉換並建立自訂受眾。<br>狀態 | 最後接收:                    |  |  |  |  |  |
| <mark>追蹤(LINE Ta</mark><br><sup>在網站中設置LINE Tag,<br/>狀態<br/>名稱<br/>Base code</sup> | g)<br>即可評估廣告轉換並建立自訂受眾。       | 最後接收:<br>2018/8/14 18:02 |  |  |  |  |  |

### LINE Tag - 程式碼類型

LINE Tag 內有4種程式碼。各廣告帳號有各自專屬的程式碼,不同廣告帳號不可共用LINE Tag。

#### ①基本 程式碼

- 必須設置於所有需要測量用戶行動的頁面
- <!-- LINE Tag Base Code -->
  <!-- Do Not Modify -->
  <script>
  (function(g,d,o){
  g.\_ltq=g.\_ltq|[];g.\_lt=g.\_lt||function(){g.\_ltq.push(arguments)};
  var h=location.protocol==='https:'?'https://d.line-scdn.net':'http://d.line-cdn.net
  ';
  var s=d.createElement('script');s.async=1; s.src=o||h+'/n/line\_tag/public/releas
  e/v1/lt.js';
  var t=d.getElementsByTagName('script')[0];t.parentNode.insertBefore(s,t);
  })(window, document);
  \_lt('init', {
   customerType: 'lap', tagId: '{tagId}'});
  \_lt('send', 'pv', ['{123456}']);
  <!-- End LINE Tag Base Code -->

#### ②轉換 程式碼

- 必須設置於所有需要測量轉換的頁面
- 例:結帳完成頁

<script> \_lt('send', 'cv', { type: 'Conversion' }, ['{**123456**}']); </script>

#### ※上方程式碼為範例示意,設定時請使用廣告帳號後台的程式碼

### LINE Tag - 程式碼類型

LINE Tag 內有4種程式碼。各廣告帳號有各自專屬的程式碼,不同廣告帳號不可共用LINE Tag。

#### ③ 標準事件 程式碼

- 使用 LINE 預設好的事件
- 例:加入購物車

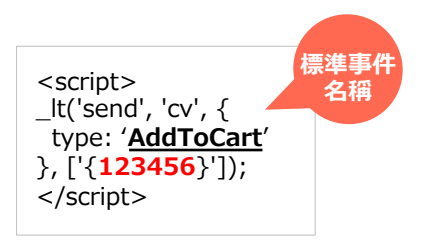

#### 註:「購買」標準事件,有2個可自定參數,value為購買總金額,currency為幣別。 但此2參數,為LINE 做為廣告優化用,無法顯示於報表或做為其它用途

④ 自訂事件 程式碼

- 可讓廣告主自訂事件
- 例:會員登入按鈕

<script> \_lt('send', 'cv', { type: 'CustomEvent' }, ['{**123456**}']); </script>

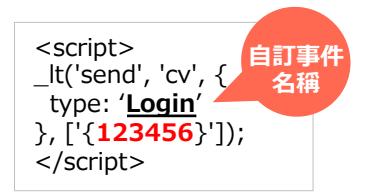

※上方程式碼為範例示意,設定時請使用廣告帳號後台的程式碼 ©LY Corp.

### LINE Tag 運用

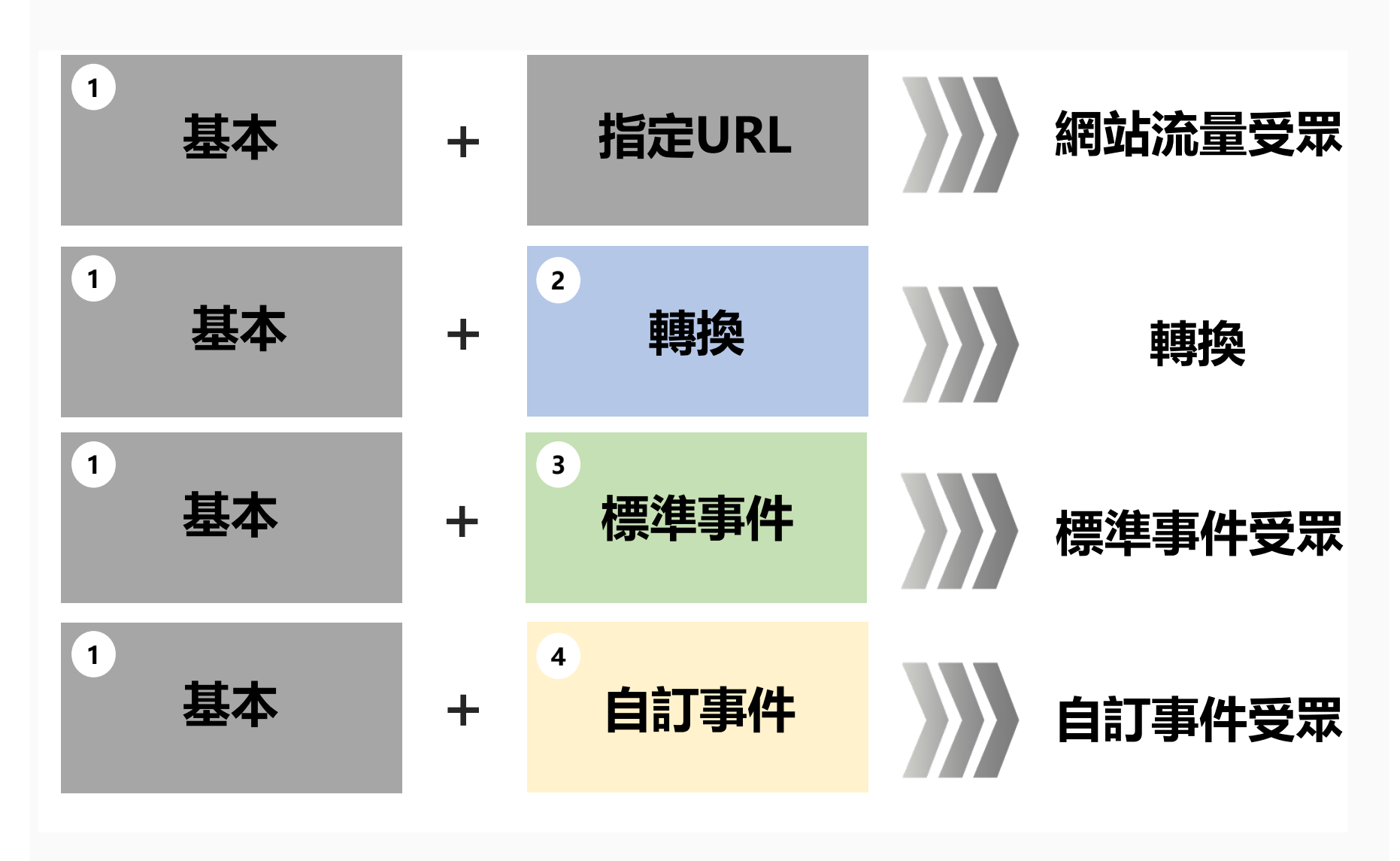

### LINE Tag 運用 - 網站流量受眾

#### 製作網頁上所需的受眾請參考以下流程。

#### 1. 將「基本程式碼」放置於網頁<head>...</head>中

2. LAP「 受眾」> 點擊「+建立受眾」 > 「網站流量受眾」 設定對應的URL來製作分眾

#### 1. 網頁放程式碼示意圖

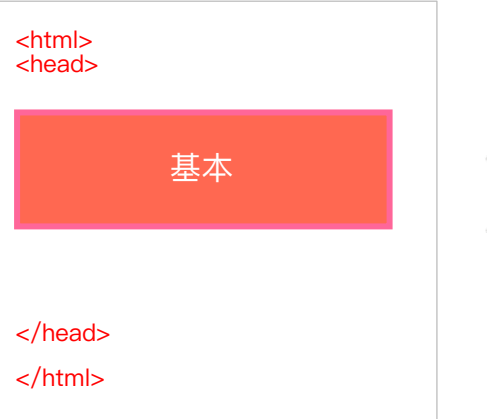

#### 2. 「網站流量受眾」設定畫面。

| 基本資訊       |                                    |        |
|------------|------------------------------------|--------|
| 受眾名稱       | Web Traffic Audience: 202101281101 | 34/120 |
| 包含這些人      | 瀏覽特定頁面的人 ▼                         |        |
| 資料保留期間 Θ   | 30 天                               |        |
| LINE Tag Θ | 此廣告帳號的LINE Tag ▼                   |        |
| 網址條件       | 請參考下方說明                            |        |
| 設定網址條件 Θ   | 112 - OR                           |        |
|            | 包含                                 |        |
|            | 不包含                                |        |

#### ※1:設定網址條件有「包含」、「不包 含」、「等同於」,範例說明如下:

範例:(LINE 購物網站)

- 1. https://buy.line.me/
- 2. https://buy.line.me/channel
- 3. https://buy.line.me/hot

- 設定網址條件 等同於:瀏覽網址必需和下述設定網址完全相同
  - 例:設定網址:https://buy.line.me/hot,此時造訪過 => 3 符合標準
- 設定網址條件 包含:瀏覽網址內要完全包含下述設定網址
  - 例:設定網址:https://buy.line.me/ ,此時造訪過 => 1.2.3. 皆符合標準
- 設定網址條件 不包含:瀏覽網址內若完全包含下述設定網址,則會被排除
  - 例:設定網址:https://buy.line.me/channel,此時造訪過 => 1.3. 皆符合標準

### LINE Tag 運用 - 網站流量受眾:共享LINE Tag

#### 提供跨LAP與官方帳號共享LINE Tag功能,可跨產品、跨LAP帳號使用同組LINE Tag,進行到站成效追蹤與 建立網站流量受眾。

| <b>1</b><br>*2 | 追蹤(LINE Tag)       共享LINE Tag          共享LINE Tag         您可將廣告帳號的LINE Tag共享給廣告帳號中所設定的LINE官方帳號,以及其他使用該LINE官方帳號的廣告帳號。共享LINE<br>後,LINE官方帳號及其他廣告帳號將可使用該廣告帳號的LINE Tag。         22       大享廣告帳號的LINE Tag |                         | ※1:開啟「追蹤(LINE Tag)」中「共享LINE Tag」頁籤<br>※2:開啟/關閉此LAP廣告帳號的LINE Tag共享狀態(僅最<br>高權限「廣告帳號管理員」可以設定按鈕開關) |
|----------------|----------------------------------------------------------------------------------------------------|-------------------------|-------------------------------------------------------------------------------------------------|
|                | 共享LINE Tag<br>廣告帳號中所設定的LINE官方帳號,以及其他使用該LINE官方帳                                                                                                    | 號的廣告帳號中,將會顯示共享LINE Tag。 |                                                                                                 |
|                | 共享來源                                                                                                    | 共享日期                    |                                                                                                 |
|                | 熊大商店 - 熊大咖啡 (A24728183131)                                                                                                    | 2020/10/7 18:19         |                                                                                                 |
|                | 熊大商店 (@230josnn)                                                                                                    | 2020/10/7 15:26         |                                                                                                 |

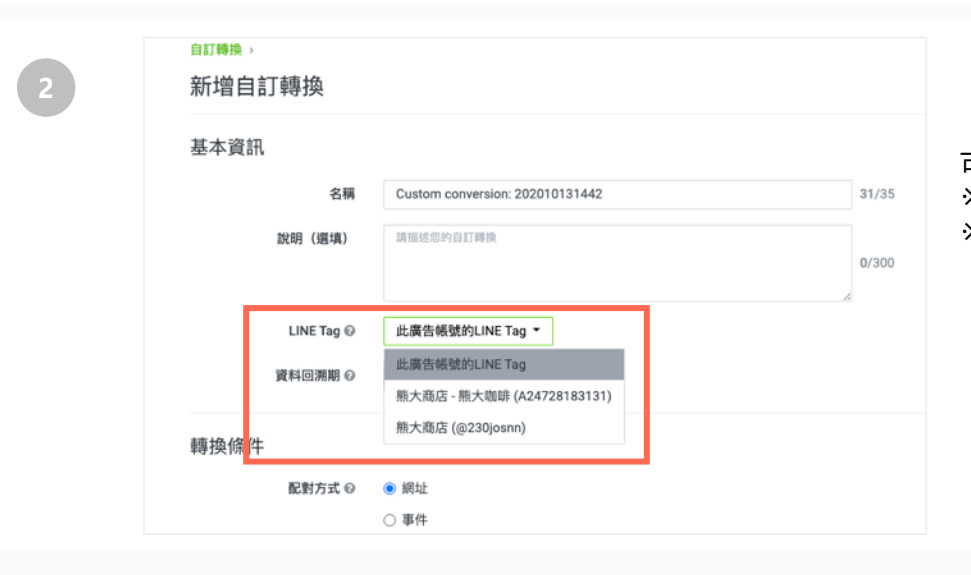

可選定想要使用的自訂轉換事件來自哪組LINE Tag ※出現選項為綁定同一官方帳號基本ID/專屬ID的廣告帳號 ※當希望使用「分享來源為其他官方帳號或LAP廣告帳號的 共享LINE Tag」進行轉換追蹤時,系統不會自動進行轉換 追蹤。請務必透過設定「自訂轉換」的方式定義轉換後, 在LAP內才會有轉換收數。

### LINE Tag 運用 - 標準事件受眾

可用於追蹤特定網頁/事件/動作的成效,並作為受眾使用。

|                | LINE購物 |  |
|----------------|--------|--|
| LINE Points 紀錄 |        |  |
| 建立LINE購物捷徑     |        |  |
| 加入LINE購物好友     |        |  |
| 常見問題           | Sample |  |
| 服務條款           |        |  |
| 隱私權政策          |        |  |
| 聯絡我們           |        |  |
| 加入購物車          |        |  |
| 登入             |        |  |

■ 標準事件 – 範例:LINE 購物的加入購物車按鈕

※ LINE Tag僅能埋在自家網頁,此為示範案例,僅供參考。

2

於「追蹤(LINE Tag)」頁面檢查"標準事件"狀態是否為可使用。(狀態為可使用才會正常偵測受眾數。)

| 追蹤(LINE Tag)     |                 |                 |
|------------------|-----------------|-----------------|
| 網站中設置LINE Tag,即可 | J評估廣告轉換並建立自訂受眾。 |                 |
| 犬態               |                 |                 |
| 名稱               | 狀態              | 最後接收:           |
| Base code        | 可使用             | 2018/8/14 19:10 |
| Conversion       | 可使用             | 2018/8/14 19:10 |
| Outdoor          | 可使用             | 2018/8/14 19:10 |
| Sport            | 可使用             | 2018/8/14 19:10 |
| outdoor          | 可使用             | 2018/8/14 19:10 |
| shopping         | 可使用             | 2018/8/14 19:10 |
| AddToCart        | 可使用             | 2018/8/14 18:02 |

| 將                                            | 「基本程式碼」+「標準事件代碼」設置於 |
|----------------------------------------------|---------------------|
| 網                                            | 頁中的 <head></head>   |
| <ht< td=""><td>ml&gt;<br/>aad&gt;</td></ht<> | ml><br>aad>         |
|                                              |                     |
|                                              |                     |
| 占                                            | 基本+標準事件(加入購物車)      |
|                                              |                     |
| <td>nead&gt;</td>                            | nead>               |
| <td>itml&gt;</td>                            | itml>               |

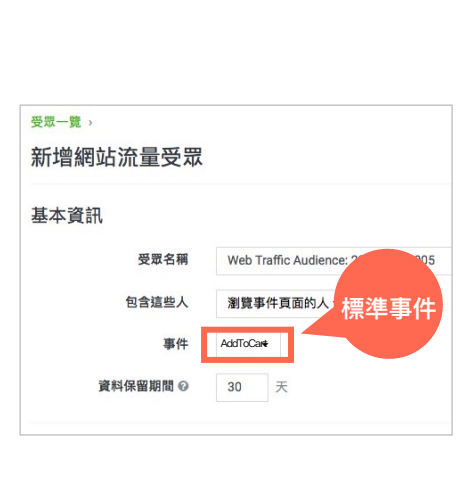

### LINE Tag 運用 - 自訂事件受眾

可用於追蹤特定網頁/事件/動作的成效,並作為受眾使用。自訂事件命名規則:僅接受A-Z,a-z,0-9字元,符號不接受。

※自訂事件表示使用者某個行為

|                                                                                                    |                                                                                                    |                                                                                         |                            |             | 府「本牛住玌喘                                                                                                    | 新 + 1目訂 争 件 代   | HOJ PALLON |
|----------------------------------------------------------------------------------------------------|----------------------------------------------------------------------------------------------------|-----------------------------------------------------------------------------------------|----------------------------|-------------|----------------------------------------------------------------------------------------------------|-----------------|------------|
|                                                                                                    |                                                                                                    |                                                                                         |                            |             | 網頁中的 <hea< th=""><th>d&gt;</th><th></th></hea<>                                                                          | d>              |            |
|                                                                                                    | LINE購物                                                                                                    |                                                                                         |                            |             | <html></html>                                                                                                    |                 |            |
| LINE Points 紀錄                                                                                                    |                                                                                                    |                                                                                         |                            |             | <head></head>                                                                                                    |                 |            |
| 建立LINE開物建徑<br>加入LINE開物好友<br>常見問題<br>服務係款<br>躍私權政策<br>聯絡我們                                                                                                    | Sample                                                                                                    |                                                                                         |                            |             | 基本+自訂                                                                                                    | 事件(登入)          |            |
| _                                                                                                    |                                                                                                    |                                                                                         |                            |             |                                                                                                    |                 |            |
| GPs 1                                                                                                    |                                                                                                    |                                                                                         |                            |             |                                                                                                    |                 |            |
| 登入                                                                                                    |                                                                                                    |                                                                                         |                            |             |                                                                                                    |                 |            |
| ≌⊼<br>※ LINE Ta                                                                                                    | ag僅能埋在自家                                                                                                    | 網頁,此為示範第                                                                                | 例,僅供參考。                    |             | ※網頁放程式碼                                                                                                    | 示意圖             |            |
| ☆ LINE Ta<br>於「追路<br>用。(狀<br>追蹤 (LINE Tag)                                                                                                    | āg僅能埋在自家<br>蹤(LINE Tag)<br>《態為可使用才會                                                                                                    | 網頁,此為示範第<br>」頁面檢查"自訂<br>訂定常偵測受眾數                                                        | 例,僅供參考。<br>事件"狀態是否為可<br>)  | ]使 3        | ※ 網頁放程式碼<br>於「受眾」頁面                                                                                                    | 示意圖<br>設定選擇對應的自 | 訂事件名稱      |
| <ul> <li>登入</li> <li>※ LINE T</li> <li>於「追踪</li> <li>用。(狀</li> <li>追蹤 (LINE Tag)</li> </ul>                                                                                                    | āg僅能埋在自家<br>蹤(LINE Tag)<br>忧態為可使用才會                                                                                                    | 網頁,此為示範寫<br>」頁面檢查"自訂<br>訂定常偵測受眾數                                                        | :例,僅供參考。<br>事件"狀態是否為可<br>) | J使 <b>3</b> | ※ 網頁放程式碼<br>於「 受眾」頁面                                                                                                    | 示意圖<br>設定選擇對應的自 | 訂事件名稱      |
| <ul> <li>ネ LINE T</li> <li>於「追路</li> <li>用。(粉</li> <li>追蹤 (LINE Tag)</li> <li>追蹤 (LINE Tag)</li> </ul>                                                                                                    | ag僅能埋在自家<br>蹤(LINE Tag)<br>忧態為可使用才會                                                                                                    | 網頁,此為示範寫<br>」頁面檢查"自訂<br>訂定常偵測受眾數                                                        | :例,僅供參考。<br>事件"狀態是否為可<br>) | J使 3        | <ul> <li>※網頁放程式碼</li> <li>於「受眾」頁面</li> <li>(要求一覧)</li> <li>新増網站流量受眾</li> </ul>                                           | 示意圖<br>設定選擇對應的自 | 訂事件名稱      |
| <ul> <li>ネ LINE T</li> <li>於「追追用。(況)</li> <li>追蹤(LINE Tag)</li> <li>ご用。(記)</li> </ul>                                                                                                    | ag僅能埋在自家<br>縱(LINE Tag)<br>忧態為可使用才會                                                                                                    | 網頁,此為示範緊<br>」頁面檢查"自訂<br>訂定常偵測受眾數                                                        | 例,僅供參考。<br>專件"狀態是否為可<br>)  | J使 3        | <ul> <li>※ 網頁放程式碼</li> <li>於「受眾」頁面</li> <li>(表示-寬,<br/>新增網站流量受眾)</li> <li>基本資訊</li> </ul>                                | 示意圖<br>設定選擇對應的自 | 訂事件名稱      |
| <ul> <li>登入</li> <li>※ LINE T.</li> <li>於「追踪用。(況)</li> <li>追蹤(LINE Tag)</li> <li>追蹤(LINE Tag)</li> <li>送職</li> <li>名場</li> <li>Base code</li> </ul>                                                                                                    | ag僅能埋在自家<br>縱(LINE Tag)<br>忧態為可使用才會                                                                                                    | 2網頁,此為示範緊<br>」頁面檢查"自訂<br>算正常偵測受眾數                                                       | :例,僅供參考。<br>專件"狀態是否為可<br>) | J使 3        | <ul> <li>※ 網頁放程式碼</li> <li>於「受眾」頁面</li> <li>(表示-寬,<br/>新增網站流量受眾)</li> <li>基本資訊</li> </ul>                                | 示意圖<br>設定選擇對應的自 | 訂事件名稱      |
| <ul> <li>金八</li> <li>※ LINE T.</li> <li>於「追踪用。(況)</li> <li>追蹤(LINE Tag)</li> <li>追蹤(LINE Tag)</li> <li>送職(LINE Tag)</li> <li>送職(LINE Tag)</li> <li></li> <li></li></ul> | Tag僅能埋在自家<br>從(LINE Tag)<br>忧態為可使用才會                                                                                                    | 2網頁,此為示範緊<br>」頁面檢查"自訂<br>了正常偵測受眾數                                                       | :例,僅供參考。<br>事件"狀態是否為可<br>) | J使 3        | <ul> <li>※網頁放程式碼</li> <li>於「受眾」頁面</li> <li><sup>要求一覧,</sup><br/>新增網站流量受眾</li> <li>基本資訊</li> </ul>                        | 示意圖<br>設定選擇對應的自 | 訂事件名稱      |
| 全 入<br>※ LINE Ta<br>於「追臨用。(秋<br>追蹤(LINE Tag)<br>近線 (LINE Tag)<br>近線<br>名称<br>名称<br>このでする                                                                                                    | Tag僅能埋在自家<br>從(LINE Tag)<br>忧態為可使用才會                                                                                                    | 2網頁,此為示範寫<br>」頁面檢查"自訂<br>了正常偵測受眾數                                                       | :例,僅供參考。<br>事件"狀態是否為可<br>) | J使 3        | <ul> <li>※ 網頁放程式碼</li> <li>於「受眾」頁面</li> <li>(要求一覧,<br/>新增網站流量受眾</li> <li>基本資訊</li> </ul>                                 | 示意圖<br>設定選擇對應的自 | 訂事件名稱      |
| 全 入                                                                                                    | Tag僅能埋在自家<br>從(LINE Tag)<br>代態為可使用才會                                                                                                    | 2網頁,此為示範寫<br>」頁面檢查"自訂<br>會正常偵測受眾數<br>2018//14 19:10<br>2018//14 19:10<br>2018//14 19:10 | :例,僅供參考。<br>事件"狀態是否為可<br>) | 7使 3        | <ul> <li>※ 網頁放程式碼,</li> <li>於「受眾」頁面</li> <li>(要求一覧,<br/>新增網站流量受眾)</li> <li>基本資訊</li> <li>要求名稱<br/>包含這些人</li> </ul>       | 示意圖<br>設定選擇對應的自 | 訂事件名稱      |
| 全 入                                                                                                    | Tag僅能埋在自家<br>從(LINE Tag)<br>代態為可使用才會                                                                                                    | 2網頁,此為示範第<br>」頁面檢查"自訂<br>了正常偵測受眾數                                                       | 例,僅供參考。<br>事件"狀態是否為可<br>)  | 7使 3        | <ul> <li>※ 網頁放程式碼</li> <li>於「受眾」頁面</li> <li>(又要一覧,<br/>新増網站流量受眾)</li> <li>基本資訊</li> <li>受眾名稱<br/>包含這些人<br/>再件</li> </ul> | 示意圖<br>設定選擇對應的自 | 訂事件名稱<br>件 |
| 全人<br>※ LINE T.<br>於「追臨用。(別<br>追蹤(LINE Tag)<br>空環社中設置LNE Tag・部可<br>状態<br>名馬<br>Base code<br>Conversion<br>Outdoor<br>Sport<br>outdoor<br>shooping                                                                                                    | 「ag僅能埋在自家<br>從(LINE Tag)<br>犬態為可使用才會<br>「<br>「<br>「<br>「<br>の<br>「<br>の<br>用<br>「<br>の<br>用<br>「<br>の<br>用<br>「<br>の<br>見<br>「<br>の<br>の<br>、<br>、<br>(<br>し<br>い<br>に<br>下<br>る<br>の<br>の<br>、<br>、<br>、<br>(<br>し<br>い<br>に<br>下<br>る<br>の<br>)<br>、<br>、<br>、<br>、<br>、<br>、<br>、<br>、<br>、<br>、<br>、<br>、<br>、<br>、<br>、<br>、<br>、<br>、 | 2.網頁,此為示範寫<br>」頁面檢查"自訂<br>了<br>了正常偵測受眾數                                                 | 例,僅供參考。<br>專件"狀態是否為可<br>)  | 7使 3        | <ul> <li>※ 網頁放程式碼</li> <li>於「受眾」頁面</li> <li>(要求一貫,<br/>新增網站流量受眾)</li> <li>基本資訊</li> <li>要求名稱<br/>包含這些人<br/>專件</li> </ul> | 示意圖<br>設定選擇對應的自 | 訂事件名稱      |

### LINE Tag 運用 - 轉換

可用於追蹤網頁上的轉換數,並可作為受眾使用。

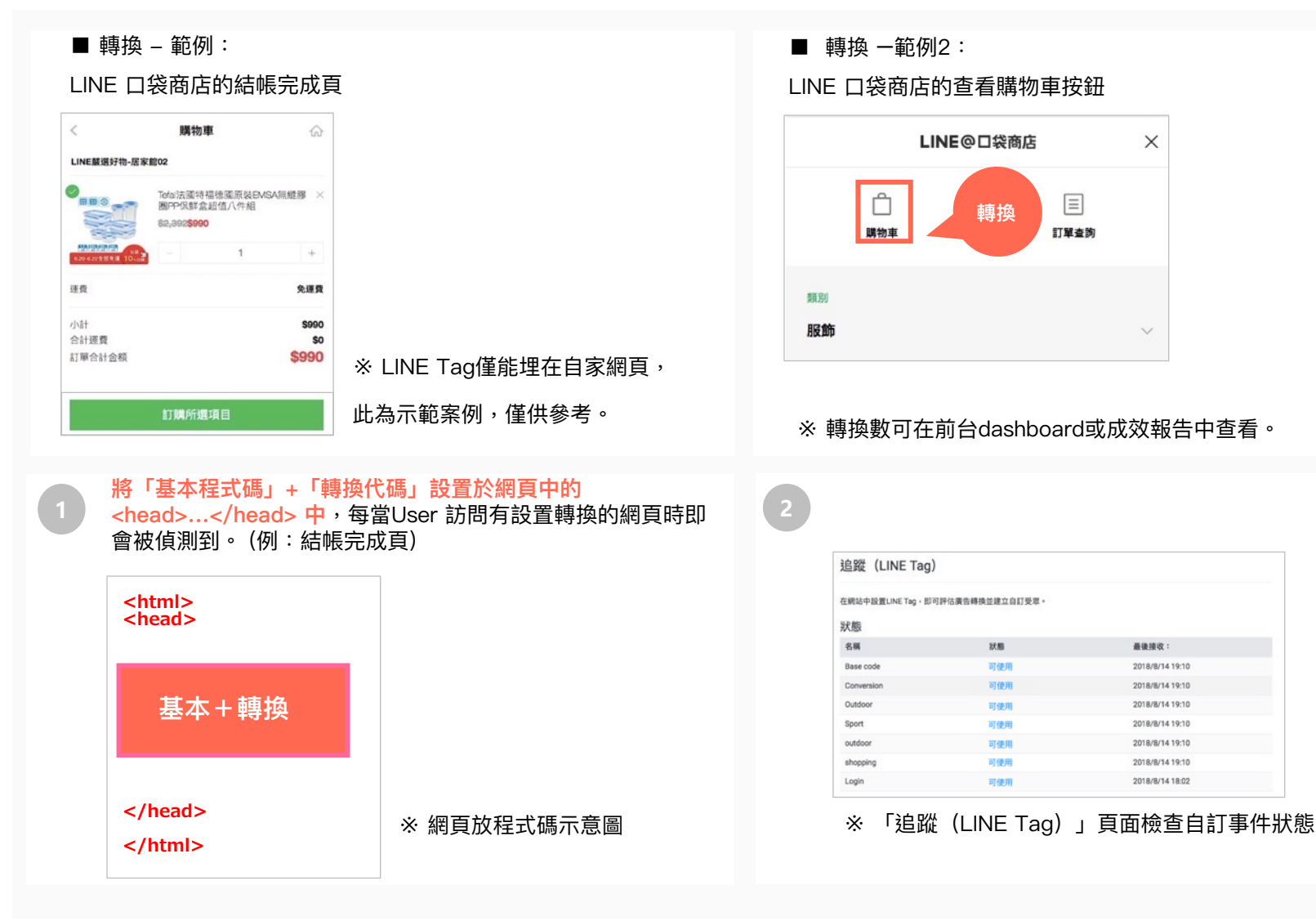

### LINE Tag 運用 - 標準轉換

可用於追蹤網頁上的標準轉換數,並可作為受眾使用。

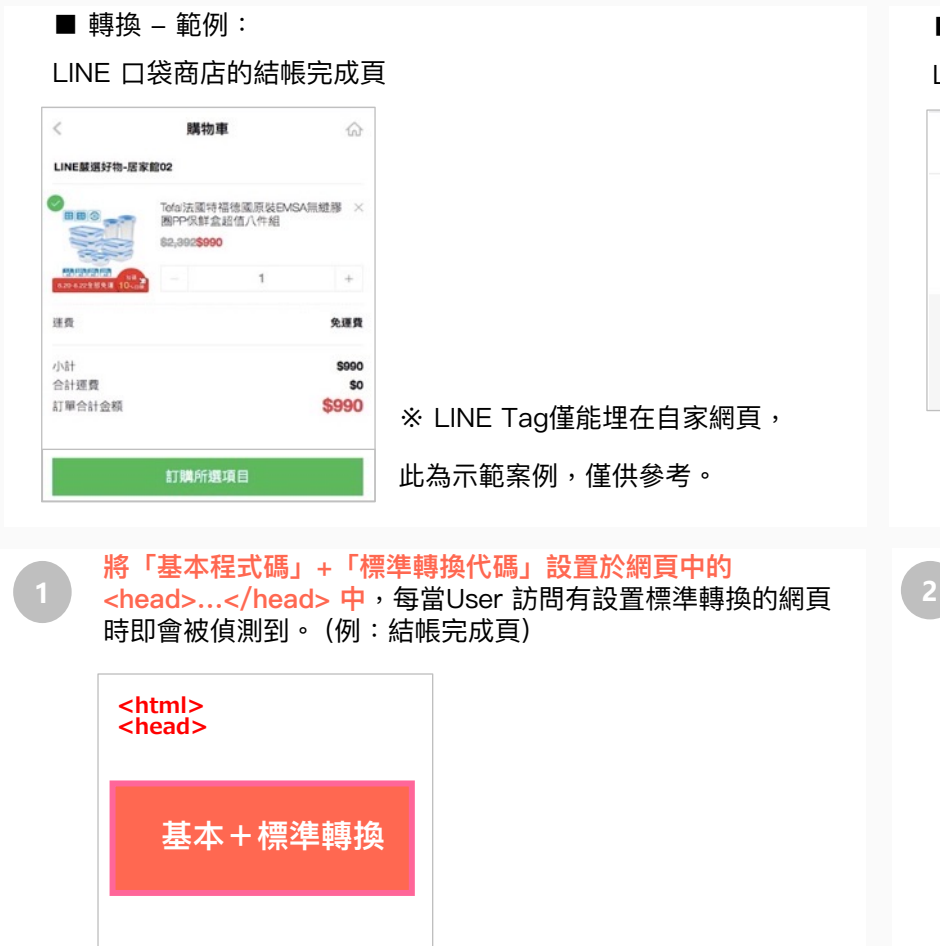

※ 網頁放程式碼示意圖

■ 轉換 一範例2:

LINE 口袋商店的查看購物車按鈕

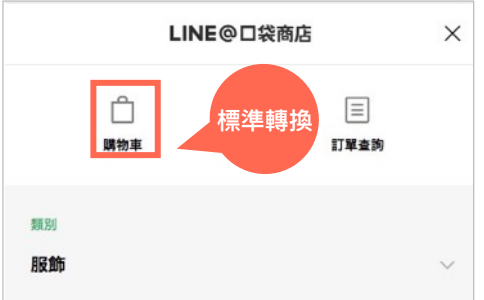

※標準轉換數可在前台dashboard或成效報告中查看。

於「追蹤(LINE Tag)」頁面檢查"標準轉換"狀態是否為可使用。 (狀態為可使用才會正常偵測標準轉換數)

| 追蹤(LINE Tag)      |                 |                 |  |
|-------------------|-----------------|-----------------|--|
| 在網站中設置LINE Tag,即可 | J評估廣告轉换並建立自訂受眾。 |                 |  |
| 状態                |                 |                 |  |
| 名稱                | 狀態              | 最後接收:           |  |
| Base code         | 可使用             | 2018/8/14 19:10 |  |
| Conversion        | 可使用             | 2018/8/14 19:10 |  |
| Outdoor           | 可使用             | 2018/8/14 19:10 |  |
| Sport             | 可使用             | 2018/8/14 19:10 |  |
| outdoor           | 可使用             | 2018/8/14 19:10 |  |
| shopping          | 可使用             | 2018/8/14 19:10 |  |
| Login             | 可使用             | 2018/8/14 18:02 |  |

※「追蹤(LINE Tag)」頁面檢查自訂事件狀態

</head>

</html>

## LINE Tag 運用 - 自訂轉換

可用於追蹤特定網頁/事件/動作的轉換成效,數據可在成效報告中查看,無法直接作為受眾使用。

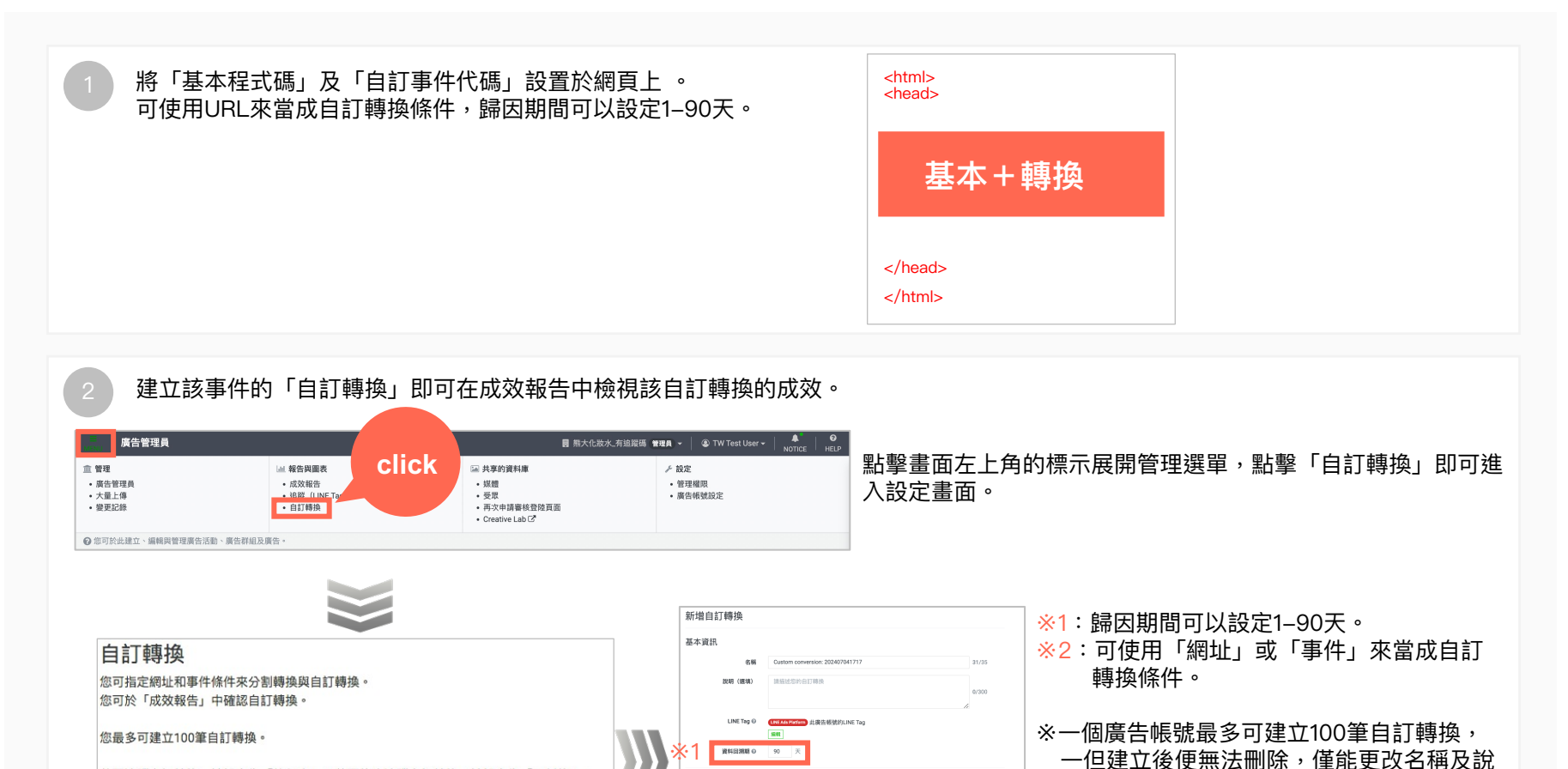

轉換修得

配對方式 0 🖲 網址

網址條件

事件

88 - 07 + 919324

取消

**₩**2

若要追蹤自訂轉換,請設定為「執行中」;若要停止追蹤自訂轉換,請設定為「已暫停」

+ 建立自訂轉換

點擊「+建立自訂轉換」即可新增自訂轉換。

改為「已暫停」。 ※狀態改為「已暫停」後系統需要一些反應時 間,不會立刻暫停。

明。不需要使用該筆自訂轉換時請將狀態更

※自訂轉換數據可於「成效報告」中查看。

### 應用程式轉換追蹤

如需追蹤應用程式轉換數,須先將應用程式串接SDK,即可追蹤應用程式轉換數。 ※僅能使用adjust, AppsFlyer, Kochava三家的SDK。

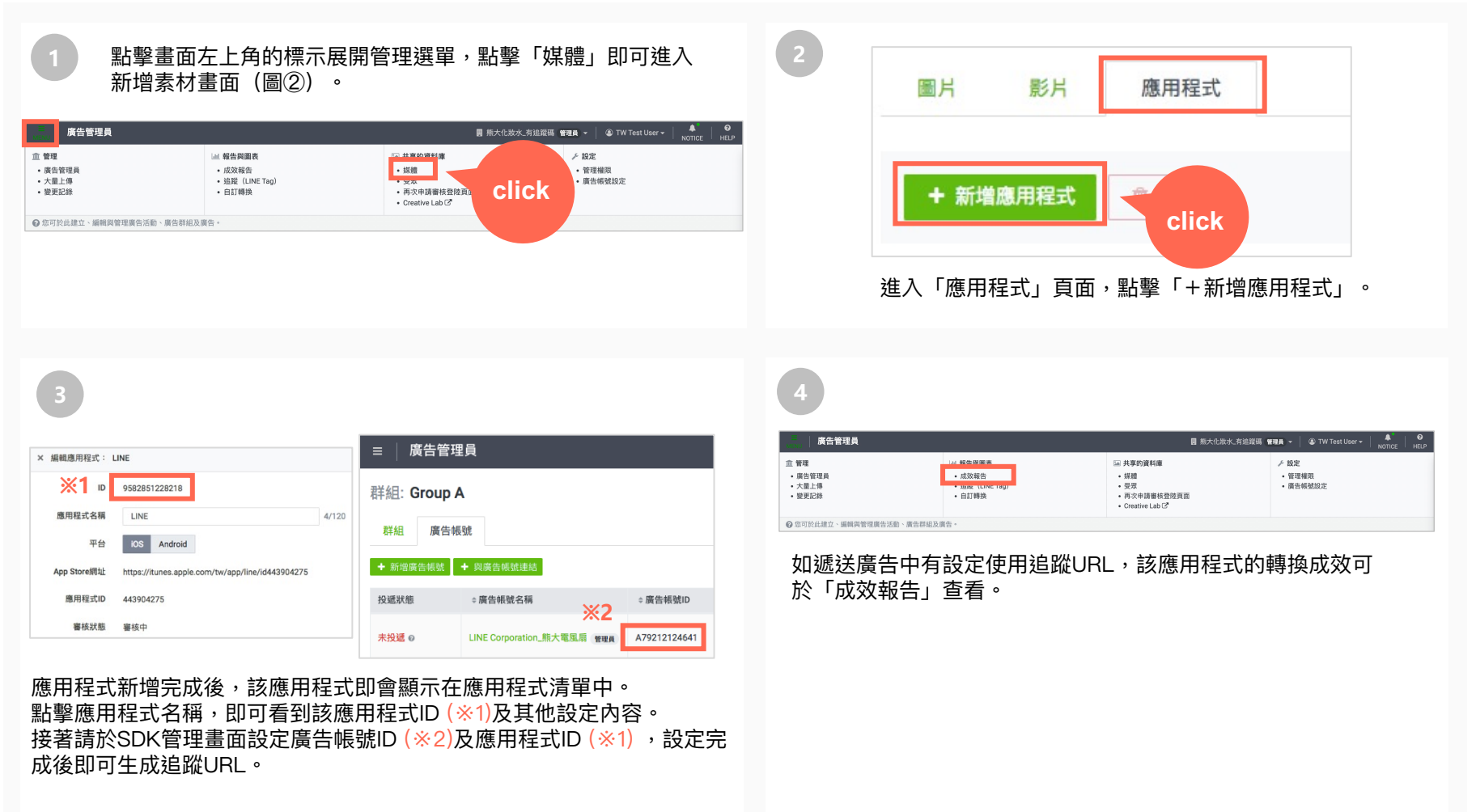

※使用adjust, AppsFlyer時,請記得更換追蹤URL,詳細說明請參考P.43。 ※「廣告帳號ID」可在廣告帳號清單中查看。

## 上傳IDFA/AAID

#### 可上傳IDFA/AAID並對其進行再行銷。

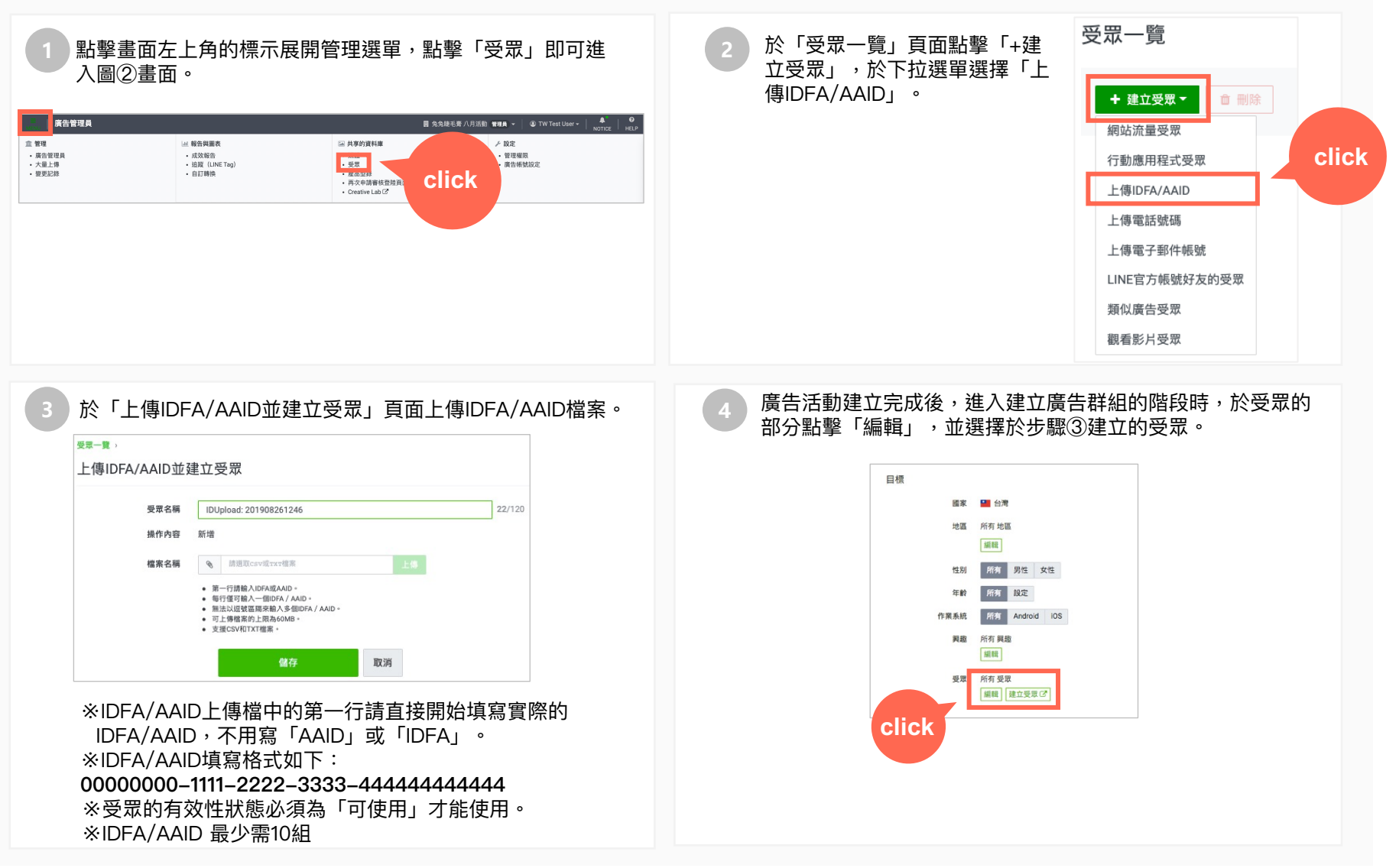

### 上傳電話號碼

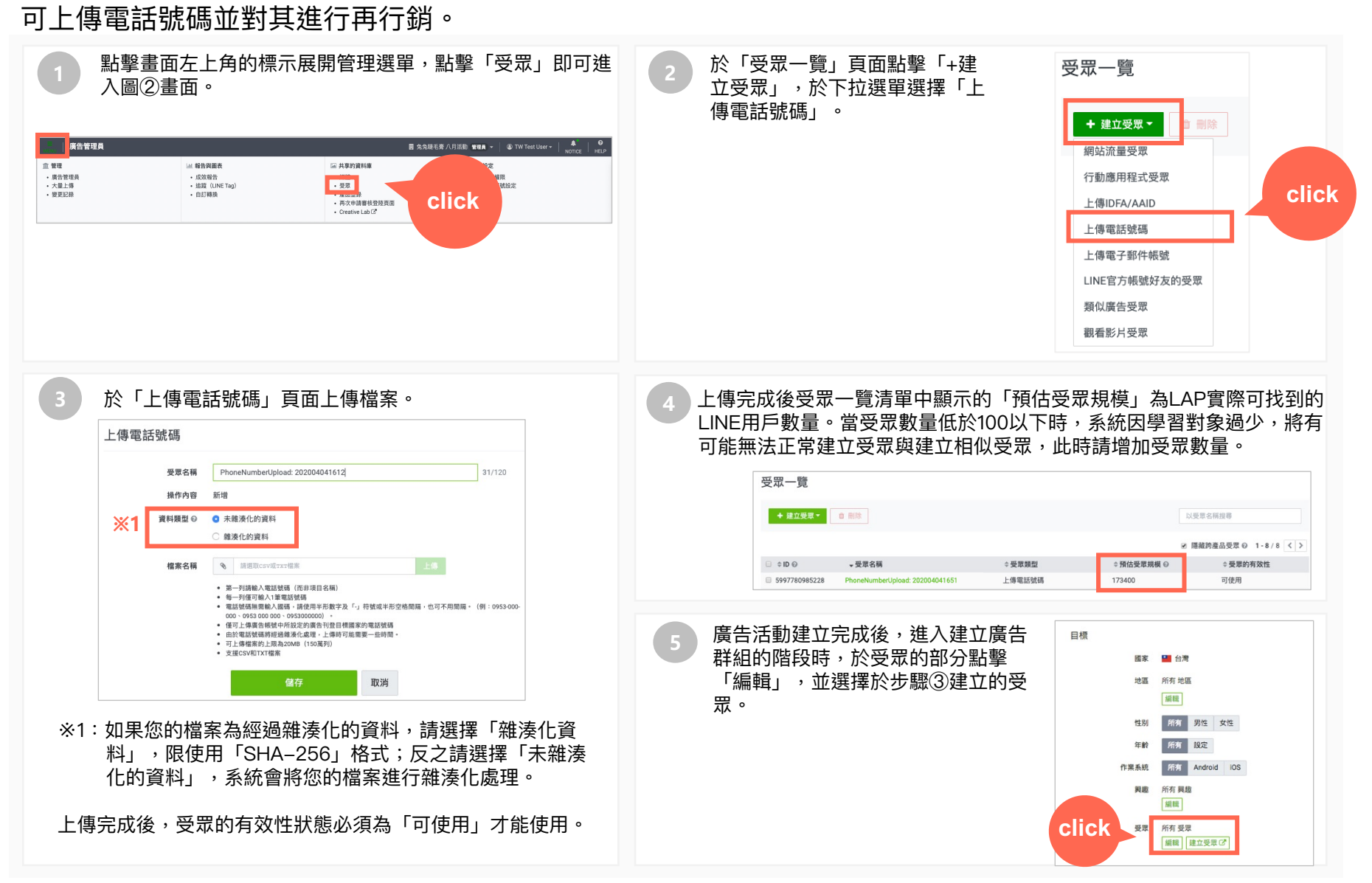

### 上傳電子郵件帳號

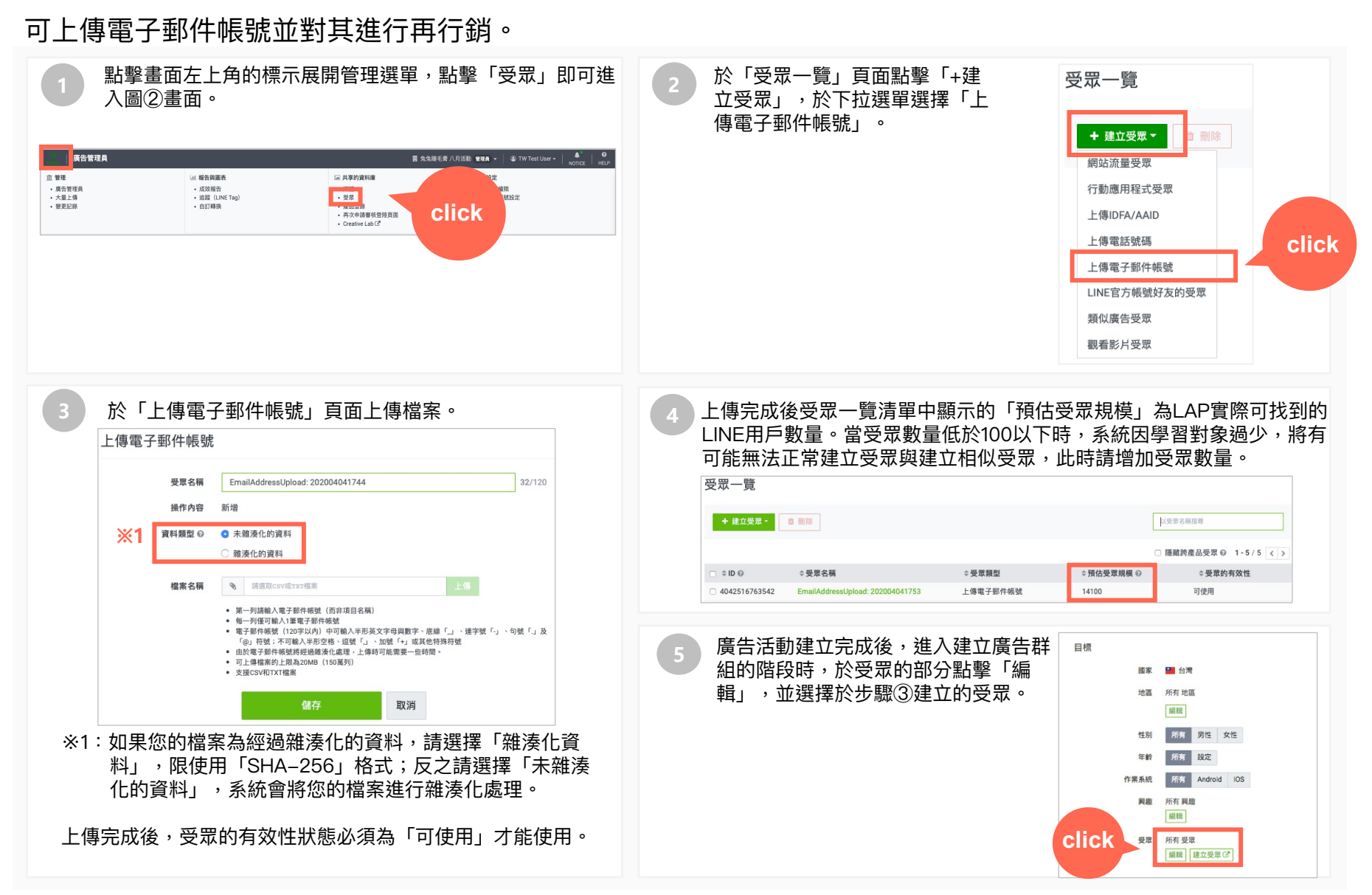

### LINE官方帳號好友的受眾

可使用廣告帳號所綁定的LINE官方帳號好友作為受眾,可選擇有效好友或是封鎖此帳號的好友作為目標受眾。

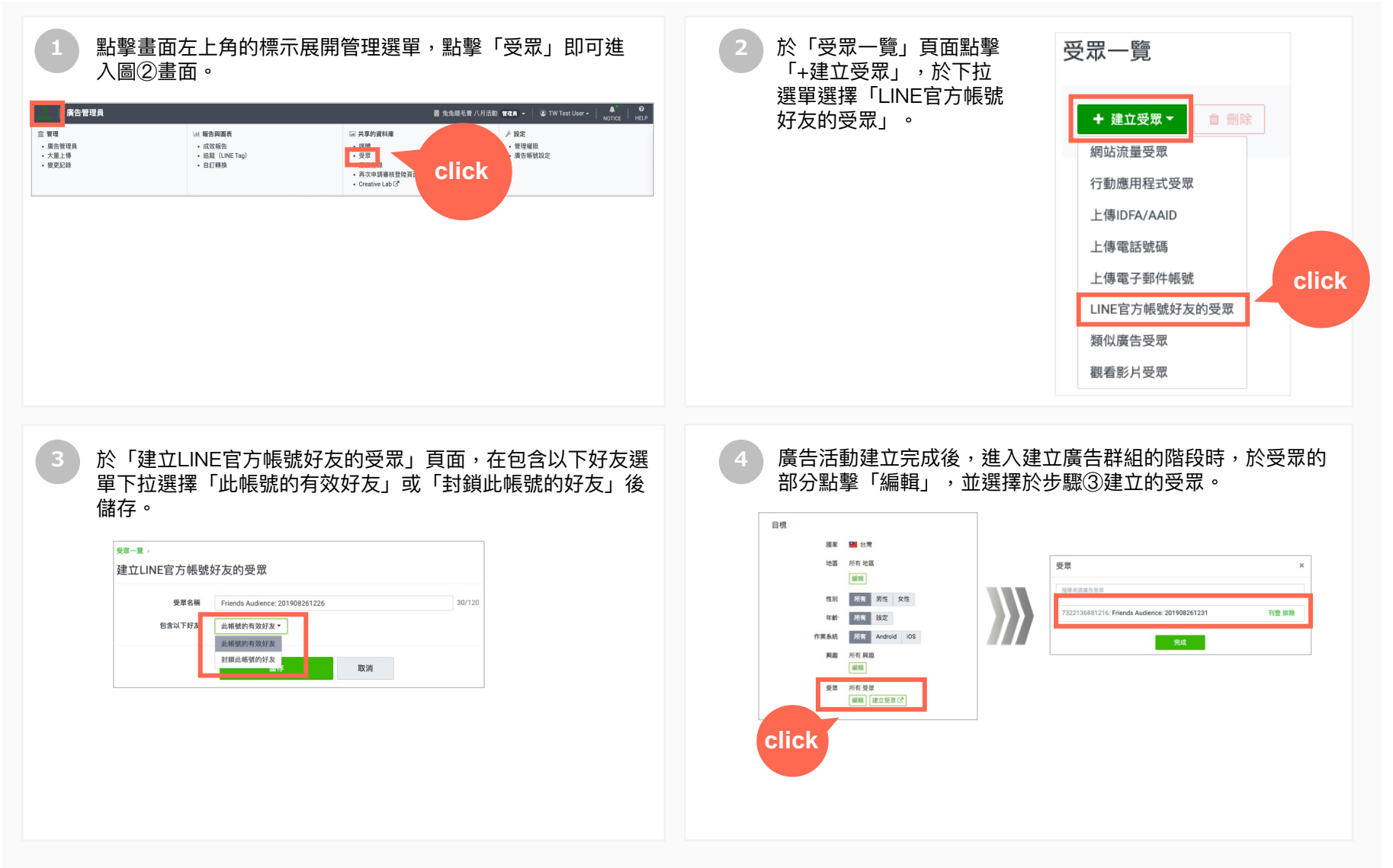

## 類似廣告受眾 (Lookalike)

可使用類似廣告受眾功能尋找與來源受眾相似的LINE用戶進行廣告遞送。

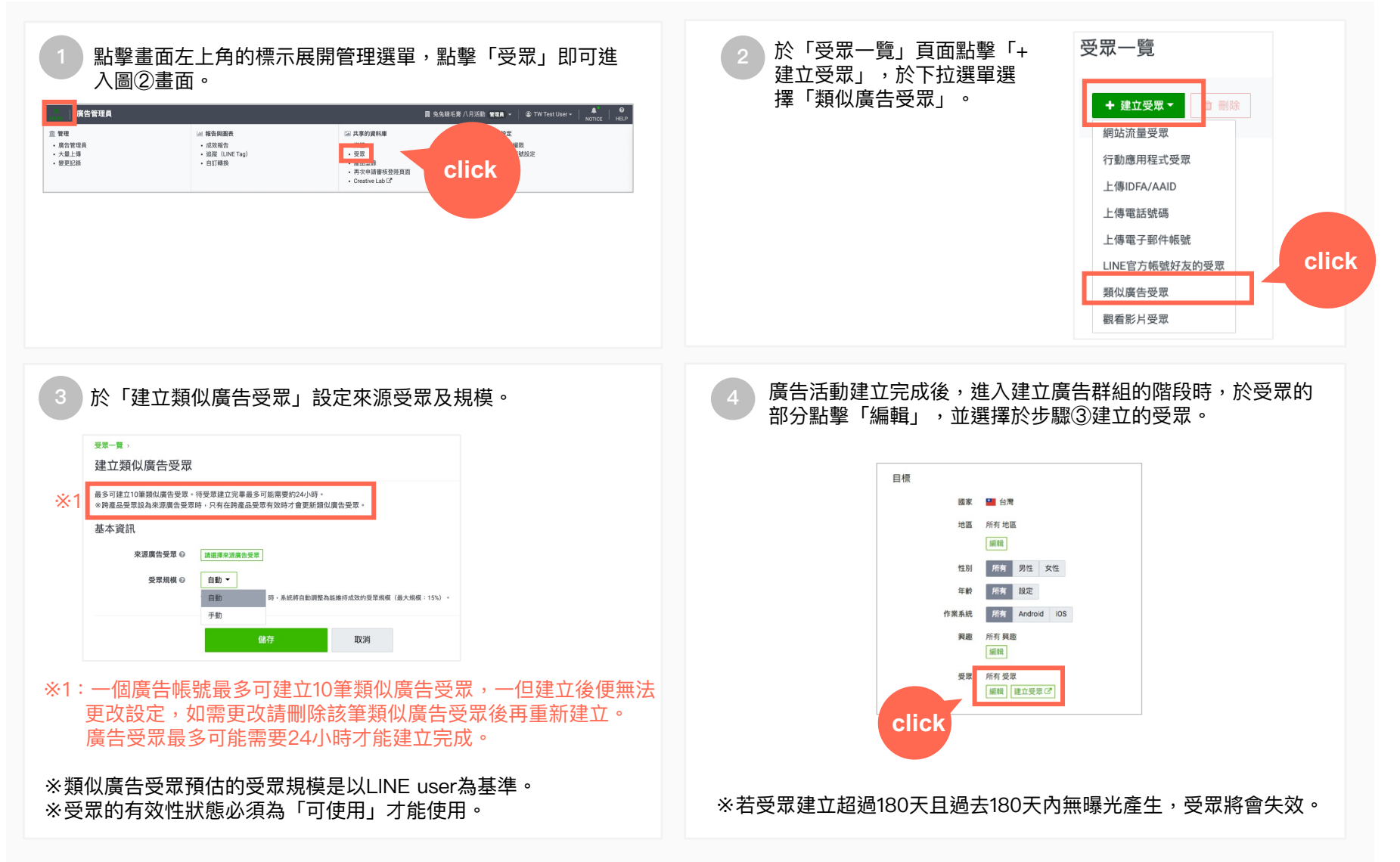

### 觀看影片受眾

#### 可使用觀看影片受眾功能鎖定觀看過影片的LINE用戶進行廣告遞送。

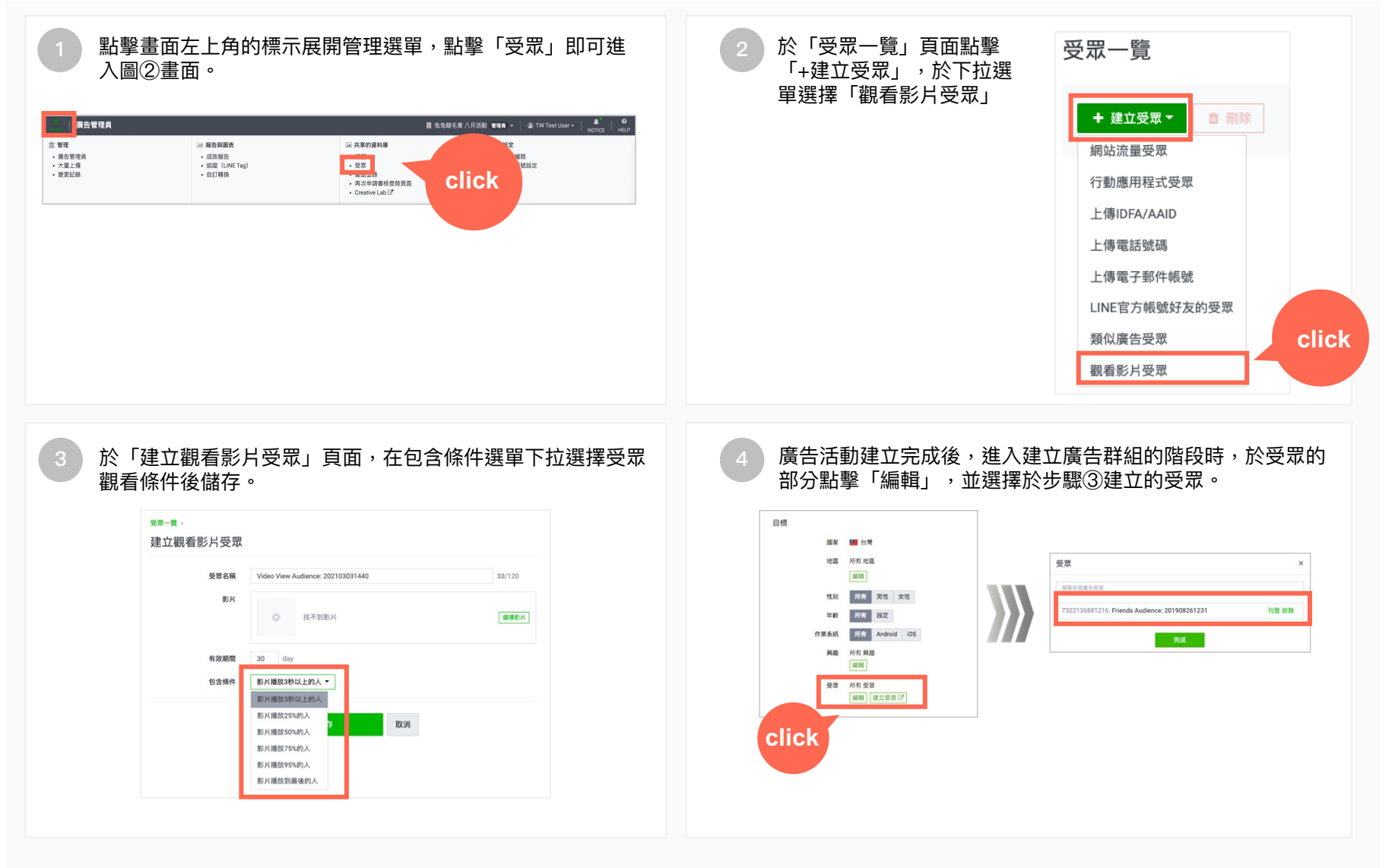

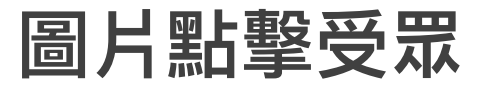

#### 可建立使用觀看影片受眾功能鎖定觀看過影片的LINE用戶進行廣告遞送。

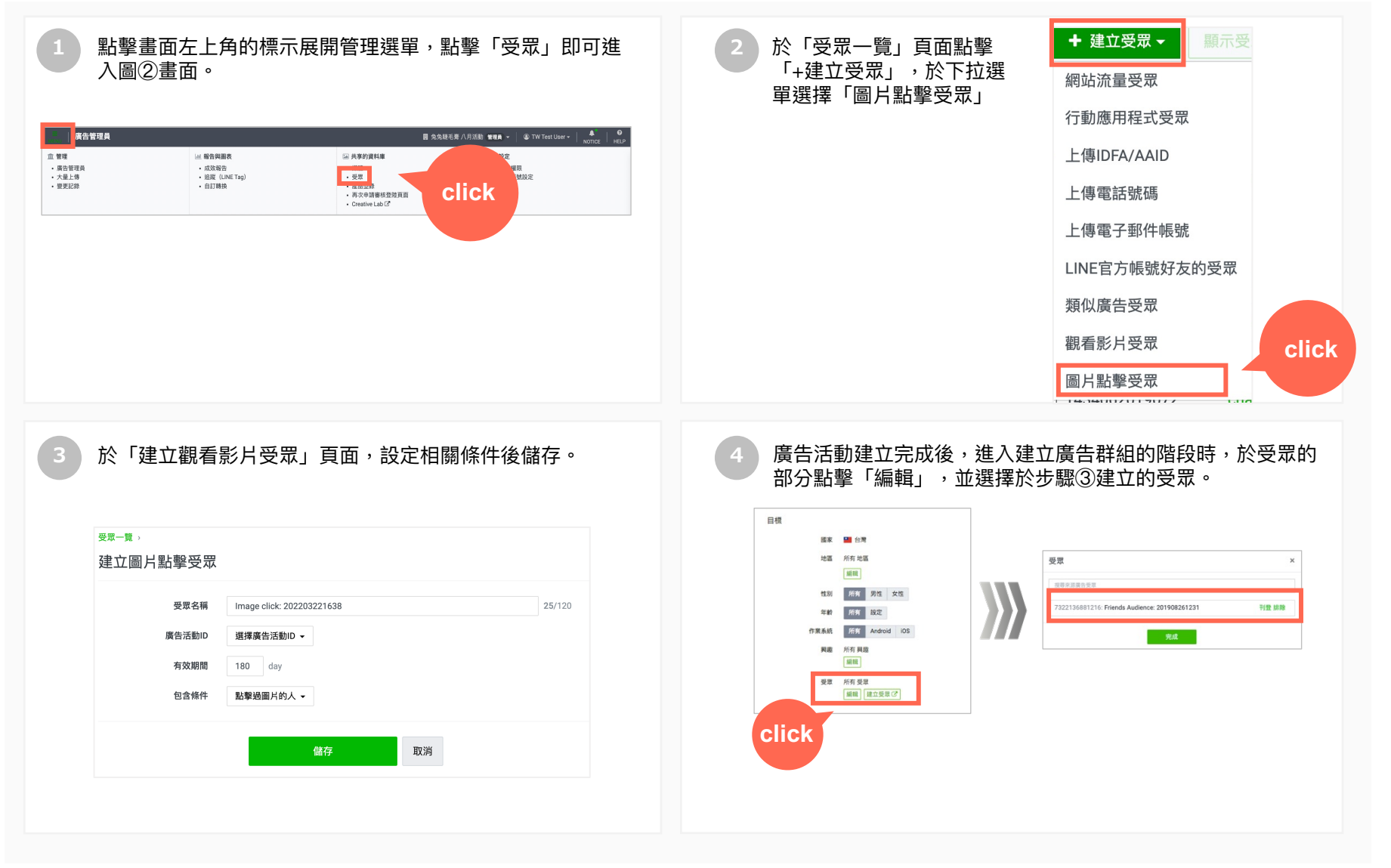

# 07 跨產品精準行銷

### 跨產品受眾設定 ①

### LAP可取用 LINE官方帳號、LINE POINTS Ads與 頭版MVP廣告 名單作為 LAP 的受眾投遞廣告,這些受眾 在 LAP 中稱為「跨產品受眾」。

#### 【LINE官方帳號 受眾共用設定】

- ①於LINE官方帳號管理後台建立受眾。
- ②「受眾的公開設定」設為「公開」,該受眾即可與所有綁定同官方帳號的LAP廣告帳號共用。 此設定預設為「公開」,如不希望與LAP共用受眾,可改為「非公開」。
- ③至LAP廣告帳號中的「受眾」即可看到該官方帳號跨產品受眾。詳細說明請參考P.104。

#### ■LINE官方帳號管理後台畫面

| 受 <b>眾</b><br><sup>該可於此建立、管理用作群發訊息傳送對象的「受眾」</sup>        | . •              |           |                           |          | 建立    |
|----------------------------------------------------------|------------------|-----------|---------------------------|----------|-------|
|                                                          |                  | 建立方       | ▼ 受眾名稱                    |          | Q 清除  |
| 受眾名稱                                                     | 類型               | 數量 ⑦      | 建立時間                      | 建立方      | 狀態    |
| User ID upload: 201911191322                             | 用戶ID             | 50,000    | 2018/04/04 23:45          | 官方帳號     | 律領中   |
| Click retargeting: 201911151214                          | 點擊再行銷            | 20,000    | 2018/04/04 23:45          | 官方帳號     | 可用    |
| Impression retargeting: 201911101522                     | 曝光再行銷            | 20,000    | 2018/04/04 23:45          | 官方帳號     | 準備中   |
|                                                          | < 1 >            |           |                           |          | c     |
| 受眾的公開設定 <mark>:公開</mark><br>受眾設為公開時 在mc音力和號管理後台所建立<br>用。 | 立的受眾可提供給绑定相同基本ID | 或專屬ID的Mes | saging API及LINE Ads Platf | prmf I 🖉 | 更公開設定 |

#### 【LINE POINTS Ads 受眾共用設定】

如欲使用跨產品行銷功能,請於LINE POINTS Ads 進稿時提供綁定的官方帳號ID (search ID),在LAP即可使用此受眾進行廣告投遞。
※ 僅企業官方帳號與認證官方帳號可使用此功能。

### 跨產品受眾設定 ②

跨產品受眾設定完成且受眾資料同步至LAP後即可於LAP的「受眾」功能中看到該受眾。

| 點擊畫面左上                                 | 上角的標示展開管理                                                                 | 選單,點擊「受眾」即                                                                                                    | 可進入圖②畫面。                                                                  |  |
|----------------------------------------|---------------------------------------------------------------------------|----------------------------------------------------------------------------------------------------|---------------------------------------------------------------------------|--|
| ■ 廣告管理員                                |                                                                           | INE Cor                                                                                                    | 🖼 👻 🎱 TW Test User • 🔰 🖈 📢 🥹                                              |  |
| <ul><li>盒 管理</li><li>● 廣告管理員</li></ul> | <ul> <li>□ 報告與重表</li> <li>• 成次報告</li> <li>• 轉換</li> <li>• 變更記錄</li> </ul> | <ul> <li>共享的資料庫</li> <li>・ 近点</li> <li>・ 近点</li> <li>・ 近点</li> <li>・ 近点</li> <li>・ 元温・汚</li> <li>・ 汚点</li> <li>・ 汚点</li> <li>・ デー</li> <li>・ デー</li></ul> | <ul> <li>✓ 股定</li> <li>● 收費與付款</li> <li>● 管理權限</li> <li>● 廣告報號</li> </ul> |  |

| ≡ │ 要 | 题                                |                                                                               |                                 |           | Admin 👻 🔹 John Doe 🍷 🗼 🌲 | 0                |
|-------|----------------------------------|-------------------------------------------------------------------------------|---------------------------------|-----------|--------------------------|------------------|
|       | <sub>廣告帳號</sub> : Name )<br>受眾一覽 |                                                                               |                                 |           |                          |                  |
|       | + 建立受眾 -                         |                                                                               |                                 | ×1        | 以受眾名稱搜尋                  |                  |
|       |                                  |                                                                               |                                 |           | 藏跨產品受眾 ❷ 1-32/32 🔇 ≯     |                  |
|       | □ \$ ID @                        | ⇔受眾名稱                                                                         | ≑受眾類型                           | ⇒預估受眾規模 😡 | ▼ 受眾的有效性                 |                  |
|       | 000008874524                     | Friends Audience : 201908071005                                               | LINE官方帳號好友的受眾                   | -         | 錯誤 1 /士 田」 4 57          |                  |
|       | 0000001672135                    | Web Traffic Audience : 201909271005                                           | 網站流量受眾                          | -         | 錯誤 ● 「史用LAP」             | 重业的安本            |
|       | 000005689113                     | Friends Audience : 201908071528                                               | LINE官方帳號好友的受眾                   | -         | 錯誤 🗊 🗕                   |                  |
|       | 0000006690006<br>0000008495      | Impression retargeting : 201911101522                                         | 分享自LINE官方帳號的曝光受眾                | 50,000    | 可使用                      |                  |
|       | 0000001648036<br>0000008495      | Click retargeting : 201911151214                                              | 分享自LINE官方帳號的點擊受眾                | 20,000    | <sub>可使用</sub> 」分享目LIN   | IE官方帳號的受眾        |
|       | 0000009388214<br>0000008495      | User ID upload : 201911191322                                                 | 分享自LINE官方帳號的用戶ID受<br>眾          | 20,000    | 可使用                      |                  |
|       | 0000009922101                    | 123456-cv-[AOS][TW][3DM][HA] LINE Point<br>Campaign-INSTALL-20191010-20191025 | 分享自LINE POINTS Reward AD<br>的受眾 | 20,000    | <sup>可使用</sup> 子分享自LIN   | IE POINTS Ads的受眾 |
| %1:Ź  | 习選「隱藏跨產                          | 品受眾」可將跨產品受眾加                                                                  | 於受眾一覽中隱藏,                       | 堇檢視一般LAF  | 的受眾。                     |                  |

LAP本身受眾上限數為500個,跨產品受眾不包含在此數量內,所以如果您的廣告帳號中LAP受眾已達500個上限,仍可使用跨產品受眾。

### 跨產品受眾 – 廣告遞送狀態

當廣告群組有使用任一個「跨產品受眾」且該「跨產品受眾」失效時,廣告遞送狀態將可能有變更。

分為以下情境說明:

| 跨產品受眾作為       | 當該受眾失效時,該廣告群組將 |
|---------------|----------------|
| 「包含」名單之一      | 繼續遞送           |
| 「不包含」名單之一     | 暫停遞送(可再重啟使用)   |
| 「類似受眾」的來源廣告受眾 | 繼續遞送           |

「跨產品受眾」失效的狀況包含:

① 受眾過期

② 官方帳號管理後台的「受眾公開設定」被改為「非公開」

③ LAP廣告帳號綁定的官方帳號ID被更換

## 跨產品受眾眾 - 注意事項 ①

| 項目       | LINE官方帳號                                                  | LINE POINTS Ads                                                                                                    |
|----------|-----------------------------------------------------------|----------------------------------------------------------------------------------------------------|
| 使用期限     | 180天(受眾於LINE官方帳號管理後台建立日起算)                                | 2年(LINE POINTS Ads活動開始日起算)                                                                                                    |
| 受眾資料同步時間 | 於0:00~23:59(日本時間)期間於LINE官方帳號管<br>理後台建立的受眾,會在次日一併被共用至LAP中。 | <ul> <li>第一次同步時間:</li> <li>加好友廣告 Campaign:活動次日同步</li> <li>事後發點CPA Campaign:廣告主首次手動審核發點的次日同步</li> <li>其他類型Campaign:最遲24小時內</li> <li>活動走期間同步時間:前日0:00~23:59(日本時間)為止的LINE POINTS Ads CV數據,會在隔天反映於LAP中,更新頻率為每日一次。</li> </ul> |
| 受眾數量     | 使用LINE官方帳號管理後台建立之受眾預估數量,會<br>因不同系統與同步時間差異而出現少數落差。         | 執行LINE POINTS Ads的CV總數,與LAP中顯示的預估數量,<br>會因不同系統與同步時間差異而出現少數落差。                                                                                                    |
| 過去受眾     | 使用LINE官方帳號管理後台建立的受眾,即使是跨產<br>品精準行銷功能上線前建立的受眾,也可共用至LAP。    | 唯有跨產品精準行銷功能功能上線後執行的LINE POINTS Ads<br>的得點名單(CV),可共用至LAP。                                                                                                    |
| 共用受眾名稱   | 可於LINE官方帳號管理後台自由設定。                                       | 請認明活動名稱,以下為LINE設定POINTS Ads活動命名規則:<br>①刊登OS/②發送國家/③產品名稱/④活動名稱/⑤年齡鎖定/<br>⑥性別鎖定/⑦上線日期時間(日本時間)<br>例:[2OS][TW][CPV][TGT][AFA] LINE活動名稱_20s-<br>30s_Female_1/2 11:00                                                          |

### 跨產品受眾 - 注意事項 ②

| 項目       | 頭版MVP廣告                                                                                            |
|----------|----------------------------------------------------------------------------------------------------|
| 使用期限     | 180天(活動開始日起算)                                                                                      |
| 受眾資料同步時間 | 頭版MVP廣告結束遞送36小時內,將於Business Manager後台自動生成。                                                         |
| 受眾數量     | 受眾的估計大小會因不同系統仍會出現少數落差。                                                                             |
| 過去受眾     | 影片版:唯有2020/5/28功能上線後執行的頭版MVP廣告活動的互動受眾名單可共用至LAP<br>純圖片版:唯有2020/10/19功能上線後執行的頭版MVP廣告活動的互動受眾名單可共用至LAP |
| 共用受眾名稱   | 請認明受眾類型與廣告開始日+廣告主名稱為主,以下為於LAP後台自動生成的跨產品受眾名稱:<br>舉例:【頭版MVP_200101_熊大咖啡館_xxx】                        |

※ 頭版MVP跨產品受眾必須透過LINE Business Manager,詳細請參考: https://tw.linebiz.com/service/account-solutions/line-business-manager/